# Thermodynamic Software

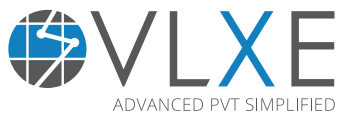

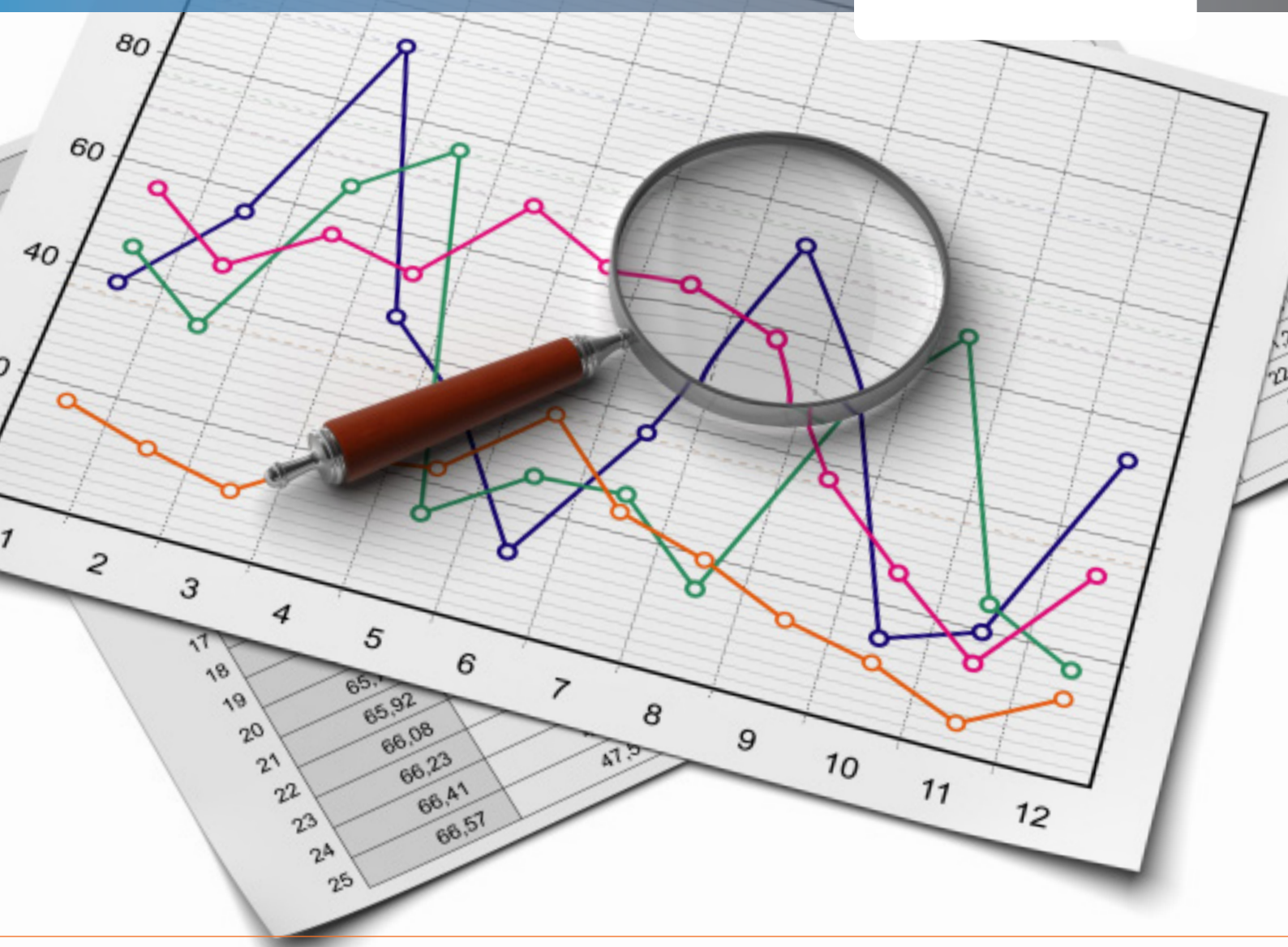

20,21

# How to get started!

# A complete guide to the VLXE Software

Version 2. August 2014

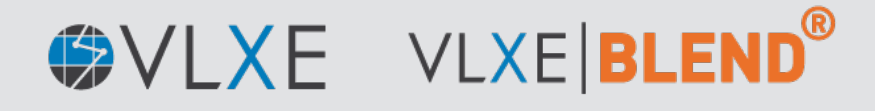

www.vlxe.com

# Thermodynamic Software

# **Table of Contents:**

| 1   | Introduction                         | 5 |
|-----|--------------------------------------|---|
| 1.1 | What can VLXE Blend Do?              | 5 |
| 1.2 | How is this Documentation Organized? | 5 |
| 1.3 | Where to Start                       | 5 |
| 1.4 | Where to Find Additional Help        | 5 |
| 1.5 | How to Proceed                       | 5 |

| 2     | Quick Overview                                           | 6  |
|-------|----------------------------------------------------------|----|
| 2.1   | VLXE Blend in 10 Seconds                                 | 7  |
| 2.1.1 | VLXE Blend basic rules                                   | 7  |
| 2.1.2 | Settings                                                 | 7  |
| 2.1.3 | Standard settings                                        | 9  |
| 2.2   | How do the databases work?                               | 10 |
| 2.3   | How to get properties from DIPPR using just a few clicks | 10 |
| 2.3.1 | VLXE Project Sheet                                       | 12 |
| 2.3.2 | How do the calculations work?                            | 12 |
| 2.4   | New from database                                        | 13 |
| 2.5   | Standard Wizards                                         | 13 |
| 2.6   | Common function arguments                                | 14 |
| 2.7   | Input and Output Color Scheme                            | 14 |
|       |                                                          |    |

| 3     | Basic Features                                                | 15 |
|-------|---------------------------------------------------------------|----|
| 3.1   | How to Create a New Project                                   | 15 |
| 3.2   | Edit the Project Default Settings                             | 17 |
| 3.3   | Creating a new calculation: Cloud point example               | 17 |
| 3.4   | How to Perform Phase Envelope Calculations                    | 22 |
| 3.5   | How to Change the Units Used in the Calculations              | 25 |
| 3.5.1 | Manually                                                      | 25 |
| 3.5.2 | Calculation Wizard                                            | 26 |
| 3.6   | Change component list in project sheet                        | 27 |
| 3.7   | Working with multi-project sheets                             | 29 |
| 3.7.1 | Using the calculation wizard                                  | 29 |
| 3.7.2 | Using the Shortcut on the VLXE Blend ribbon: "Phase envelope" | 31 |
| 3.8   | Select Components Included in a Calculation                   | 32 |
| 3.8.1 | Change in calculation wizard                                  | 32 |
| 3.8.2 | Change after calculation is created                           | 33 |
| 3.9   | Link Flash Calculations                                       | 34 |
| 3.10  | Using Excel Goal Seeker to solve simulation                   | 35 |

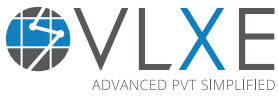

| 4           | Association Components                           | 36 |
|-------------|--------------------------------------------------|----|
| 4.1         | Bonding fraction as output                       | 38 |
| 4.2         | Txy/Pxy Calculations                             | 39 |
| 5           | Polar Components                                 | 43 |
| 5.1         | Pxy Calculations                                 | 44 |
| 6           | Polymer                                          | 46 |
| 6.1         | Create New Polymer Project                       | 46 |
| 6.2         | Create New Copolymer Project                     | 49 |
| 6.3         | Cloud Point Calculation                          | 50 |
| 6.4         | Flash Calculation                                | 52 |
| 6.4.1       | Flash at fixed temperature and pressure          | 53 |
| 6.4.2       | Link Flash Calculation                           | 55 |
| 6.5         | Phase Diagram                                    | 56 |
| 6.5.1       | Phase Envelope including VLLE Region             | 57 |
| 6.6         | Polymer Mass Fraction vs Temperature             | 61 |
| 6.7         | Polymer Mass Fraction vs Pressure (wP)           | 64 |
| 6.8         | SLE                                              | 67 |
| 6.8.1       | Temperature                                      | 68 |
| 6.8.2       | Temperature/Pressure Curve                       | 69 |
| 6.8.3       | PMF/T Curve                                      | 71 |
| 6.8.4       | Polymer Mass Fraction                            | 72 |
| 6.9         | Spinodal                                         | 73 |
| 6.10        | Critical Point                                   | 76 |
| 7           | Properties                                       | 78 |
| 7.1         | Standard Properties                              | 78 |
| 7.2         | Lnfugacity Coefficients                          | 82 |
| Appendix A: | Guidelines for Solving an Example with Goal Seek | 84 |
| Appendix B: | How to Work with Array formulas                  | 87 |

VLXE | Thermodynamic Solutions |

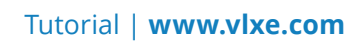

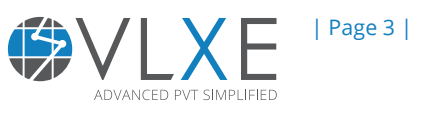

# **General information about the VLXE software**

# **VLXE Software**

The software described in this guide is delivered under a written agreement and may be used only in accordance with the terms and conditions of the license agreement under which you obtained it. This technical documentation makes no warranty as to its accuracy or use. The idea is to give you some help and show how this software can be used. Any use of the technical documentation or information contained herein is at the risk of the user. Documentation may include technical or other inaccuracies or typographical errors. The owner reserves the right to make changes in the documentation without prior notice.

# **Copyright Notice**

All rights are reserved for this software. No part of the material protected by this copyright may be reproduced or repurposed in any form or by any means, electronic or mechanical, including photocopying, recording, broadcasting, or by any information storage and retrieval system, without permission in writing from the owner.

# Trademarks

#### VLXE is trademarks of VXE APS. Copenhagen.

Windows 7 and Excel 2010 are trademarks of Microsoft Corporation. Adobe, Acrobat Exchange, and Reader are trademarks of Adobe Systems, Inc.

Written in Denmark, June 2014

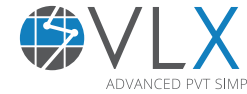

| Page 4 |

# 1) Introduction

# 1.1 What can VLXE Blend Do?

VLXE Blend is a thermodynamic software package that is integrated into Excel. It provides a full range of PVT calculations inside Excel for a wide range of systems. The main focus is polymer and solvent systems, but it is also used for other systems with heavy components such as asphaltene systems. Customers looking to use PC-SAFT including associating and polar terms will similarly be fully covered by VLXE Blend. The VLXE API is not covered by this document.

# **1.2 How is this Documentation Organized?**

A practical approach has been taken and two different set of sections are presented. First section (chapter 2) deals with the basic introduction to the software with simple examples. This includes calculation of cloud point and phase envelope both with binary components as well as more then two components. The chapters that follow each cover a feature of VLXE Blend.

# **1.3 Where to Start**

If you are new user of VLXE Blend, you are advised to work through the entire second chapter. After that, pick and choose from the later chapters that are relevant for your needs.

# **1.4 Where to Find Additional Help**

A help file is installed together with VLXE Blend. You can access it by selecting Support/Help under the VLXE Blend ribbon from inside Excel. The support webpage is also a great source of information: http://www.vlxe.com/support

All VLXE customers are encouraged to contact VLXE for support. Your questions are always welcome!

# **1.5 How to Proceed**

Let's get started with the first section. Chapter 2 will show how to calculate cloud point and phase envelope for a simple mixture containing Methane and n-Hexane. Later examples are given with a mixture containing a few more components: methane, n-Hexane, n-octane and n-nonane. By working through this exercise, you will gain familiarity with the basic features of the package. Also you can get more practice by working on some advanced features of the software by following the examples given in the second section.

Some users may wish to jump right in and skip some (or all) of this tutorial. At any time whenever you are comfortable using the program, feel free to leave the tutorial and begin working on your own simulations.

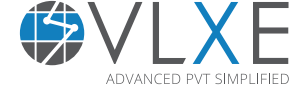

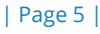

# 2) Quick Overview

2

| XII.    | 5     | - C'           | 🏘 🎽 🖞                                 | ÷ ÷                       |              | 1            |           |            |          | Association - N | /lethanol + (                           | CycloHexane | xlsx - Excel |
|---------|-------|----------------|---------------------------------------|---------------------------|--------------|--------------|-----------|------------|----------|-----------------|-----------------------------------------|-------------|--------------|
| FILE    | Н     | OME IN         | ISERT P                               | AGE LAYOUT                | FORM         | IULAS        | VLXE      | Ribbon     |          | VLXE Blend      | DEVELOP                                 | ER          |              |
| 1       | 1     |                | (P) )                                 | P> PH>                    | ŢΡ           |              |           |            | <u>~</u> |                 |                                         | c           | -2 8         |
| New     | Edit  | BubbleT        | RubbleD Ela                           | sch Flach I               | Properties D | haseEnvelor  | ne Unit   | Oil And    | Fitting  | Calculations [  | Distributions                           | Code        | Input Out    |
| TACAA   | Luit  | Dubblet        | алыст па<br>(Т                        | P) (PH)                   | (TP)         | nascenvelop  | Operation | is * Gas * | ÷        | calculations i  | /////////////////////////////////////// | Generate    | input Out    |
| Project | Sheet |                |                                       |                           | Calcula      | tions        |           |            |          |                 | Wizards                                 |             |              |
|         |       |                |                                       |                           |              |              |           |            |          |                 |                                         |             |              |
| L8      |       | ▼ :            | $\times \checkmark$                   | <i>f</i> <sub>x</sub> {=T | xy(13; J3; I | K3; L3; M3)  | }         | VLXE Fi    | Inction  | called          |                                         |             |              |
|         | Α     | В              | С                                     | D                         | E            | F            | G         | Н          | I        | J               | К                                       | L           | м            |
| 1       |       |                |                                       |                           |              |              |           |            |          |                 |                                         |             |              |
| 2       |       | Pressure       | [LineType                             | Output                    | Compone      | Units        |           |            | Pressu   | re [LineType    | Output                                  | Compone     | Units        |
| 3       |       | 1              | LLE                                   |                           | All          | C(In,Mass    |           |            |          | 1 VLE           |                                         | All         | C(In,Mass    |
| 4       |       | A Louis Is a m | V. MACTUA                             | W METHAT                  | Temperat     | Pressure:    | K(Mixture |            | Numbe    | er: X: METH     | X: METHA                                | Temperat    | Pressure:    |
| 5       |       | Plot           | of result                             | ssfract                   | [Celsius]    | [Bar]        | [-]       |            |          | [Maria          |                                         | 101.1       | (n)          |
| 6       |       |                | , , , , , , , , , , , , , , , , , , , | 70911                     | -10,0655     | 1,0000       | 580,4028  |            | 1:       | o               | Functior                                | n input     | 0000         |
| 7       |       |                |                                       |                           |              |              |           |            |          | 0,000037        | 0,003831                                | 80,1770     | 1,0000       |
| 8       |       |                |                                       |                           | Title        |              |           |            |          | 0,000154        | 0,015616                                | 79,1371     | 1,0000       |
| 9       |       |                |                                       | •                         |              |              |           |            |          | 0,000283        | 0,027859                                | 78,0794     | 1,0000       |
| 10      |       | 90 ]           |                                       |                           |              |              |           |            |          | 0,000424        | 0,040586                                | 77,0028     | 1,0000       |
| 11      |       | 80             |                                       |                           |              |              |           |            |          | 0,000581        | 0,053828                                | 75,9060     | 1,0000       |
| 12      |       | 70 -           |                                       |                           |              |              |           |            |          | 0,000759        | 0,067616                                | 74,7875     | 1,0000       |
| 13      |       | 60             |                                       |                           |              |              |           |            |          |                 |                                         | 6457        | 1,0000       |
| 14      |       | [sn]           |                                       |                           |              |              |           |            |          | Func            | tion outp                               | ut 4791     | 1,0000       |
| 15      |       | S 50 -         | _                                     |                           |              |              |           |            | hblo)    | 0,001471        | 0,1126                                  | 71,2857     | 1,0000       |
| 16      |       | <u> </u>       |                                       |                           |              |              |           | TXy(DU     | ibble)   | 0,001742        | 0,126190                                | 70,2694     | 1,0000       |
| 17      |       | 5 30 -         | /                                     |                           | $\mathbf{i}$ |              |           | Txy(De     | ew)      | 0,002060        | 0,140280                                | 69,2319     | 1,0000       |
| 18      |       | era            | /                                     |                           |              |              |           | Txy(Bu     | ibble)   | 0,002442        | 0,154915                                | 68,1720     | 1,0000       |
| 19      |       | <u>1</u> 20 -  | (                                     |                           |              |              |           | Txy(De     | ew)      | 0,003014        | 0,173245                                | 66,8685     | 1,0000       |
| 20      |       | Ĕ 10 -         |                                       |                           |              | $\backslash$ |           |            |          | 0,003765        | 0,192469                                | 65,5283     | 1,0000       |
| 21      |       |                |                                       |                           |              | <u> </u>     |           |            |          | 0,004790        | 0,212654                                | 64,1489     | 1,0000       |
| 22      | Pro   | ect shee       | et used                               | 0,3 0,4                   | 0,5 0,6      | 0,7 0,8 0    | 0,9 1,0   |            |          | 0,006259        | 0,233874                                | 62,7283     | 1,0000       |
| 23      |       | 12020.100      |                                       |                           |              |              | -         |            |          | 0,008505        | 0,256211                                | 61,2653     | 1,0000       |
| 24      |       | -20            |                                       | METHANOL                  | Marcfreet    | ionl         |           |            |          | 0,012263        | 0,279757                                | 59,7615     | 1,0000       |
| 25      |       |                | /                                     | METHANOL                  | Lividssiract |              |           |            |          | 0,016445        | 0,296173                                | 58,7400     | 1,0000       |
|         | •     | VLXE           | - Project                             | Sheet1                    | (+)          |              |           |            |          |                 |                                         |             |              |
| READY   | 20    |                |                                       |                           |              |              |           |            |          |                 |                                         |             |              |
| READI   |       |                |                                       |                           |              |              |           |            |          |                 |                                         |             |              |

VLXE Blend integrates into Excel. The picture below highlights its 5 main features.

#### Ribbon:

Provides easy access to all features in VLXE Blend.

#### **Function:**

VLXE Blend performs all calculations using extra Excel functions. They all work just like any other Excel function.

#### **Function input:**

Values given as input to the VLXE Blend Excel functions.

#### **Function output:**

Calculation results. They may be given in one or more cells.

#### **Project sheet:**

Is called before each calculation and holds all model and parameter information.

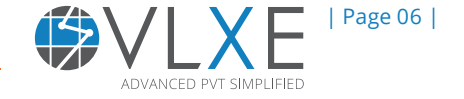

# 2.1 VLXE Blend in 10 seconds

- It integrates into Excel.
- It expands the standard functions found in Excel with the addition of thermodynamic functions.
- The VLXE Blend functions are like any other Excel function.
- All constant parameters used in a calculation are stored in the VLXE project sheet.
- Constants are taken from the VLXE Blend database and DIPPR database.
- Project sheets are created using a wizard.
- Calculations can be created by hand or using the wizard.
- All systems and calculations are handled the same way.
- Output is given either as a row or an area.
- The calculation engine can be used with in-house software using the API.

## 2.1.1 VLXE Blend basic rules

VLXE Blend covers a complete range of PVT calculations for a wide range of systems. But if you remember a few VLXE rules, you will find it very easy to use VLXE Blend, no matter how complex your system.

All calculations are used in the same way no-matter the type of system. Example: a flash calculation for an nhexane/Butane mixture is just as easy as for Ethylene/HDPE, even with 100 pseudo components.

The wizards included will make it easy to create a new calculation. However, since the VLXE Blend Excel functions work just like the built-in ones, you can also skip the wizards and create them yourself.

The VLXE database included can easily be edited using the tool provided. You can find it inside Excel, in the VLXE Ribbon under Support.

VLXE Blend supports the use of 2 databases. Personal and company wide. This allows a company to build an in-house parameter database that is available to all VLXE Blend users, while at the same time each user can have a private version.

### 2.1.2 Settings

VLXE Blend requires you to set a few settings. They are set to default values when the software is installed. But can be changed at any time.

Three wizards are included to make it easy to work with the settings, these are:

- Quick.
- Standard
- Databases

You find shortcuts to all 3 on the VLXE Blend ribbon, under settings.

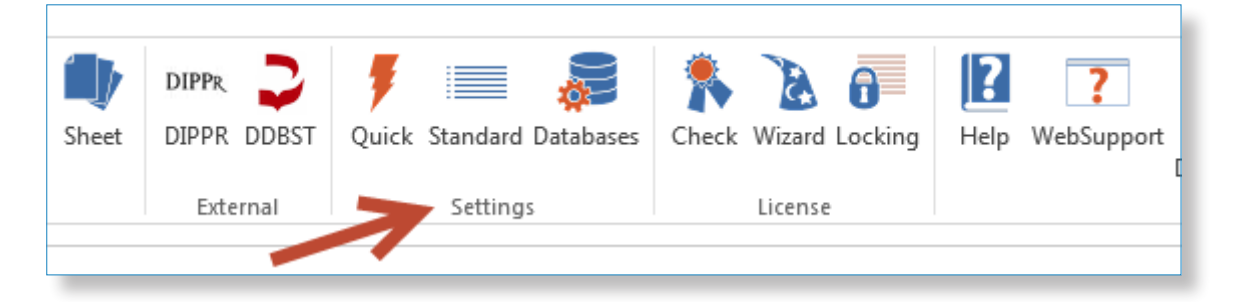

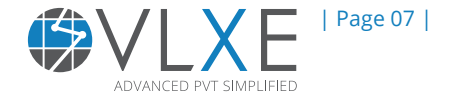

The "Quick" menu lets you quickly view and change the license and database settings. It also allows you to export and import settings, if needed.

| License Information         Select Install Type       Server Settings         StandAlone       Server Name         lenovow 520       Port Number         OS53       Database Information         Location of DIPPR File       Cancel         C:\Install\Databases\DIPPR\Lite\Dippr801.mdb       Select Active Connectionstring         Select Database Format       Select Active Connectionstring         SQL CE       O Local         SQL Server (Advanced option)       Company Wide         SQL CE - Connection String       Citylsers\Torben Laursen\AppData\Local\VLXE\Databases\SQLCE\VLXE_Standard_SQLCE_v40.sdf         Export To XML       Import From XML | 🛂 VLXE Blend - User Settings                 |                                     |               | ×                 |  |  |  |  |
|----------------------------------------------------------------------------------------------------|----------------------------------------------|-------------------------------------|---------------|-------------------|--|--|--|--|
| Select Install Type       Server Settings       OK         StandAlone       Enovow520       Cancel         O Network       5053       Cancel         Database Information       Cancel         Location of DIPPR File       C: (Install/Databases \DIPPR \Lite \Dippr801.mdb         Select Database Format       Select Active Connectionstring         Image: SQL CE       Image: Company Wide         SQL CE - Connection String       Company Wide         C: (Jusers\Torben Laursen \AppData \Local \ULXE\Databases \SQLCE \VLXE_Standard_SQLCE_v40.sdf       Export To XML         Import From XML       Import From XML                                       | License Information                          |                                     |               |                   |  |  |  |  |
| StandAlone       Server Name         Ienovow520       Port Number         5053       Database Information         Location of DIPPR File       C:\Install\Databases\DIPPR\Lite\Dippr801.mdb         Select Database Format       Select Active Connectionstring         Image: SQL CE       Image: Local         SQL Server (Advanced option)       Company Wide         SQL CE - Connection String       Copy to ClipBoard         C:\Users\Torben Laursen\AppData\Local\ULXE\Databases\SQLCE\VLXE_Standard_SQLCE_v40.sdf       Export To XML         Import From XML       Import From XML                                                                         | Select Install Type                          | Select Install Type Server Settings |               |                   |  |  |  |  |
| O StandAlone       lenovow520         Port Number       5053         Database Information                                                                                                    | O Shandahara                                 | Server Name                         |               |                   |  |  |  |  |
| Port Number       Cancel         5053       5053         Database Information       Location of DIPPR File         C: \Install\Databases\DIPPR\Lite\Dippr801.mdb       Cencel         Select Database Format       Select Active Connectionstring         Select Database Format       Select Active Connectionstring         SQL CE       Iccal         SQL Server (Advanced option)       Company Wide         SQL CE - Connection String       C:\Users\Torben Laursen\AppData\Local\VLXE\Databases\SQLCE\VLXE_Standard_SQLCE_v40.sdf         Export To XML       Import From XML                                                                                 | StandAlone                                   | lenovow520                          |               |                   |  |  |  |  |
| 5053         Database Information         Location of DIPPR File         C: \Install\Databases\DIPPR\Lite\Dippr801.mdb         Select Database Format         Select Database Format         Select Active Connectionstring         SQL CE         O SQL Server (Advanced option)         SQL CE - Connection String         C:\Users\Torben Laursen\AppData\Local\VLXE\Databases\SQLCE\VLXE_Standard_SQLCE_v40.sdf         Export To XML         Import From XML                                                                                                    | Network                                      | Port Number                         |               | Cancel            |  |  |  |  |
| Database Information         Location of DIPPR File         C:\Install\Databases\DIPPR\Lite\Dippr801.mdb         Select Database Format         Select Database Format         Select Database Format         Select Active Connectionstring         SQL CE         SQL Server (Advanced option)         Company Wide         SQL CE - Connection String         C:\Users\Torben Laursen\AppData\Local\VLXE\Databases\SQLCE\VLXE_Standard_SQLCE_v40.sdf         Export To XML         Import From XML                                                                                                    |                                              | 5053                                |               |                   |  |  |  |  |
| Location of DIPPR File<br>C: \Install\Databases\DIPPR \Lite\Dippr801.mdb<br>Select Database Format Select Active Connectionstring<br>Select Database Format Select Active Connectionstring<br>Copy to ClipBoard<br>Copy to ClipBoard<br>Export To XML<br>Import From XML                                                                                       | Database Information                         |                                     |               |                   |  |  |  |  |
| C: \Install\Databases \DIPPR \Lite \Dippr801.mdb<br>Select Database Format Select Active Connectionstring<br>SQL CE<br>SQL Server (Advanced option) Company Wide<br>SQL CE - Connection String<br>C: \Users \Torben Laursen \AppData \Local \VLXE \Databases \SQL CE \VLXE_Standard_SQL CE_v40.sdf<br>Export To XML<br>Import From XML                                                                                                    | Location of DIPPR File                       |                                     |               |                   |  |  |  |  |
| Select Database Format       Select Active Connectionstring         Image: Sol_CE       Image: Local         Image: Sol_CE       Image: Local         Image: Sol_CE       Image: Copy to ClipBoard         Sol_CE - Connection String       Image: C:\Users\Torben Laursen\AppData\Local\ULXE\Databases\SQLCE\VLXE_Standard_SQLCE_v40.sdf         Export To XML       Import From XML                                                                                                    | C: \Install \Databases \DIPPR \Lite \Dippr80 | )1.mdb                              |               |                   |  |  |  |  |
| SQL CE       Local       Copy to ClipBoard         SQL Server (Advanced option)       Company Wide       Copy to ClipBoard         SQL CE - Connection String       C:\Users\Torben Laursen\AppData\Local\VLXE\Databases\SQLCE\VLXE_Standard_SQLCE_v40.sdf       Export To XML         Import From XML       Copy to ClipBoard       Copy to ClipBoard                                                                                                    | Select Database Format                       | Select Active Connectionstring      |               |                   |  |  |  |  |
| O SQL Server (Advanced option)       Company Wide         SQL CE - Connection String       C:\Users\Torben Laursen\AppData\Local\VLXE\Databases\SQLCE\VLXE_Standard_SQLCE_v40.sdf         Export To XML       Import From XML                                                                                                    | ⊙ SQL CE                                     | Local                               |               | Copy to ClipBoard |  |  |  |  |
| SQL CE - Connection String C:\Users\Torben Laursen\AppData\Local\VLXE\Databases\SQLCE\VLXE_Standard_SQLCE_v40.sdf Export To XML Import From XML                                                                                                    | O SQL Server (Advanced option)               | 🔘 Company Wide                      |               |                   |  |  |  |  |
| C:\Users\Torben Laursen\AppData\Local\VLXE\Databases\SQLCE\VLXE_Standard_SQLCE_v40.sdf Export To XML Import From XML                                                                                                    | SQL CE - Connection String                   |                                     |               |                   |  |  |  |  |
| Export To XML                                                                                                    | C: \Users \Torben Laursen \AppData \Loca     | VLXE\Databases\SQLCE\VLXE_Standard_ | SQLCE_v40.sdf |                   |  |  |  |  |
| Import From XML                                                                                                    | E E                                          |                                     |               |                   |  |  |  |  |
|                                                                                                    |                                              |                                     |               | Import From XML   |  |  |  |  |

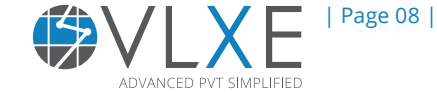

### 2.1.3 Standard settings

2

In VLXE Blend each calculation has its own unit set. This is done using a unit argument for each calculation. However, a user will often work with the same set of units, and VLXE Blend allows the user to define a standard set of units that are used by the wizards each time a new calculation is created.

You set the default unit settings on the VLXE Blend ribbon under "Settings".

Click on the "Standard" icon to open the settings. In the menu you can set the default in- and out-put units.

| VLXE Blend - Settings                                        |                      |
|--------------------------------------------------------------|----------------------|
| Units Charts                                                 |                      |
|                                                              |                      |
| Input                                                        | Output               |
| Temperature                                                  | Temperature          |
| Celsius                                                      | Celsius              |
| Pressure                                                     | Pressure             |
| Bar                                                          | Bar                  |
| Composition                                                  | Composition          |
| Massfraction                                                 | Massfraction         |
| Enthalpy                                                     | Enthalpy             |
| kJ/Kg                                                        | kJ/Kg                |
| Entropy                                                      | Entropy              |
| kJ/(Kg Kelvin)                                               | kJ/(Kg Kelvin)       |
|                                                              |                      |
| Information                                                  |                      |
| The units that are selected here are used as default setting | ngs for new projects |
|                                                              |                      |
| Cancel                                                       | QK                   |
|                                                              |                      |

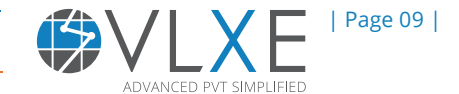

2

# 2.2 How does the databases work?

In order to run a calculation a project sheet stating the model and parameters must be provided. When creating a new project sheet the parameters are taken from the VLXE database. Once the project sheet is created any change to the database has no effect on the project sheet.

|      | Α   | В                          | С                  | D                         | E                                   | F                      |
|------|-----|----------------------------|--------------------|---------------------------|-------------------------------------|------------------------|
| 1    |     |                            |                    |                           |                                     |                        |
| 2    |     | Sheet version              | Number of solvents | Number of polymers        | Equation of state                   | Solvents: Ideal gas Cp |
| 3    |     | 14                         | 2                  | 0                         | PC-SAFT                             | DIPPR                  |
| 4    |     |                            |                    |                           |                                     |                        |
| 5    |     | Solvent Index              | Name               | VLXE DB. index            | DDBST DB. index                     | Туре                   |
| 6    |     |                            | METHANOL           | 513                       | 110                                 | 0                      |
| 7    |     | 2                          | CYCLOHEXANE        | 101                       | 50                                  | 1                      |
| 8    |     |                            |                    |                           |                                     |                        |
| 9    |     | Solvent Index              | Name               | Heat of formation [kJ/kg] | Ideal gas Cp: C(1) [kJ/(kg Kelvin)] | Ideal gas Cp: C(2)     |
| 10   |     |                            | METHANOL           | -6271,171524              | 1,225022517                         | 2,743286438            |
| 11   |     | 2                          | CYCLOHEXANE        | -1465,075592              | 0,513311156                         | 4,438002706            |
| 12   |     |                            |                    |                           |                                     |                        |
| 13   |     | Kij (a) [-]                | METHANOL           | CYCLOHEXANE               |                                     |                        |
| 14   |     | METHANOL                   |                    |                           |                                     |                        |
| 15   |     | CYCLOHEXANE                | 0,051              |                           |                                     |                        |
| 16   |     |                            |                    |                           |                                     |                        |
| 17   |     | Kij (b) [Kelvin^-1]        | METHANOL           | CYCLOHEXANE               |                                     |                        |
| 18   |     | METHANOL                   |                    |                           |                                     |                        |
| 19   |     | CYCLOHEXANE                | 0                  |                           |                                     |                        |
| 20   |     |                            |                    |                           |                                     |                        |
| 21   | •   | Association, Kappa [-]     | METHANOL           | CYCLOHEXANE               |                                     |                        |
| 22   |     | METHANOL                   | 0,035176           |                           |                                     |                        |
| 23   |     | CYCLOHEXANE                | 0                  | 0                         |                                     |                        |
| 24   |     |                            |                    |                           |                                     |                        |
| 25   | -   | ociation, Epsilon [Kelvin] | METHANOL           | CYCLOHEXANE               |                                     |                        |
| 4    | Þ   | VLXE - Project Sheet1      | (+)                |                           |                                     | : •                    |
| READ | Y 🛅 |                            |                    |                           |                                     |                        |
|      |     |                            |                    |                           |                                     |                        |

# 2.3 How to get properties from DIPPR using just a few clicks

VLXE Blend makes it very easy to obtain temperature dependent properties from DIPPR. Simply use the DIPPR wizard to make the calculation including a plot created inside Excel.

To open the wizard select "DIPPR" on the VLXE Blend ribbon.

| 🤧 象 📑 📹 😽 🖤                           | DIPPR       | 🕴 📰 🍃                    | 1 1                  |
|---------------------------------------|-------------|--------------------------|----------------------|
| Input Output Units Names Output Sheet | DIPPR DDBST | Quick Standard Databases | Check Wizard Locking |
| Utility                               | External    | Settings                 | License              |
|                                       |             |                          |                      |

In the DIPPR wizard that opens up first select componet and then property. The select "OK". Here we will use the liquid density for cycloHexane as example.

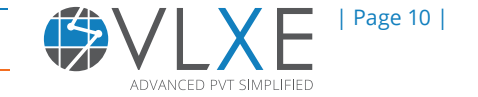

2

Once created, the temperature can be changed to obtain a value for the liquid density at the desired value.

| VLXE - Select Component From the DIPPR Data  | base                                              |        |
|----------------------------------------------|---------------------------------------------------|--------|
| Select Component                             | Selected Component                                |        |
| Index Short Name                             | CYCLOHEXANE                                       | ОК     |
|                                              | Include chart in whard output                     |        |
| ► 137 CYCLOHEXANE C6H12 84.2                 | Select Property                                   |        |
|                                              | 🔘 Solid Density                                   |        |
|                                              | Liguid Density                                    |        |
|                                              | O Vapor Pressure of Solid (Sublimation Pressure)  |        |
|                                              | O Vapor Pressure of Liquid                        |        |
|                                              | O Heat of Vaporization                            |        |
|                                              | O Heat Capacity of Solid                          |        |
|                                              | O Heat Capacity of Liquid                         |        |
|                                              | O Heat Capacity of Ideal Gas                      |        |
|                                              | O Second Virial Coefficient                       |        |
|                                              | O Viscosity of Liquid                             |        |
|                                              | O Viscosity of Vapor                              |        |
|                                              | <ul> <li>Thermal Conductivity of Solid</li> </ul> |        |
|                                              | O Thermal Conductivity of Liquid                  |        |
|                                              | <ul> <li>Thermal Conductivity of Vapor</li> </ul> |        |
|                                              | O Surface Tension                                 | Cancel |
| Starts with([Short Name], 'cyclohEdit Filter |                                                   |        |
|                                              |                                                   |        |

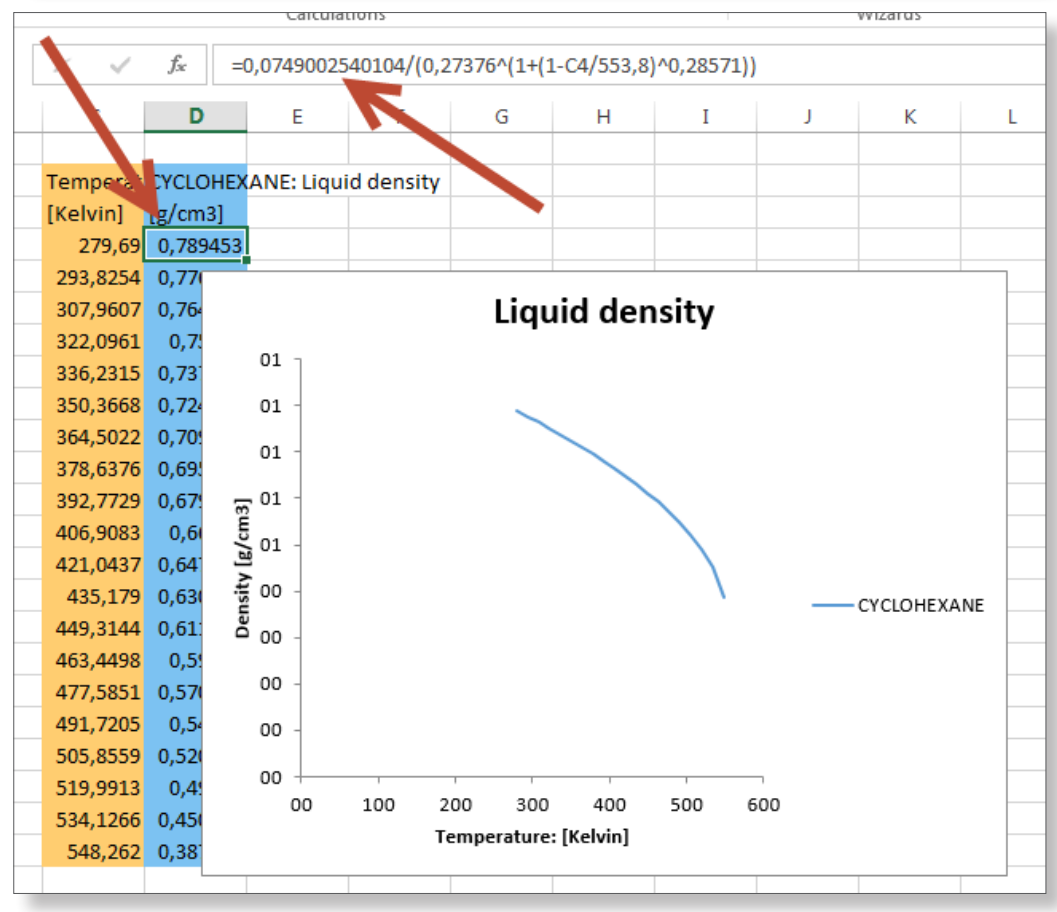

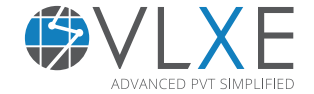

# 2.3.1. VLXE Project Sheet

The project sheet holds all model information. It is called before each calculation and can be edited at any time. There is no difference between a project sheet and any other Excel sheet. Note that the sheet can be given any name.

VLXE Blend supports multi-project sheets. A function argument can be used to tell each calculation which project sheet to use.

Do not place any extra information in the project sheet. It may corrupt its reading.

|       | Α | В                          | С                  | D                         | E                                   | F                      |
|-------|---|----------------------------|--------------------|---------------------------|-------------------------------------|------------------------|
| 1     |   |                            |                    |                           |                                     |                        |
| 2     |   | Sheet version              | Number of solvents | Number of polymers        | Equation of state                   | Solvents: Ideal gas Cp |
| 3     |   | 14                         | 2                  | 0                         | PC-SAFT                             | DIPPR                  |
| 4     |   |                            |                    |                           |                                     |                        |
| 5     |   | Solvent Index              | Name               | VLXE DB. index            | DDBST DB. index                     | Туре                   |
| 6     |   | 1                          | METHANOL           | 513                       | 110                                 | 0                      |
| 7     |   | 2                          | CYCLOHEXANE        | 101                       | 50                                  | 1                      |
| 8     |   |                            |                    |                           |                                     |                        |
| 9     |   | Solvent Index              | Name               | Heat of formation [kJ/kg] | Ideal gas Cp: C(1) [kJ/(kg Kelvin)] | Ideal gas Cp: C(2)     |
| 10    |   | 1                          | METHANOL           | -6271,171524              | 1,225022517                         | 2,743286438            |
| 11    |   | 2                          | CYCLOHEXANE        | -1465,075592              | 0,513311156                         | 4,438002706            |
| 12    |   |                            |                    |                           |                                     |                        |
| 13    |   | Кіј (а) [-]                | METHANOL           | CYCLOHEXANE               |                                     |                        |
| 14    |   | METHANOL                   |                    |                           |                                     |                        |
| 15    |   | CYCLOHEXANE                | 0,051              |                           |                                     |                        |
| 16    |   |                            |                    |                           |                                     |                        |
| 17    |   | Kij (b) [Kelvin^-1]        | METHANOL           | CYCLOHEXANE               |                                     |                        |
| 18    |   | METHANOL                   |                    |                           |                                     |                        |
| 19    |   | CYCLOHEXANE                | 0                  |                           |                                     |                        |
| 20    |   |                            |                    |                           |                                     |                        |
| 21    |   | Association, Kappa [-]     | METHANOL           | CYCLOHEXANE               |                                     |                        |
| 22    |   | METHANOL                   | 0,035176           | 0                         |                                     |                        |
| 23    |   | CYCLOHEXANE                | 0                  | 0                         |                                     |                        |
| 24    |   | N                          |                    |                           |                                     |                        |
| 25    |   | ociation, Epsilon (Kelvin) | METHANOL           | CYCLOHEXANE               |                                     |                        |
| -     | - | VLXE - Project Sheet1      | ÷                  |                           |                                     | : •                    |
| READY | 1 |                            |                    |                           |                                     |                        |

## 2.3.2 How do the calculations work?

VLXE Blend performs a calculation using extra Excel functions. These functions work just like any other function in Excel.

#### Each calculation needs 2 sets of input:

- System information: Model, parameters etc.
- User information: Temperature, pressure, feed etc.

When a calculation is run, the project sheet is read. Then the arguments to the function are read and the calculation is performed.

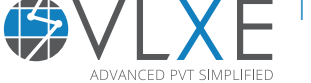

| Page 12 |

# 2.4 New from database

2

This opens a wizard that helps the user define a new project sheet.

The parameters are taken from the database and can be edited at any time. Subsequent changes to the database have no effect on the project sheet. A project sheet can be created by hand, but it is far easier to use the wizard.

| ¥∎<br>FIL                              | В 5°<br>Е Но<br>И                                                          |                                                                                          | P                                 | PAGE                       |                  | for<br><b>JP</b>       | MULAS                    | DATA                                                                                                    | REVI                                                                                       | EW                                   | ►<br><b>}</b> | VLXE Blend   | Book1 - E     |
|----------------------------------------|----------------------------------------------------------------------------|------------------------------------------------------------------------------------------|-----------------------------------|----------------------------|------------------|------------------------|--------------------------|----------------------------------------------------------------------------------------------------|--------------------------------------------------------------------------------------------|--------------------------------------|---------------|--------------|---------------|
| New Pro                                | Edit     Edit     System     Stand     Solve     Solve     Polym     coPol | BubbleT<br>Blend data<br>lard<br>nt / Polyme<br>nt / coPolyme<br>wer blend<br>ymer blend | BubbleP<br>Ibases - S<br>r<br>mer | Flash<br>(TP)<br>elect a N | Flash Pi<br>(PH) | roperties<br>(TP)<br>m | PhaseEn                  | Equation Control Equation Control Equati | Unit<br>perations<br>of State<br>/Redlich/Kw<br>Robinson<br>ez/Lacombe<br>ed Sanchez<br>FT | Oil And<br>Gas +<br>yong<br>/Lacombe | Fitting<br>*  | Calculations | Distributions |
| 11<br>12<br>13<br>14<br>15<br>16<br>17 | Databas<br>Local                                                           | e Connecti                                                                               | on                                | Databa<br>SQLServ          | se Format<br>er  | a<br>VLXE              | me of Nev<br>E - Project | Polyna     DIPPR                                                                                                    | heet                                                                                       |                                      |               | Cance        |               |

# **2.5 Standard Wizards**

Thermodynamic calculations may require a large range of input and output values, to aid the user a number of wizards are provided. A full wizard covering all calculations can be opened plus the most commonly used calculations are placed directly on the VLXE Blend Ribbon (select the components to include) and output properties.

| FIL  | E H        | DME I      | NSERT   | PAGE  | LAYOUT | f for      | MULAS       | DATA | REVI       | EW N    | /IEW    | VLXE Blend   | DEVELOPE      | R       |
|------|------------|------------|---------|-------|--------|------------|-------------|------|------------|---------|---------|--------------|---------------|---------|
| 1    | <b>í</b> + |            | P       | TP    | PH     | ₽          |             |      |            | 6       | \$₽     | -            |               | c       |
| New  | / Edit     | BubbleT    | BubbleP | Flash | Flash  | Properties | PhaseEnvelo | ope  | Unit       | Oil And | Fitting | Calculations | Distributions | Code    |
|      |            |            |         | (TP)  | (PH)   | (TP)       |             | Ope  | erations * | Gas 🔻   | -       |              |               | Generat |
| Proj | ect Sheet  |            |         |       |        | 💧 Calcul   | ations      |      |            |         |         |              | Wizards       |         |
|      |            |            |         |       |        |            |             |      |            |         |         | /            |               |         |
| B2   |            | - <b>-</b> | X       | / 3   | s   T  |            |             |      |            |         |         |              |               |         |
| · .  |            |            |         |       |        |            |             |      |            |         |         |              |               |         |
|      | Α          | В          | C       |       | D      | E          | F           | 0    | G          | Н       |         | J            | K             | L       |
| 1    |            |            |         |       |        |            |             |      |            |         |         |              |               |         |
| 2    |            |            |         |       |        |            |             |      |            |         |         |              |               |         |
| -    |            |            | -       |       |        |            |             |      |            |         |         |              |               |         |
| 5    |            |            |         |       |        |            |             |      |            |         |         |              |               |         |

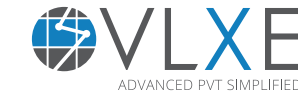

| Page 13 |

# 2.6 Common function arguments

A few arguments are used in all the VLXE Blend functions. They provide you with full flexibility.

They are:

**Output** - Lets you select the desired output from a calculation.

**Components** - You can select all or part of the components in the project sheet.

**Units** - Defines the units used in this calculation.

**Distribution** - Lets you override the polymer distribution given in the project sheet.

**BlockMass fraction** - Used for coPolymer only. Lets you override the blockmass fraction given in the project sheet. **AdvVLXE** - used internally by VLXE.

**AdvUser** - Provided for the users' convience. Can be used, for example, to trigger the function to recalculate, if the content of the referenced cell is changed.

# 2.7 Input and Output Color Scheme

In order to keep the Excel sheet organized, VLXE Blend uses a color scheme. Orange color represents input to the calculation and blue color represents output.

If a calculation is created using the wizard, the colorscheme is applied automatically. If you create a calculation by hand or change a existing one, the colors can be set using the buttons provided in the VLXE Blend ribbon.

|              | Association - N | /lethanol + C | CycloHexane      | e.xlsx - Excel |           |           |           |           |          |           |
|--------------|-----------------|---------------|------------------|----------------|-----------|-----------|-----------|-----------|----------|-----------|
| EW           | VLXE Blend ┥    | Control II    | IN .             |                |           |           |           |           |          |           |
| \$₽          | -               |               | c                | -& &           | •         |           |           | DIPPR     | 2 🕴      |           |
| Fitting<br>* | Calculations E  | Distributions | Code<br>Generate | Input Outp     | out Units | Names Out | put Sheet | DIPPR DD  | BST Quid | k Standar |
|              |                 | Wizards       |                  |                | Uti       | lity      |           | External  |          | Settir    |
|              |                 |               |                  |                |           |           |           |           |          |           |
| I            | J               | К             |                  | М              | N         | 0         | Р         | Q         | R        | S         |
|              |                 |               |                  |                |           |           |           |           |          |           |
|              | METHANC         | CYCLOHEX      | emperat          | t Pressure [   | F ashType | Output    | Compone   | Units     |          |           |
|              | 0,5             | 0,5           | 25               | i 10           | 2         | Fixed 2D  | All       | C(In,Mass |          |           |
|              | Property        | System        | Feed             | Phase 1        | Plase 2   |           |           |           |          |           |
|              | Pressure [      | 10            |                  | Time: 4404     |           |           |           |           |          |           |
|              | Temperat        | 25            |                  |                |           |           |           |           |          |           |
|              |                 |               |                  |                |           |           |           |           |          |           |
|              | Compone         |               |                  |                |           |           |           |           |          |           |
|              | METHANC         | 0,5           | 0,5              | 0,60366        | 0,047607  | ·         |           |           |          |           |
|              | CYCLOHEX        | 0,5           | 0,5              | 0,39634        | 0,952393  |           |           |           |          |           |
|              |                 |               |                  |                |           |           |           |           |          |           |
|              | Phase Fra       | 1             |                  | 0,88923        | 0,11077   | ·         |           |           |          |           |

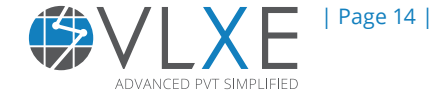

# **3) Basic Features**

3

# 3.1 How to Create a New Project

1. Open Excel, select "New" on the VLXE Blend ribbon.

2. In the window that opens select "System" on the left side and "Model" on the right side. In the lower right side you can change the name of the project sheet, if so desired. Note also how database information is given on the lower left side

| 🚺 🗄 ५- २             | * 🗟 *              | 🙀 ÷                      |                             |                   |                                          |               |              | Book1 - I     |
|----------------------|--------------------|--------------------------|-----------------------------|-------------------|------------------------------------------|---------------|--------------|---------------|
| FILE HOME            | IN JERT            | PAGE LAYOUT              | FORMULAS                    | DATA              | REVIEW                                   | V             | VLXE Blend   | DEVELOPE      |
| New Edit Bub         | bleT BubbleP       | ilash Flash<br>(TP) (PH) | Properties PhaseEnv<br>(TP) | relope U<br>Opera | کی کی کی کی کی کی کی کی کی کی کی کی کی ک | And Fitting   | Calculations | Distributions |
| Project Sheet        |                    |                          | Calculations                |                   |                                          |               |              | Wizards       |
| VLXE Blend datab     | oases - Select a l | New System               |                             |                   |                                          |               |              |               |
| System               |                    |                          |                             | Equation          | of State                                 |               |              |               |
| 💿 Standard 🔫         |                    |                          |                             | O Soave           | /Redlich/Kwor                            | ng            |              |               |
| O Solvent / Polymer  | •                  |                          |                             | O Peng/F          | Robinson                                 |               | 7            | -             |
| O Solvent / coPolymo | er                 |                          |                             | O Sanche          | ez/Lacombe<br>ed Sanchez/La              | acombe        |              | -             |
| O Polymer blend      |                    |                          | $\rightarrow$               | PC-SAI            | FT ,                                     |               |              |               |
| C coPolymer blend    |                    |                          |                             | O CPA             |                                          |               |              | -             |
|                      |                    |                          |                             | Ideal Gas         | s Cp Expressio                           | on (Standard) |              |               |
|                      |                    |                          |                             | Polyno     DTDDD  | omial                                    |               |              | H             |
| Database Connection  | n Datab            | ase Format               | Name of New Proje           | ct Sheet          |                                          |               | Ca           | incel         |
| Local                | SQLSer             | ver                      | VLXE - Project              |                   |                                          |               |              |               |
| C                    |                    | -                        |                             | 1                 |                                          |               |              |               |

3. Click "Next" and add solvents from the data bank to define the system.

| I |                                     | VLXE E  | llend databases - S | elect a | New System |   |       |                    |          |          |        |
|---|-------------------------------------|---------|---------------------|---------|------------|---|-------|--------------------|----------|----------|--------|
|   | St                                  | tandard | s                   |         |            |   | Syste | m                  |          | 7        |        |
|   | (                                   | -       |                     |         | Class      |   | Solve | ent(s)             |          |          |        |
|   |                                     | Add     |                     | emove   | Clear      |   |       | Status             | DB Index | Name     |        |
|   |                                     | VL      | Short Name          | Ŷ       | Formula    | 님 | ▶ 1   | New                | 1        | METHANE  | Back   |
|   | 8                                   |         |                     | n-he    |            | = | 2     | New                | 9        | n-HEXANE |        |
|   | ٠                                   | 9       | n-ł                 | HEXANE  | C6H14      |   |       |                    |          |          |        |
|   |                                     | 14      | n-HEPTANE C7H16     |         |            |   |       |                    |          |          |        |
|   |                                     | 61      | n-HEXAD             | C16H34  |            |   |       |                    |          |          |        |
|   |                                     | 62      | n-HEPTAD            | ECANE   | C17H36     |   |       |                    |          |          |        |
|   |                                     | 67      | n-HENEIC            | OSANE   | C21H44     |   |       |                    |          |          |        |
|   | 72 n-HEXACOSANE C26H54              |         |                     |         |            |   |       |                    |          |          |        |
| ſ | Database Connection Database Format |         |                     |         |            |   |       | f New Project Shee | t        |          | Cancel |
|   | Local SQLServer                     |         |                     |         |            |   |       | oject              |          |          |        |

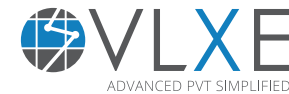

| Page 15 |

4. Click "OK". A new project sheet is now created.

Note how the model and parameters are included in the sheet. The sheet can be changed at any time, if needed.

|    | A | В                             | С                  | D                         | E                                   | F                      |       |
|----|---|-------------------------------|--------------------|---------------------------|-------------------------------------|------------------------|-------|
| 1  |   |                               |                    |                           |                                     |                        |       |
| 2  |   | Sheet version                 | Number of solvents | Number of polymers        | Equation of state                   | Solvents: Ideal gas Cp | Poly  |
| 3  |   | 14                            | 2                  | 0                         | PC-SAFT                             | DIPPR                  | Poly  |
| 4  |   |                               |                    |                           |                                     |                        |       |
| 5  |   | Solvent Index                 | Name               | VLXE DB. index            | DDBST DB. index                     | Туре                   | Tc [K |
| 6  |   |                               | METHANE            |                           | 1051                                |                        |       |
| 7  |   | 2                             | n-HEXANE           | 9                         | 89                                  | 1                      |       |
| 8  |   |                               |                    |                           |                                     |                        |       |
| 9  |   | Solvent Index                 | Name               | Heat of formation [kJ/kg] | Ideal gas Cp: C(1) [kJ/(kg Kelvin)] | Ideal gas Cp: C(2)     | Ideal |
| 10 |   |                               | METHANE            | -4645,172872              | 2,075616832                         | 4,982589952            |       |
| 11 |   | 2                             | n-HEXANE           | -2305,2993                | 1,2115                              | 4,0882                 |       |
| 12 |   |                               |                    |                           |                                     |                        |       |
| 13 |   | Kij (a) [-]                   | METHANE            | n-HEXANE                  |                                     |                        |       |
| 14 |   | METHANE                       |                    |                           |                                     |                        |       |
| 15 |   | n-HEXANE                      | 0                  |                           |                                     |                        |       |
| 16 |   |                               |                    |                           |                                     |                        |       |
| 17 |   | Kij (b) [Kelvin^-1]           | METHANE            | n-HEXANE                  |                                     |                        |       |
| 18 |   | METHANE                       |                    |                           |                                     |                        |       |
| 19 |   | n-HEXANE                      | 0                  |                           |                                     |                        |       |
| 20 |   |                               |                    |                           |                                     |                        |       |
| 21 |   | Association, Kappa [-]        | METHANE            | n-HEXANE                  |                                     |                        |       |
| 22 |   | METHANE                       |                    |                           |                                     |                        |       |
| 23 |   | n-HEXANE                      | 0                  | 0                         |                                     |                        |       |
| 24 |   | N                             |                    |                           |                                     |                        |       |
| 25 |   | Ass. iation, Epsilon [Kelvin] | METHANE            | n-HEXANE                  |                                     |                        |       |
|    | € | VLXE - Project Sheet1         | +                  |                           |                                     | E 4                    |       |

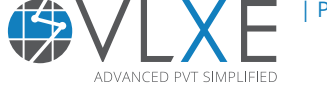

# 3.2 Edit the Default Settings

The default settings in VLXE Blend include unit settings. Each calculation has its own set of units, but the settings here are used as default values when creating a new calculation.

To change the default settings follow these steps:

1. On the VLXE Blend ribbon, select "Standard Settings" click "Settings" to open the standard settings menu. Click on "Units", here you see the default settings for all the units.

| eet | DIPPR DIPPR DDBST     | Ouick Standard Databases         | Check Wizard Locking     | Help WebSupport |
|-----|-----------------------|----------------------------------|--------------------------|-----------------|
|     | External              | Settings                         | License                  | Data            |
|     | VLXE Blend - Set      | tinas                            |                          |                 |
|     | nits Charts           |                                  |                          |                 |
| ſ   |                       |                                  |                          |                 |
|     | Input                 |                                  | Output                   |                 |
|     | Temperature           |                                  | Temperature              |                 |
|     | Celsius               |                                  | Celsius                  |                 |
|     | Pressure              |                                  | Pressure                 |                 |
|     | Bar                   |                                  | Bar                      |                 |
|     | Composition           |                                  | Composition              |                 |
|     | Massfraction          | $\checkmark$                     | Massfraction             |                 |
|     | Enthalpy              |                                  | Enthalpy                 |                 |
|     | kJ/Kg                 | $\checkmark$                     | kJ/Kg                    |                 |
|     | Entropy               |                                  | Entropy                  |                 |
|     | kJ/(Kg Kelvin)        | $\overline{\mathbf{v}}$          | kJ/(Kg Kelvin)           |                 |
|     |                       |                                  |                          |                 |
| I   | nformation            |                                  |                          |                 |
| Tł  | ne units that are sel | ected here are used as default s | ettings for new projects |                 |
|     |                       |                                  | •                        |                 |
|     | Canco                 |                                  |                          | OK              |

# 3.3 Creating a new calculation: Cloud point example

All calculations in VLXE Blend are created using the same steps as in the wizard provided. The steps below will create a cloud point calculation using the project sheet just made.

1: Select "Calculations" under "Wizards" in the "VLXE Blend" menu.

2: Leave the component part unchanged and select "Next".

3: Select "Cloud Point" on the right side and select "Next".

4: Select "Cloud P" as type and leave the other input unchanged. Note that this can easly be changed once the wizard ihas finished.

5: Click on "Units" to check that they are as required. Now click "Next".

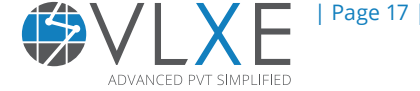

| VLXE Blend - Calculation Wizard |   |                |
|---------------------------------|---|----------------|
| Select Calculation              |   |                |
| 🔘 Bubble Kij                    |   | Next           |
| Cloud Point                     |   |                |
| O Critical Point                |   |                |
| C Excess Enthalpy               |   | Back           |
| O Fitting                       |   |                |
| ◯ Flash                         |   |                |
| O Phase Envelope                |   |                |
| O Properties                    |   |                |
| 🔘 Spinodal                      |   |                |
| О Тху/Рху                       |   |                |
| O Surface Tension               |   | Wizard Stop    |
| ○ Viscosity                     |   | Off            |
| O Unit Operation: Mixer         |   |                |
| O Unit Operation: LinkedPHFlash |   | <u>C</u> ancel |
| Project sheet: VLXE - Project   | 1 |                |

6. By clicking "Next" there are two ways of calculating a cloud point: Cloud temperature and cloud pressure.

Select: Bubble T.

3

Note that in VLXE Blend a cloud and bubble point is the same.

| /LXE Blend - Calculation Wizard |                         |                      |
|---------------------------------|-------------------------|----------------------|
| Feed, In                        | Input                   |                      |
| Name Feed [Massfraction]        | Pressure [Bar]<br>10.00 | ble T                |
| ▶ 1 METHANE 0.500000            | -Select Point Type      | ble P                |
| 2 n-HEXANE 0.500000             | VLE     Dev             | v T Back             |
|                                 | OLLE                    | V P                  |
|                                 |                         |                      |
|                                 |                         |                      |
|                                 |                         |                      |
|                                 | -                       | Change <u>U</u> nits |
|                                 |                         | Wizard Stop          |
|                                 |                         | Off                  |
|                                 |                         | Cancel               |
| Project sheet: VLXE - Project   |                         |                      |

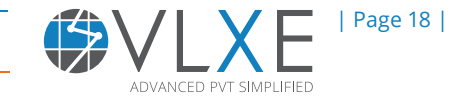

3

7. Units can be changed by clicking on "Change Units". For this example, change the composition into mole fraction for input stream and then click "OK".

|        | 1              |           |               |               |           |                |       |               |   |        |   |                |
|--------|----------------|-----------|---------------|---------------|-----------|----------------|-------|---------------|---|--------|---|----------------|
|        |                | VLXE Bler | nd - Calculat | ion Wizard    |           |                |       |               |   |        |   |                |
|        |                | Feed, I   | 'n            |               |           | Input          |       |               |   |        |   |                |
|        |                |           | Name          | Fe            | ed        | Pressure       | [Bar] |               |   | Bubble | т | Next           |
| /LXE E | Blend - Select | Units     |               | -             | -         | 100            |       |               |   |        | K |                |
|        |                |           |               |               |           | 1 manual free  |       |               |   |        |   |                |
|        |                |           |               |               |           |                |       |               |   | ОК     |   | Back           |
|        |                |           |               |               |           |                |       |               |   |        |   |                |
|        | Input          |           |               |               | OL        | utput          |       |               |   |        |   |                |
|        | Temperatu      | re        |               |               | Te        | emperature     |       |               | C | ancel  |   |                |
|        | Celsius        |           | Ľ             | ~             | Cel       | sius           |       |               |   |        |   | Ν.             |
|        | Pressure       |           |               |               | Pr        | essure         |       |               |   |        |   |                |
|        | Bar            |           |               | ~             | Bar       |                |       | $\checkmark$  |   |        |   |                |
|        | Compositio     | n         |               | -             | C         | omposition     |       |               |   |        |   | Change Units   |
|        | Massfraction   | 1         | [             | -             | Ma        | ssfraction     |       |               |   |        |   | Wizard Stop    |
|        | To the law     |           |               |               |           | alle e le co   |       |               |   |        |   | Of             |
|        | Enthalpy       |           | G             | 5             | Er<br>k10 | ithaipy        |       |               |   |        | 1 |                |
|        | Ko/Ng          |           |               |               |           | vg             |       |               |   |        |   | <u>C</u> ancel |
|        | Entropy        |           |               |               | Er        | ntropy         |       |               |   |        |   |                |
|        | kJ/(Kg Kelvin  | 1)        | [             | ~             | kJ/       | (Kg Kelvin)    |       | $\checkmark$  |   |        |   |                |
|        | Viscosity      |           |               |               | Vi        | scosity        |       |               |   |        | - |                |
|        | centiPoise     |           |               | $\overline{}$ | cen       | tiPoise        |       | $\overline{}$ |   |        |   |                |
|        | Surface Te     | nsion     |               |               | SL        | urface Tension |       |               |   |        |   |                |
|        | N/m            |           | •             | -             | N/n       | 1              |       |               |   |        |   |                |
|        | -              |           |               |               | Ľ         |                |       |               |   |        |   |                |

8. At this step there are two options i.e. either output type is selected as a function row - single row output, or you can request the function range - range output. First the results for function row - single row output will be shown.

| VLXE Blend - Calculation Wizard                                                                                                    |             |
|----------------------------------------------------------------------------------------------------|-------------|
| Select Output Type                                                                                                    | Next        |
| Function row (Single row output)                                                                                                    |             |
| O Function range (Range output)                                                                                                    | Back        |
|                                                                                                    |             |
|                                                                                                    |             |
|                                                                                                    | Wizard Stop |
| Information                                                                                                    | Off         |
| Function row: The results are given in just one row. You define the output your self Function range: The output is given in a range of the sheet. The output is fixed by the program. | Cancel      |
| Project sheet: VLXE - Project                                                                                                    |             |

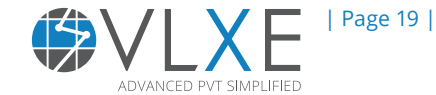

9. Click "Next" and following calculation wizard will appear.

| VLXE Blend - Calculation Wizard                                                                                                    |                                                                                                    |                                                                                                    |             |
|----------------------------------------------------------------------------------------------------|----------------------------------------------------------------------------------------------------|----------------------------------------------------------------------------------------------------|-------------|
| Intensive<br>Temperature<br>Pressure<br>Number of Phases<br>System                                                                         | General General Number of Results                                                                                                    | Phase 1 Phase 2                                                                                                    | ОК          |
| Composition Bonding Fraction Phase Fraction (Mole Based) Phase Fraction (Mass Based) Density Volume Enthalpy Entropy Cp Average Molar Mass | Composition Bonding Fraction Phase Fraction (Mole Based) Phase Fraction Mass Based Density Volume Enthalpy Entropy Cp Speed of Sound | Composition Bonding Fraction Phase Fraction (Mole Based) Phase Fraction (Mass Based) Density Volume Enthalpy Entropy Cp Spand of Sound | Back        |
| Surface Tension                                                                                                    | Average Molar Mass                                                                                                    | Average Molar Mass                                                                                                    | Wizard Stop |
| System: Sum of the phases<br>First phase: Heaviest phase<br>Last phase: Lightest phase                                                     |                                                                                                    | ^<br>>                                                                                                    | Cancel      |
| Project sheet: VLXE - Project                                                                                                    |                                                                                                    |                                                                                                    |             |

10. Click "OK" and the corresponding results are shown in the form of single row output.

| сı                                                           |         |                 |                  | Carcula              | cions          |                    |                  |          |                        | TTLarus                | 1       |          |     |
|--------------------------------------------------------------|---------|-----------------|------------------|----------------------|----------------|--------------------|------------------|----------|------------------------|------------------------|---------|----------|-----|
| ▼ : X ✓ f <sub>x</sub> {=BubbleT(B3:C3; D3; E3; F3; G3; H3)} |         |                 |                  |                      |                |                    |                  |          |                        |                        |         |          |     |
|                                                              | В       | C               | D                | E                    | F              | G                  | Н                | I        |                        | K                      | L       | М        |     |
|                                                              | METHANE | n-HEXANE<br>0.5 | Pressure [<br>10 | Output<br>T.D(1).H(1 | Compone<br>All | Units<br>C(In.Mass | PointType<br>VLE | Temperat | Density (1<br>0.515407 | Enthalpy (<br>-4183.99 | METHANE | n-HEXANE | (2) |
|                                                              |         |                 |                  |                      |                |                    |                  |          |                        |                        |         |          |     |

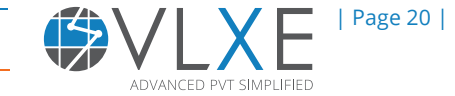

11. To see the result from function range - range output, go to step 8 and click on "Function range (Range output)".

| VLXE Blend - Calculation Wizard                                                                                                    |             |
|----------------------------------------------------------------------------------------------------|-------------|
| Select Output Type Select Extra Output: Bonding fraction                                                                                                    | ОК          |
|                                                                                                    | Back        |
| Jeferra Vien                                                                                                    | Wizard Stop |
| Function row: The results are given in just one row. You define the output your self<br>Function range: The output is given in a range of the sheet. The output is fixed by the program. | Cancel      |
| Project sheet: VLXE - Project                                                                                                    |             |

12. Click on "OK" and the result will be displayed in the Excel sheet.

|   | <b>*</b> : | × v      | <i>f</i> <sub>x</sub> {=[ | BubbleT(B  | 3:C3; D3; E3 | 3; F3; G3; H | 3)}       |   |  |
|---|------------|----------|---------------------------|------------|--------------|--------------|-----------|---|--|
| 4 | В          | С        | D                         | E          |              | G            | н         | Ι |  |
|   |            |          |                           |            |              |              |           |   |  |
|   | METHANE    | n-HEXANE | Pressure [                | Output     | Compone      | Units        | ►uintType |   |  |
|   | 0,5        | 0,5      | 10                        | Fixed 2D   | All          | C(In,Mass    | VLE       |   |  |
|   | Property   | System   | Feed                      | Phase 1    | Phase 2      |              |           |   |  |
|   | Pressure [ | 10       |                           | Time: 95 [ |              |              |           |   |  |
|   | Temperat   | -122,15  |                           |            |              |              |           |   |  |
|   |            |          | $\leftarrow$              |            |              |              |           |   |  |
|   | Compone    |          |                           |            |              |              |           |   |  |
|   | METHANE    | 0,5      | 0,5                       | 0,5        | 1            |              |           |   |  |
|   | n-HEXANE   | 0,5      | 0,5                       | 0,5        | 1,16E-07     |              |           |   |  |
|   |            |          |                           |            |              |              |           |   |  |
|   | Phase Frag |          |                           | 1          | 0            |              |           |   |  |
|   | Phase Fra  |          |                           | 1          | 0            |              |           |   |  |
|   | Compress   | 0,041802 | 0,041802                  | 0,041802   | 0,83697      |              |           |   |  |
|   | Density [g | 0,515407 | 0,515407                  | 0,515407   | 0,015267     |              |           |   |  |
|   | Molar Vol  | 52,48157 | 52,48157                  | 52,48157   | 1050,806     |              |           |   |  |

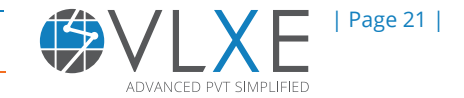

# **3.4 How to Perform Phase Envelope Calculations**

The steps below will create a phase envelope calculation. We will use the wizard so all the work in setting up the sheet is done automatically.

1. Click on the next Excel sheet and click on the cell where the calculations should start. Open the calculation wizard and click "Next".

|        |                         |            |         |         |              |               |          |       |        | Methan | e + nHe | xane.: |
|--------|-------------------------|------------|---------|---------|--------------|---------------|----------|-------|--------|--------|---------|--------|
| YOUT   | FORMULAS D              | ATA REV.   | IEW 🎽   |         | VLXE Blend   | DEVELOPE      | R        |       |        |        |         |        |
| PH     | <b>∛</b> P              |            | 6       | \$₽     | -            |               | c≡       | -\$   |        |        |         | ŀ      |
| lash i | Properties PhaseEnvelop | e Unit     | Oil And | Fitting | Calculations | Distributions | Code     | Input | Output | Units  | Names   | Outp   |
| PH)    | (TP)                    | Operations | ∗ Gas × | -       |              |               | Generate |       |        |        |         |        |
|        | Calculations            |            |         |         |              | Wizards       |          |       |        | Ut     | ility   |        |
|        |                         |            |         |         |              |               |          |       |        |        |         |        |
|        | _                       |            |         |         |              |               |          |       |        |        |         |        |

2. By clicking on "Calculations" the selected components appears. For this case both methane and n-hexane can be seen.

| VLXE Blend - Calculation Wizard   |               |
|-----------------------------------|---------------|
| Select the Components to Include: |               |
| METHANE                           | Next          |
| ✓ n+HEXANE                        |               |
|                                   |               |
|                                   |               |
|                                   |               |
|                                   |               |
|                                   |               |
|                                   | Project Sheet |
|                                   |               |
|                                   |               |
|                                   |               |
|                                   | Winned Stee   |
|                                   | wizard stop   |
|                                   | 0             |
|                                   | Cancel        |
|                                   |               |
| Project sheet: VLXE - Project     |               |
|                                   | )             |

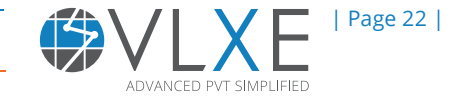

3. Click "Next" and select the property (i.e. Phase envelope)

| VLXE Blend - Calculation Wizard |   |             |  |  |  |  |  |
|---------------------------------|---|-------------|--|--|--|--|--|
| Select Calculation              |   |             |  |  |  |  |  |
| 🔘 Bubble Kij                    |   | Next        |  |  |  |  |  |
| Cloud Point                     |   |             |  |  |  |  |  |
| O Critical Point                |   |             |  |  |  |  |  |
| O Excess Enthalpy               |   | Back        |  |  |  |  |  |
| ◯ Fitting                       |   |             |  |  |  |  |  |
| ◯ Flash                         |   |             |  |  |  |  |  |
| Phase Envelope                  | • |             |  |  |  |  |  |
| O Properties                    |   |             |  |  |  |  |  |
| 🔘 Spinodal                      |   |             |  |  |  |  |  |
| ◯ Txy/Pxy                       |   |             |  |  |  |  |  |
| O Surface Tension               |   |             |  |  |  |  |  |
| O Viscosity                     |   | Wizard Stop |  |  |  |  |  |
| O Unit Operation: Mixer         |   | 01          |  |  |  |  |  |
| O Unit Operation: LinkedPHFlash |   | Cancel      |  |  |  |  |  |
|                                 |   |             |  |  |  |  |  |
| Project sheet: VLXE - Project   |   |             |  |  |  |  |  |

4. By clicking "Next", the calculation wizard appears and displays some more functions like: Auto Phase Diagram, User Phase Diagram etc. For this example select "Auto Phase Diagram".

| () | LXE BI                         | XE Blend - Calculation Wizard |                        |                             |                      |                      |  |  |  |  |  |  |
|----|--------------------------------|-------------------------------|------------------------|-----------------------------|----------------------|----------------------|--|--|--|--|--|--|
|    | Feed                           | , In                          |                        | Input                       |                      |                      |  |  |  |  |  |  |
|    |                                | Name                          | Feed<br>[Massfraction] | No Input Needed Beside Feed | Auto Phase Diagram   | Next                 |  |  |  |  |  |  |
|    | ▶1                             | METHANE                       | 0.500000               | 7                           | User Phase Diagram   |                      |  |  |  |  |  |  |
|    | 2                              | n-HEXANE                      | 0.500000               |                             | Trace Property       | Back                 |  |  |  |  |  |  |
|    |                                |                               |                        |                             | Trace Phase Boundary |                      |  |  |  |  |  |  |
|    |                                |                               |                        |                             | Trace Feed           |                      |  |  |  |  |  |  |
|    |                                |                               |                        | -                           |                      |                      |  |  |  |  |  |  |
|    |                                |                               |                        |                             |                      |                      |  |  |  |  |  |  |
|    |                                |                               |                        |                             |                      | Change <u>U</u> nits |  |  |  |  |  |  |
|    |                                |                               |                        |                             |                      |                      |  |  |  |  |  |  |
|    |                                |                               |                        |                             | Į                    | Wizard Stop          |  |  |  |  |  |  |
|    |                                |                               |                        |                             |                      | Off                  |  |  |  |  |  |  |
|    |                                |                               |                        |                             |                      | Cancel               |  |  |  |  |  |  |
|    | Project sheet: VI XE - Project |                               |                        |                             |                      |                      |  |  |  |  |  |  |
| L  |                                |                               | 5                      |                             |                      |                      |  |  |  |  |  |  |

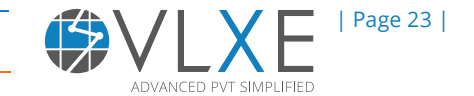

6. Click "Next" and define the output.

| Intensive       General         Image: Temperature       Number of Results         Pressure       Number of Results         Number of Phases       Composition         System       Feed         Composition       Bonding Fraction         Bonding Fraction       Bonding Fraction         Phase Fraction (Mole Based)       Phase Fraction (Mole Based)         Phase Fraction (Mass Based)       Phase Fraction (Mole Based)         Density       Phase Fraction (Mass Based)         Density       Volume         Enthalpy       Enthalpy         Enthalpy       Enthalpy         Enthalpy       Enthopy         Cp       Cp         Average Molar Mass       Speed of Sound         Average Molar Mass       Viscosity         Viscosity       Viscosity         Viscosity       Viscosity         Miscosity       Viscosity | VLXE Blend - Calculation Wizard                                                                                                    |                                                                                                    |                                                                                                    |                                           |  |  |  |  |  |  |
|----------------------------------------------------------------------------------------------------|----------------------------------------------------------------------------------------------------|----------------------------------------------------------------------------------------------------|----------------------------------------------------------------------------------------------------|-------------------------------------------|--|--|--|--|--|--|
| Last phase: Lightest phase Cancel                                                                                                    | VLXE Blend - Calculation Wizard  Intensive  Temperature Pressure Number of Phases  System Composition Bonding Fraction Phase Fraction (Mole Based) Phase Fraction (Mole Based) Density Volume Enthalpy Entropy Cp Average Molar Mass Surface Tension  Information System: Sum of the phases | General         Number of Results         Composition         Bonding Fraction         Phase Fraction (Mole Based)         Phase Fraction (Mass Based)         Density         Volume         Enthalpy         Entropy         Cp         Speed of Sound         Average Molar Mass         Viscosity | Phase 1 Phase 2<br>Composition<br>Bonding Fraction<br>Phase Fraction (Mole Based)<br>Phase Fraction (Mass Based)<br>Density<br>Volume<br>Enthalpy<br>Entropy<br>Cp<br>Speed of Sound<br>Average Molar Mass<br>Viscosity | OK       Back       Wizard Stop       Off |  |  |  |  |  |  |
| Project sheet: VLXE - Project                                                                                                    |                                                                                                    |                                                                                                    |                                                                                                    |                                           |  |  |  |  |  |  |

7. Click "OK" and the desired results are shown in the Excel sheet. Note: The wizard also creates a chart.

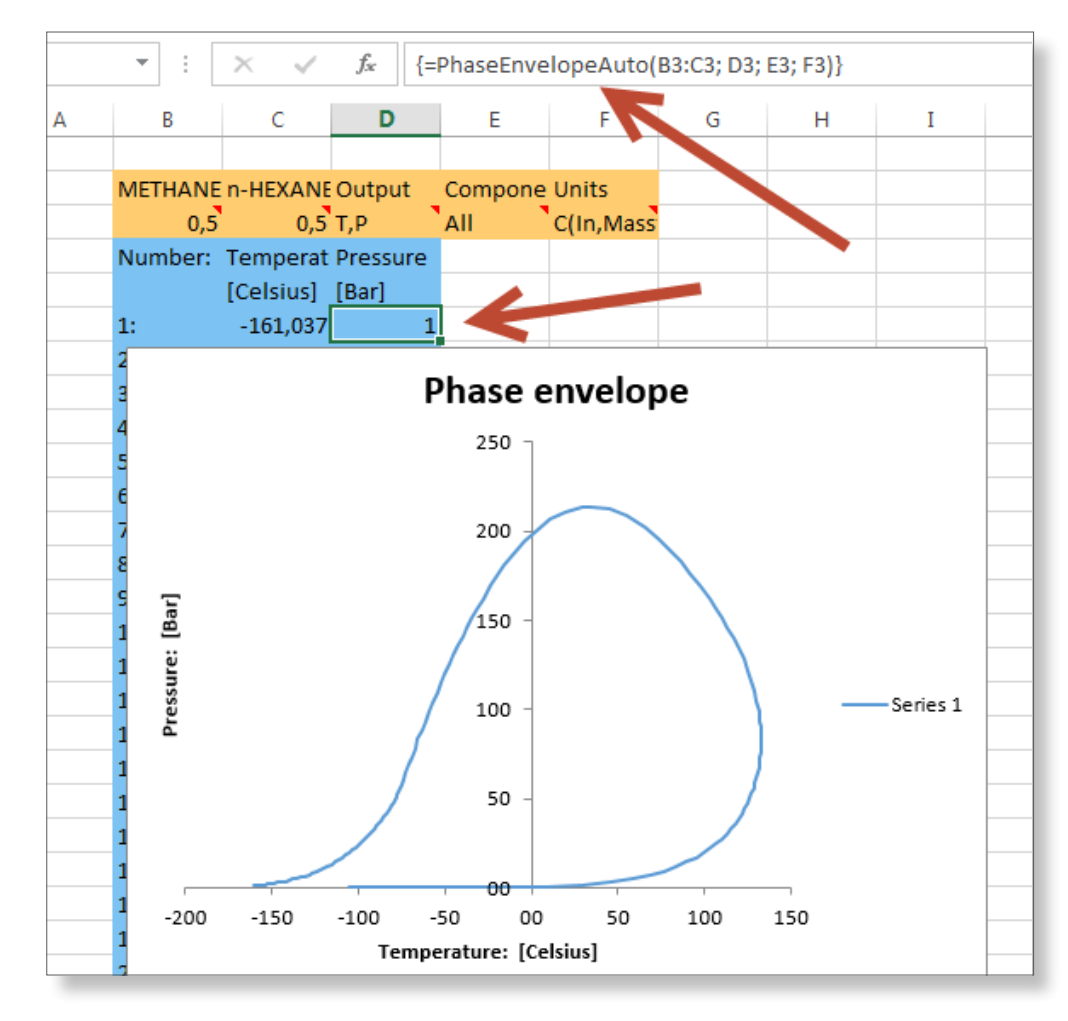

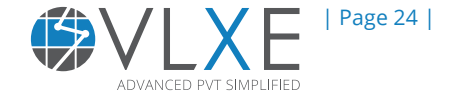

# **3.5 How to Change the Units Used in the Calculations**

There are two ways of changing the units: 1. Manually 2. Calculation wizards

# 3.5.1 Manually

3

Once an output is obtained, for example, a cloud point. The units can be changed by following these steps. (As an example, temperature units are to be changed from Celsius to Kelvin).

1. Click on the units cell, input and output units are given in Celsius. To change from Celsius to Kelvin, simply type Kelvin in place of Celsius.

Note: It is case sensitive, so the first letter should be a capital and with no spelling mistakes.

| • : $\times \checkmark f_x$ | C(In,N   | lassfractio | n);C(Out,N | lassfractio | n);T(In,Cel | sius);T(Out,Celsius);P |
|-----------------------------|----------|-------------|------------|-------------|-------------|------------------------|
| В                           | С        | D           | Е          | F           | G           |                        |
|                             |          |             |            |             |             |                        |
| METHANE [Massfraction       | n-HEXANE | Pressure [  | Output     | Compone     | Units       | PointType              |
| 0,5                         | 0,5      | 10          | Fixed 2D   | All         | C(In,Mass   | VLE                    |
| Property                    | System   | Feed        | Phase 1    | Phase 2     |             |                        |
| Pressure [Bar]              | 10       |             | Time: 367  |             | N           |                        |
| Temperature [Celsius]       | -122,15  |             |            |             |             |                        |
|                             |          |             |            |             |             |                        |
| Components                  |          |             |            |             |             |                        |
| METHANE [Massfraction       | 0,5      | 0.5         | 0,5        | 1           |             |                        |
| n-HEXANE [Massfractio       | 0,5      | 0,5         | 0,5        | 1,16E-07    |             |                        |
| Dhasa Custian (Mala)        |          |             |            |             |             |                        |
| Phase Fraction [Wole]       |          |             | 1          | 0           |             |                        |
| Phase Fraction [Weight      | 0.041900 | 0.041903    | 1          | 0 83607     |             |                        |
| Compressionity [-]          | 0,041802 | 0,041802    | 0,041802   | 0,015267    |             |                        |
| Molar Volumo [cm/2/m        | 0,515407 | 52 40157    | 53 /0157   | 1050 206    |             |                        |
| Enthalov [k]/Kg]            | /102.00  | /102.00     | /102.00    | 1030,800    |             |                        |
| Entropy [k]/(Kg Kelvin)     | -4105,55 | -4105,55    | -4105,55   | -4352,5     |             |                        |
| Cn [k]/(Kelvin kg)]         | 2 598896 | 2 598896    | 2 598896   | 2 570219    |             |                        |
| Cy [k]/(Kelvin kg)]         | 1.805184 | 1.805184    | 1.805184   | 1.626109    |             |                        |
| JTCoeffient [Kelvin/Bar     | 2,000201 | -0.04769    | -0.04769   | 1.61779     |             |                        |
| Velocity of Sound [m/s      |          | 1150,012    | 1150,012   | 290,3664    |             |                        |
| MolecularWeight [g/mo       | 27,04939 | 27,04939    | 27,04939   | 16,04246    |             |                        |
| ThermalConductivity [V      |          | 0,139579    | 0,139579   | 0,01602     |             |                        |
| Viscosity [centiPoise]      |          | N/A         | N/A        | N/A         |             |                        |
| Surface Tension [N/m]       | N/A      |             |            |             |             |                        |

The above figure shows temperature in Celsius whereas the figure shown below shows that temperature changed into Kelvin.

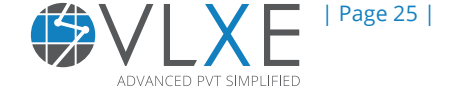

3

| $\overline{}$ : $\times \checkmark f_x$ | C(In,N   | lassfractio | n);C(Out,N | lassfractio | n);T(In,Kel   | lvin);T(Out, | Kelvin);P(Ir |
|-----------------------------------------|----------|-------------|------------|-------------|---------------|--------------|--------------|
| В                                       | С        | D           | Е          | F           | G             | H            | I            |
|                                         |          |             |            |             |               |              |              |
| METHANE [Massfraction                   | n-HEXANE | Pressure [  | Output     | Compone     | Units         | PointType    |              |
| 0,5                                     | 0,5      | 10          | Fixed 2D   | All         | C(In,Mass     | VLE          |              |
| Property                                | System   | Feed        | Phase 1    | Phase 2     |               |              |              |
| Pressure [Bar]                          | 10       |             | Time: 23 [ |             | $-\mathbf{N}$ |              |              |
| Temperature [Kelvin]                    | 150,9997 |             |            |             |               |              |              |
|                                         |          |             |            |             |               |              |              |
| Components                              |          |             |            |             |               | · ·          |              |
| METHANE [Massfraction                   | 2.5      | 0,5         | 0,5        | 1           |               |              |              |
| n-HEXANE [Massfractio                   | 0,5      | 0,5         | 0,5        | 1,16E-07    |               |              |              |
|                                         |          |             |            |             |               |              |              |
| Phase Fraction [Mole]                   |          |             | 1          | 0           |               |              |              |
| Phase Fraction [Weight                  |          |             | 1          | 0           |               |              |              |
| Compressibility [-]                     | 0,041802 | 0,041802    | 0,041802   | 0,83697     |               |              |              |
| Density [g/cm^3]                        | 0,515407 | 0,515407    | 0,515407   | 0,015267    |               |              |              |
| Molar Volume [cm^3/m                    | 52,48157 | 52,48157    | 52,48157   | 1050,806    |               |              |              |
| Enthalpy [kJ/Kg]                        | -4183,99 | -4183,99    | -4183,99   | -4992,3     |               |              |              |
| Entropy [kJ/(Kg Kelvin)                 | -3,91488 | -3,91488    | -3,91488   | -2,77755    |               |              |              |
| Cp [kJ/(Kelvin kg)]                     | 2,598896 | 2,598896    | 2,598896   | 2,570219    |               |              |              |

Warning: Input units labels are not updated.

### **3.5.2 Calculation Wizard**

Units can also be changed using the Units wizard. This is a simpler process since spelling and format will allways be correct.

#### It involves the following steps:

Select the cell with a unit that needs to be changed. Click on "Units" under "Utility". In the wizard window change temperature to "Kelvin" and click "OK". The units are now changed.

| EVIE | W VIEW                   | VLXE       | VLXE Ble      | nd               |                   |             |             |              |          |                   |
|------|--------------------------|------------|---------------|------------------|-------------------|-------------|-------------|--------------|----------|-------------------|
|      | <u>k</u>                 | ° -        |               | •                | <u></u>           | <b>}</b> 🐎  |             | à 👫          |          | DIPPR 之           |
| ns • | Oil And Fitti<br>Gas  ▼  | ng Calcul  | ations Distri | butions C<br>Ger | ode Inp<br>nerate | out Output  | Units St    | nes Output   | Sheet    | DIPPR DDBST       |
|      | Wizards Utility External |            |               |                  |                   |             |             |              |          |                   |
| tion | n);T(In,Cels             | ius);T(Out | ,Celsius);P   | (In,Bar);P(      | Out,Bar);H        | l(In,kJ/Kg) | ;H(Out,kJ/I | Kg);S(In,kJ, | /(Kg Kel | vin));S(Out,kJ/(K |
|      | G                        | н          | Ι             | J                | К                 | L           | М           | N            | 0        | Р                 |
|      |                          |            |               | Droccuro         | Output            | Compone     | Unite       | DointTun     | _        |                   |
|      |                          | 0,5        | 0,5           | Pressure<br>10   | Fixed 2D          | All         | C(In,Mass   | s v          |          |                   |
| r    |                          | Property   | System        | Feed             | Phase 1           | Phase 2     |             |              |          |                   |
|      | VLXE Blend -             | Set Units  |               |                  | -                 |             |             |              |          |                   |
|      | Temperatur               | e Pressure | e Compositi   | on 🛛 Enthalp     | y │ Entropy       | Viscosity   | Surface Ter | nsion        |          |                   |
|      | -                        |            |               | -                |                   |             |             |              |          |                   |
|      | Temperature T            |            |               | Temp (ar         | e Out             |             | Converter   |              |          |                   |
|      | Kelvin                   |            |               | Kelvin           |                   | 1           | In [Kelvin] |              |          |                   |
|      | Cels                     | ius        |               | O Celsius        |                   | [           | 100         |              |          |                   |
|      |                          |            |               |                  |                   |             |             |              |          |                   |

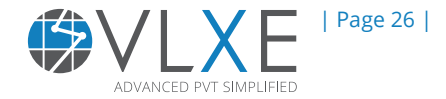

| EW VIEW VLJ<br>Oil And Fitting<br>Gas * *                                                                                                | XE VLXE Blend                                 | ons Code<br>Generate                         | t Output Units<br>Utility                | es Output      | DIPP<br>Sheet DIPP | R DDBST         |  |  |
|----------------------------------------------------------------------------------------------------|-----------------------------------------------|----------------------------------------------|------------------------------------------|----------------|--------------------|-----------------|--|--|
| on);T(In,Celsius);T((                                                                                                    | Out,Celsius);P(In,<br>I                       | Bar);P(Out,Bar);H(<br>J K                    | In,kJ/Kg);H(Out,kJ/                      | ′Kg);S(In,kJ/  | (Kg Kelvin));<br>O | S(Out,kJ/(<br>P |  |  |
| METHA<br>Proper                                                                                                    | ANE n-HEXANE Pre<br>0,5 0,5<br>rty System Fea | essure [ Output<br>10 Fixed 2D<br>ed Phase 1 | Compone Units<br>All C(In,Mas<br>Phase 2 | PointType<br>s |                    |                 |  |  |
| VLXE Blend - Set Units Temperature Pressure Composition Enthalpy Entropy Viscosity Surface Tension Temperature Temperature Out Converter |                                               |                                              |                                          |                |                    |                 |  |  |
| <ul> <li>Kelvin</li> <li>Celsius</li> </ul>                                                                                              |                                               | Kelvin)<br>Celsius                           | In [Kelvin]                              |                |                    |                 |  |  |
| <ul> <li>Fahrenheit</li> <li>Rankine</li> </ul>                                                                                          | 0                                             | Fahrenheit<br>Rankine                        | Out [Kelvin]                             |                |                    |                 |  |  |
|                                                                                                    |                                               |                                              |                                          |                |                    |                 |  |  |
| Cancel                                                                                                    | ity N/                                        | Δ Ν/Δ                                        | N/A                                      |                | ок                 |                 |  |  |

# 3.6 Change component list in a project sheet

The component list in a existing project sheet can be changed. This is often done by taking a copy of an existing sheet, renaming it and then adding or removing components using the VLXE Blend database. It is possible to perform this editing by hand, but it is far better to use the wizard.

As an example, we will take the project sheet from before and add two more components from the database. In the Excel file with Methane + n-Hexane, make a copy of the project sheet and rename it to "Project Sheet (v2)".

Then, select the sheet and click on "Edit". In the new window select "n-Octane" and "n-Nonane" and add them to the solvent list. Note how they have "New" under "Status".

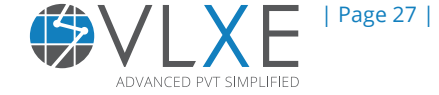

# VLXE | Thermodynamic Solutions | Chapter 3

| X∎   |          | 5-          | ै 🗚 🐺 🐺 =                              | Methane + nHex         | ane.xls | - Excel         |                 |                   | ? 🖻 – 🗖              | ×   |
|------|----------|-------------|----------------------------------------|------------------------|---------|-----------------|-----------------|-------------------|----------------------|-----|
| FIL  | .E       | HOME        | INSERT PAGE LAYOUT FORM                | ULAS DATA              | REVIE   | W VIEW          | VLXE VLXE       | Blend             | Torben Laursen 👻     |     |
| 4    |          | 4           | T) (P) 🗰 🗰 🐺                           |                        | 3       | A               |                 |                   |                      |     |
| Nev  | v        | Edit 🛌 Bu   | bbleT BubbleP Flash Flash Properties F | PhaseEnvelope Un       | it      | Oil And Fitting | Wizards Utility | External Settings | License Support      |     |
|      |          |             | (TP) (PH) (TP)                         | Operat                 | ions *  | Gas • •         | * *             | * *               | * ÷                  |     |
| Proj | ect S    | Sheet 💌     | Calcula                                | itions                 |         |                 |                 |                   |                      |     |
| A1   | <b>¥</b> | VLXE Blen   | d databases - Select a New System      |                        |         |                 |                 |                   | _ 0 <mark>_ X</mark> | ηĽ  |
| 4    | 5        | Standards   |                                        |                        | Syste   | m               |                 |                   |                      | 1.8 |
| 2    | ſ        |             |                                        |                        | Solve   | ent(s)          |                 |                   |                      |     |
| 3    |          | Add         | Insert Remove Clear                    |                        |         | Status          | DB Index        | Name              |                      |     |
| 4    |          | VLXE I      | Short Name                             | Formula                | ▶1      | Old             | 1               | METHANE           |                      |     |
| 5    | 8        | 1           | n-no                                   |                        | 2       | Old             | 9               | n-HEXANE          |                      |     |
| 7    |          | 41          | n-NONANE                               | C9H20                  | 3       | New             | 23              | n-OCTANE          |                      |     |
| 8    |          | 64          | n-NONADECANE                           | C19H40                 | 4       | New             | 41              | n-NONANE          |                      |     |
| 9    | ⊩        | 75          | n-NONACOSANE                           | C29H60                 |         |                 |                 |                   |                      |     |
| 10   | ⊩        | 313         | n-NONYLBENZENE                         | C15H24                 |         | · · \           |                 |                   |                      | 2   |
| 11   | ⊩        | 635         |                                        | C9H1802                |         |                 |                 |                   |                      |     |
| 12   | ⊩        | 730         |                                        | C10H20O2               |         |                 |                 |                   |                      |     |
| 13   | ⊩        | 1049        |                                        | C11H22O2               |         |                 |                 |                   |                      |     |
| 14   | ⊩        | 1049        |                                        | C19H38O2               |         |                 |                 |                   |                      |     |
| 15   | ⊩        | 1318        |                                        | C28H46O4               |         |                 |                 |                   |                      |     |
| 17   |          | 1406        | n-NONYLAMINE                           | C9H21N                 |         |                 |                 |                   |                      |     |
| 18   |          |             |                                        |                        |         |                 |                 |                   |                      |     |
| 19   |          |             |                                        |                        |         |                 |                 |                   |                      |     |
| 20   |          |             |                                        |                        |         |                 |                 |                   |                      |     |
| 21   |          |             |                                        |                        |         |                 |                 |                   |                      |     |
| 22   | L        |             |                                        |                        |         |                 |                 |                   |                      |     |
| 23   |          |             |                                        |                        |         |                 |                 |                   |                      |     |
| 24   |          | 🛛 🔽 Starts  | ; with([Short Name], 'n-no') ∨         | Edit Filter            |         |                 |                 |                   |                      |     |
| 26   |          | Database Co | nnection Database Format Nam           | e of New Project Sheet |         |                 |                 |                   | Cancel               |     |
| 27   | Lo       | cal         | SQLServer VLXE                         | - Project (v2)         |         |                 |                 |                   |                      |     |
| 28   |          | 0           |                                        |                        |         | _               |                 |                   |                      | 2   |
| 29   |          | SU          | Tace tension Lij (a) [-] METHANE       | n-HEXAI                | NE      |                 |                 |                   |                      |     |
| 31   |          | n-t         | EXANE                                  | 0                      |         |                 |                 |                   |                      |     |
| 32   |          |             |                                        |                        |         |                 |                 |                   |                      |     |
| 33   |          | No          | fluid present                          |                        |         |                 |                 |                   |                      |     |
| 3/   |          |             |                                        |                        |         |                 |                 |                   |                      |     |
| 4    |          | •           | VLXE - Project (v2) VLXE - Project     | Sheet1 Sheet           | B       | (+) i I         |                 |                   | _                    |     |
| READ | DΥ       |             |                                        |                        |         |                 |                 | <u> </u>          | + 10                 | 0 % |

Click on "OK" to accept the changes and then "Yes" to overwrite the existing project sheet.

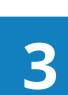

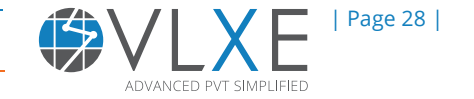

The existing project sheet is now overwritten by the new Mixture which now includes the 2 new components.

| x 🛛 🖬 🕤       | - 🔿 🐐 🐺 -                               | Metha                     | ne + nHexane.xlsx - Excel                   | ?                                     | <b>承</b> − <b>■</b> × |
|---------------|-----------------------------------------|---------------------------|---------------------------------------------|---------------------------------------|-----------------------|
| FILE HO       | DME INSERT PAGE LAY                     | OUT FORMULAS              | DATA REVIEW VIEW                            | VLXE VLXE Blend To                    | orben Laursen 👻 🔍     |
| New Edit      | BubbleT BubbleP Flash Fla<br>(TP) (P    | sh Properties PhaseEnvelo | pe Unit Oil And Fitting<br>Operations Gas • | g Wizards Utility External Settings L | icense Support        |
| Project Sheet |                                         | Calculations              |                                             |                                       | ~                     |
| A1            | $\bullet$ : $\times$ $\checkmark$ $f_x$ |                           |                                             |                                       | ~                     |
| A             | В                                       | с                         | D                                           | E                                     | F 🔺                   |
| 1             |                                         |                           |                                             |                                       |                       |
| 2             | Sheet version                           | Number of solvents        | Number of polymers                          | Equation of state                     | Solvents: Ideal       |
| 4             |                                         | 14 4                      |                                             | PC-SAFT                               | DIPPN                 |
| 5             | Solvent Index                           | Name                      | VLXE DB. index                              | DDBST DB. index                       | Туре                  |
| 6             |                                         | 1 METHANE                 | 1                                           | 1051                                  |                       |
| 7             |                                         | 2 n-HEXANE                | 9                                           | 89                                    |                       |
| 8             |                                         | 3 n-OCTANE                | 23                                          | 128                                   |                       |
| 9             |                                         | 4 n-NONANE                | 41                                          | 398                                   |                       |
| 10            | Columnt Index                           | Name                      | liest of formation [k]/ka]                  | Ideal are Cov C(4) [k1//kg Kabuip)]   | Ideal res Cru Cl      |
| 12            | Solvent index                           | 1 METHANE                 | -4645 172872                                | 2 075616822                           | 1 982                 |
| 13            |                                         | 2 n-HEXANE                | -2305.2993                                  | 1.2115                                | 4,502                 |
| 14            |                                         | 3 n-OCTANE                | -1827,477061                                | 1,186568818                           | 3,879                 |
| 15            |                                         | 4 n-NONANE                | -1783,476836                                | 1,183188817                           | 3,832                 |
| 16            |                                         |                           |                                             |                                       | <b>•</b>              |
| •             | VLXE - Project (v2)                     | /LXE - Project Sheet1     | Sheet3 🕂 : 🖪                                |                                       | •                     |
| READY         |                                         |                           |                                             | ▦ ▣ ▣ -                               | <b>+</b> 100 <u>%</u> |

# 3.7 Working with multi-project sheets

VLXE Blend supports any number of project sheets. This is done using the "ProjectSheet" argument. This is a optional argument, so if left blank, it will use the project sheet with the default name: "VLXE - Project". Otherwise it will use the provided project sheet.

As a example we will use the file just created, it holds 2 project sheets, and create a new flash calculation.

Open the Excel file and go to a blank sheet.

### 3.7.1 Using the calculation wizard

Open the Excel file and go to a blank sheet. Select "Calculations" on the VLXE Ribbon. VLXE Blend will remember the last project sheet used and use that as default. So now select "Project Sheet" on the right side to change it.

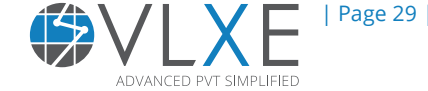

3

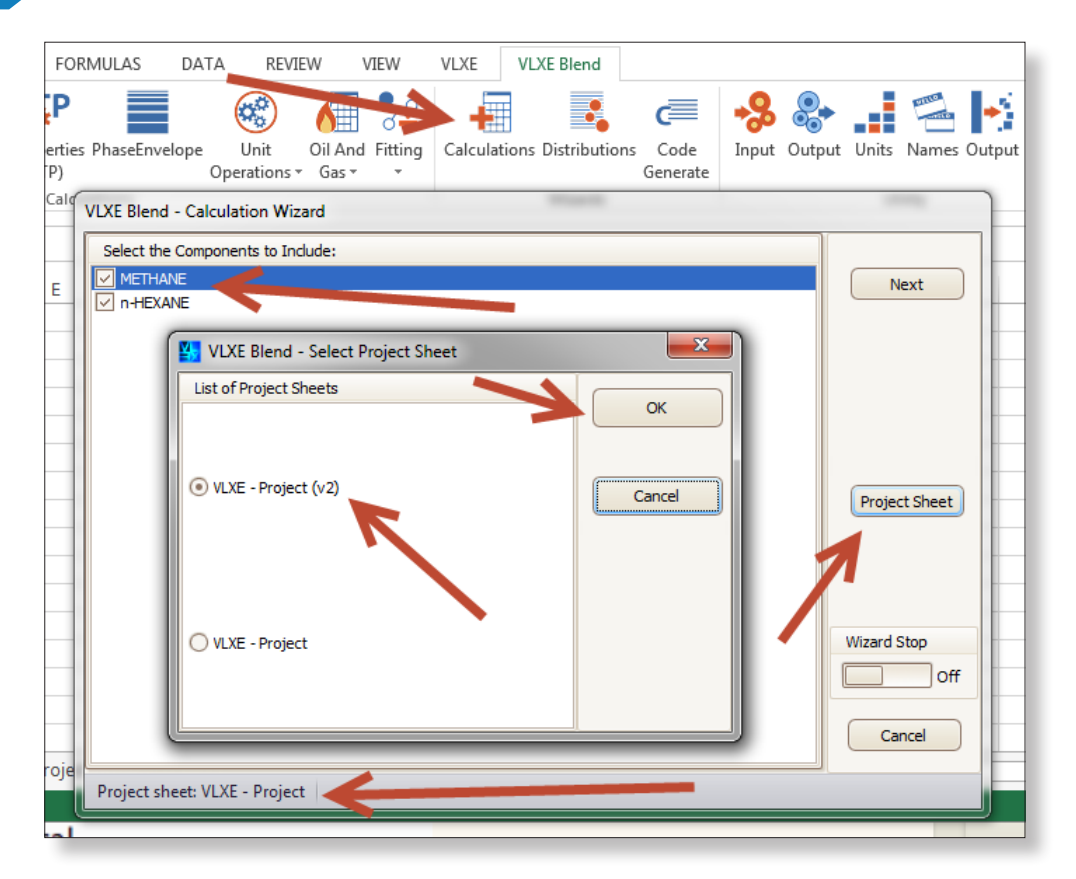

Note the selection on the bottom and the component list. Then click "OK" in the selection window.

| VLXE Blend - Calculation Wizard    |               |
|------------------------------------|---------------|
| Select the Components to Include:  |               |
| METHANE                            | Next          |
|                                    |               |
|                                    |               |
|                                    |               |
|                                    |               |
|                                    |               |
|                                    |               |
|                                    | Project Sheet |
|                                    |               |
|                                    |               |
|                                    |               |
|                                    |               |
|                                    | Wizard Stop   |
|                                    | Off           |
|                                    |               |
|                                    | Cancel        |
|                                    |               |
| Project sheet: VLXE - Project (v2) |               |

Note how the selected project sheet name has changed and the component list has changed with it.

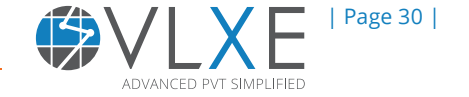

3

|   | ▼ ± ⊃      | X 🗸      | <i>f</i> <sub>x</sub> {=FI | ash_TP(B3: | E3; F3; G3; | H3; I3; J3; | K3;;;L3)} | ~        |         |           |            |        |
|---|------------|----------|----------------------------|------------|-------------|-------------|-----------|----------|---------|-----------|------------|--------|
| А | В          | С        | D                          | E          | F           | G           | Н         | I        | J       | К         | L          | 1      |
|   |            |          |                            |            |             |             |           |          |         |           |            |        |
|   | METHANE    | n-HEXANE | n-OCTANE                   | n-NONAN    | Temperat    | Pressure [  | FlashType | Output   | Compone | Units     | Project sh | eet    |
|   | 0,25       | 0,25     | 0,25                       | 0,25       | 10          | 1           | 2         | Fixed 2D | All     | C(In,Mass | VLXE - Pro | ject ( |
|   | Property   | System   | Feed                       | Phase 1    | Phase 2     |             |           |          |         |           |            |        |
|   | Pressure [ | 1        |                            | Time: 80 [ |             |             |           |          |         |           |            |        |
|   | Temperat   | 10       |                            |            |             |             |           |          |         |           |            |        |
|   |            |          |                            |            |             |             |           |          |         |           |            |        |
|   | Compone    |          |                            |            |             |             |           |          |         |           |            |        |
|   | METHANE    | 0,25     | 0,25                       | 0,000898   | 0,811312    |             |           |          |         |           |            |        |
|   | n-HEXANE   | 0,25     | 0,25                       | 0,286352   | 0,168086    |             |           |          |         |           |            |        |
|   | n-OCTANE   | 0,25     | 0,25                       | 0,353828   | 0,016041    |             |           |          | ·       |           |            |        |
|   | n-NONAN    | 0,25     | 0,25                       | 0,358922   | 0,004561    |             |           |          |         |           |            |        |
|   |            |          |                            |            |             |             |           |          |         |           |            |        |
|   | Phase Fra  |          |                            | 0,283966   | 0,716034    |             |           |          |         |           |            |        |

Now complete the wizard to generate the flash result. Once done, note how the "ProjectSheet" is now in use.

### 3.7.2 Using the Shortcut on the VLXE Blend ribbon: "Phase envelope"

If you are creating a new flash calculation using the shortcut provided on the VLXE Blend ribbon, press the "Shift" key before clicking on the "Flash" icon. This will allow you to select the project sheet. If you do not press "Shift", the default project sheet is used. In other words, the wizard will not include the "ProjectSheet" in the calculation setup.

| FILE HOME INSERT PAGE LAYOUT FORMULAS DATA REVIEW VIEW VLXE VLXE   New Edit Image: Constraint of the second second seco | 🚺 🖯 🏷 🗟 🙀               | ₽ 100 + 100 + |
|----------------------------------------------------------------------------------------------------|-------------------------|----------------------------------------------------------------------------------------------------|
| New Edit   New Edit   BubbleT BubbleP   Flash Properties   (TP) (PH)   (TP) (PH)   (TP) (Ph)   (TP) (Ph)   (TP) (Ph)   (TP) (Ph)   (TP) (Ph)   (TP) (Ph)   (TP) (Ph)   (TP) (Ph)   (TP) (Ph)   (TP) (Ph)   (TP) (Ph)   (TP) (Ph)   (TP) (Ph)   (TP) (Ph)   (TP) (Ph)                                                                                                    | FILE HOME INSERT        | PAGE LAYOUT FORMULAS DATA REVIEW VIEW VLXE VLXE                                                                                                    |
| New Edit   BubbleT BubbleT   Project Sheet Calculations     B2     I     A   B   I   I  <                                                                                                    |                         | 🖄 🖄 🚰 📑 🎯 🚮 🤽 🕂                                                                                                    |
| Project Sheet     Calculations     W       B2     I     VLXE Blend - Select Project Sheet     J       I     I     I     I       I     I     I     I       I     I     I                                                                                                    | New Edit BubbleT Bubble | P Flash Flash Properties PhaseEnvelope Unit Oil And Fitting Calculations Dis<br>(TP) (PH) (TP) Operations * Gas * *                                                                                                    |
| B2       X       VLXE Blend - Select Project Sheet         A       B       List of Project Sheets       J         1       OK       I         2       I       OK       I         3       OK       I       I         4       I       I       I       I         5       I       I       I       I         6       I       I       I       I         7       I       I       I       I         8       I       I       I       I       I         9       I       I       I       I       I         10       I       I       I       I       I                                                                                                    | Project Sheet           | Calculations W                                                                                                    |
| B2       X       VLXE Blend - Select Project Sheet         1       Ist of Project Sheets       OK         2       Ist of Project Sheets       OK         3       Ist of Project (v2)       Cancel         6       Ist of Project (v2)       Ist of Project (v2)         8       Ist of Project (v2)       Ist of Project (v2)         0       VLXE - Project (v2)       Ist of Project Ist of Project (v2)         0       VLXE - Project (v2)       Ist of Project Ist of Project Ist of                                                                                                    |                         |                                                                                                    |
| A       B       List of Project Sheets       OK         1                                                                                                    | B2                      | 🛂 VLXE Blend - Select Project Sheet                                                                                                    |
| 1       OK         2       OK         3       OK         4       OK         5       OK         6       OK         7       OK         8       OK         9       OK         10       OK                                                                                                    | AB                      | List of Project Sheets                                                                                                    |
| 2                                                                                                    | 1                       | OK                                                                                                    |
| 3     3     3       4     5       5     6       7     7       8     7       9     6       0     VLXE - Project (v2)                                                                                                    | 2                       |                                                                                                    |
| 4     Control (1)       5     6       7     7       8     7       9     0       10     0                                                                                                    | 3                       | VLXE - Project (v2)                                                                                                    |
| 3     3       6     7       7     7       8     7       9     0       10     0                                                                                                    | 4                       | Cancel                                                                                                    |
| 7         7           8         7           9         0           10         0                                                                                                    | 6                       |                                                                                                    |
| 8 9 0 VLXE - Project                                                                                                    | 7                       |                                                                                                    |
| 9 VLXE - Project                                                                                                    | 8                       |                                                                                                    |
| 10                                                                                                    | 9                       | VLXE - Project                                                                                                    |
|                                                                                                    | 10                      |                                                                                                    |
| 11                                                                                                    | 11                      |                                                                                                    |
|                                                                                                    | 12                      |                                                                                                    |
| 13                                                                                                    | 14                      |                                                                                                    |

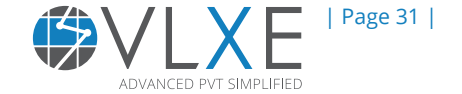

R

# **3.8 Select Components Included in a Calculation**

A calculation can pick the components to be included from the project sheet. This is done using the "Components" argument. The argument is always included and is set by default to "All". It can be changed by hand or using the built-in wizard once the calculation is created or on the first page of the calculation wizard. To illustrate, we will use the 4 component project sheet just created.

# 3.8.1 Change in calculation wizard

Go to a blank sheet and open the calculation wizard. In the window remove the checkmark from "n-Octane".

| VLXE Blend - Calculation Wizard    |               |
|------------------------------------|---------------|
| Select the Components to Include:  |               |
| METHANE                            | Next          |
| ✓ n+HEXANE                         |               |
|                                    |               |
| I → n-NONANE                       |               |
|                                    |               |
|                                    |               |
| •                                  |               |
|                                    |               |
|                                    | Project Sheet |
|                                    |               |
|                                    |               |
|                                    |               |
|                                    | Wizard Stop   |
|                                    | Off           |
|                                    |               |
|                                    | Cancel        |
|                                    | Cancel        |
| Project sheet: VLXE - Project (v2) | <u> </u>      |
|                                    | )             |

Finish the wizard to set up a flash calculation. In the output note the project that has been used, the components argument and the components included in the flash calculation.

Of the 4 components in the project, only the 3 selected are now used.

| • : D          | x 🗸      | <i>f</i> ∞ ME | THANE,n-F | IEXANE,n-  | NONANE ┥  | -        |         |           |            |           |
|----------------|----------|---------------|-----------|------------|-----------|----------|---------|-----------|------------|-----------|
| В              | С        | D             | E         | F          | G         | н        | I       | J         | К          | L         |
| <br>METHANE    | n-HEXANE | n-NONAN       | Temnerat  | Dressure ( | FlashType | Output   | Compone | Units     | Project sh | eet       |
| 0,333333       | 0,333333 | 0,333333      | 250       | 1          | 2         | Fixed 2D | METHANE | C(In,Mass | VLXE - Pro | ject (v2) |
| Property       | System   | Feed          | Phase 1   | Phase 2    |           |          |         |           |            |           |
| Pressure [     | 1        |               | Time: 131 |            |           |          | T       |           | T          |           |
| <br>remperat   | 250      |               |           |            |           |          |         |           |            |           |
| Compone        |          |               |           |            |           |          |         |           |            |           |
| METHANE        | 0,333333 | 0,333333      | 0,333333  | 0          |           |          |         |           |            |           |
| n-HEXANE       | 0,333333 | 0,333333      | 0,333333  | 0          |           |          |         |           |            |           |
| n-NONAN        | 0.00333  | 0,333333      | 0,333333  | 0          |           |          |         |           |            |           |
| Dhara Far      |          |               |           |            |           |          |         |           |            |           |
| <br>Phase Frag |          |               |           | 0          |           |          |         |           |            |           |
| Phase Frag     |          |               | 1         | 0          |           |          |         |           |            |           |

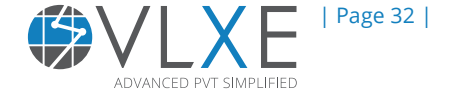

B

### 3.8.2 Change after calculation is created

Once a calculation is created, the component list can be altered simply by changing the string used as the component argument. It can be changed either by hand or using the "Names" wizard.

To illustrate, click on the component cell in the calculation just created. Then hold down the shift key and click on "Names" on the VLXE Blend ribbon.

| Oil And Fitting<br>S + Gas + + Calculations Distributions Code<br>Generate                             | ut Sheet | DIPPR<br>DIPPR |  |  |  |  |  |  |  |  |  |
|----------------------------------------------------------------------------------------------------|----------|----------------|--|--|--|--|--|--|--|--|--|
| Oil And Fitting Calculations Distributions Code Input Output Units Names Outp<br>ns • Gas • • Generate | ut Sheet | DIPPR          |  |  |  |  |  |  |  |  |  |
|                                                                                                    |          |                |  |  |  |  |  |  |  |  |  |
| Wizards Utility                                                                                        |          | Exte           |  |  |  |  |  |  |  |  |  |
| VLXE Blend - Select Project Sheet                                                                      |          |                |  |  |  |  |  |  |  |  |  |
| H I J<br>Output Compone Units<br>Fixed 2D METHANEC(In,N<br>O VLXE - Project (v2)<br>O VLXE - Project   | cel      | Q              |  |  |  |  |  |  |  |  |  |

In the new window, select the first 3 components, thereby changing the components to be used in the flash calculation.

| VLXE Blend - Select Components to Include   |    |  |
|---------------------------------------------|----|--|
| Select the Components to Include:           |    |  |
| METHANE                                     |    |  |
| n-HEXANE                                    |    |  |
| n-OCTANE                                    |    |  |
| n-NONANE                                    |    |  |
|                                             |    |  |
|                                             |    |  |
|                                             |    |  |
| Select Output Type                          |    |  |
| <ul> <li>Output as cell (string)</li> </ul> |    |  |
| Output as column                            |    |  |
| Output as row                               |    |  |
|                                             |    |  |
| Cancel                                      | ОК |  |
|                                             |    |  |

Select "OK" and note how the calculation is updated using the new component list.

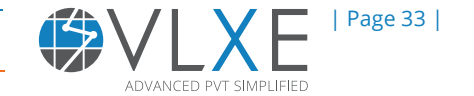

Warning: Also note how the labels above the feed do not change. It is very important to remember to change these by hand.

|            | × ✓       | <i>f</i> <sub>∞</sub> ME | THANE,n-H | IEXANE,n-  | OCTANE    |          |         |           |            |          |
|------------|-----------|--------------------------|-----------|------------|-----------|----------|---------|-----------|------------|----------|
| В          | C         | D                        | E         | F          | G         | Н        | I       | J         | К          | L        |
| METHANE    | n-HEXAN   | n-NONAN                  | Temperat  | Pressure [ | FlashType | Output   | Compone | Units     | Project sh | eet      |
| 0,333333   | 0,333333  | 0,333333                 | 250       | 1          | 2         | Fixed 2D | METHANE | C(In,Mass | VLXE - Pro | ject (v2 |
| Property   | System    | Feed                     | Phase 1   | Phase 2    |           |          |         |           |            |          |
| Pressure [ | [ 1       |                          | Time: 123 |            |           |          |         |           |            |          |
| Temperat   | 250       |                          |           |            |           |          |         |           |            |          |
| _          |           |                          |           |            |           |          |         |           |            |          |
| Compone    |           |                          |           |            |           |          |         |           |            |          |
| METHANE    | 0,333333  | 0,333333                 | 0,333333  | 0          |           |          |         |           |            |          |
| n-HEXANE   | 0,333333  | 0,333333                 | 0,333333  | 0          |           |          |         |           |            |          |
| n-OCTAN    | E 🗨 🖘 333 | 0,333333                 | 0,333333  | 0          |           |          |         |           |            |          |
| _          |           |                          |           |            |           |          |         |           |            |          |
| Phase Fra  | (         |                          | 1         | 0          |           |          |         |           |            |          |

# **3.9 Link Flash Calculations**

A common use of VLXE Blend is to link 2 or more calculations, thereby creating a small simulation. VLXE Blend cannot replace a full simulator, but it makes it very easy to investigate the relevant part of the process.

To illustrate we will create a simple example using the 4 component system from before. We will link 2 flash calculations to simulate a separation. The heavy phase from the first flash is sent to the second flash. Once linked, we will use Excel's Goal-seek to solve for an inlet pressure.

In a blank sheet, create a new T/P flash using the calculation wizard. Then next to it, create a P/H flash. Now change the feed and enthalpy link for the second flash so that it uses the output from the first flash.

|   | • : :      | × ✓      | <i>f</i> <sub>x</sub> =FI | ash_PH(E9 | :E12; H6; E1 | L9; 16 <mark>; J6; K</mark> | <mark>6; L6;;;M6)</mark> | K         |          |           |            |             |      |
|---|------------|----------|---------------------------|-----------|--------------|-----------------------------|--------------------------|-----------|----------|-----------|------------|-------------|------|
| А | В          | С        | D                         | E         | F            | G                           | Н                        | 1         |          | К         | L          | м           |      |
|   |            |          |                           |           |              |                             |                          |           |          |           |            |             |      |
|   | METHANE    | n-HEXANE | n-OCTAN                   | n-NONAN   | Temperat     | Pressure                    | FlashType                | Output    | Compone  | Units     | Project sh | eet         |      |
|   | 0,25       | 0,25     | 0,25                      | 0,25      | 25           | 125                         | 2                        | Fixed 2D  | All      | C(In,Mass | VLXE - Pro | ject (v2)   |      |
|   | Property   | System   | Feed                      | Phase 1   | Phase 2      |                             |                          |           |          |           |            |             |      |
|   | Pressure [ | 125      |                           | Time: 208 |              |                             | Pressure [               | FlashType | Output   | Compone   | Units      | Project she | eet  |
|   | Temperat   | 25       |                           |           |              |                             | 1                        | 2         | Fixed 2D | All       | C(In,Mass  | VLXE - Prc  | iect |
|   |            |          |                           |           |              |                             | Property                 | System    | Feed     | Phase 1   | Phase 2    |             |      |
|   | Compone    |          |                           |           | 1            |                             | Pressure [               | [ 1       |          | Time: 217 |            |             |      |
|   | METHANE    | 0,25     | 0,25                      | 0,137447  | 0,936574     |                             | Temperat                 | 10,03184  |          |           |            |             |      |
|   | n-HEXANE   | 0,25     | 0,25                      | 0,283714  | 0,044344     |                             |                          | =Flash_PF |          |           |            |             |      |
|   | n-OCTANE   | 0,25     | 0,25                      | 0,288938  | 0.012.18     |                             | Compone                  | 1         |          |           |            |             |      |
|   | n-NONAN    | 0,25     | 0,25                      | 0,289901  | 0,000503     |                             | METHANE                  | 0,137447  | 0,137447 | 0,000902  | 0,803119   |             |      |
|   |            |          |                           |           |              |                             | n-HEXANE                 | 0,283714  | 0,283714 | 0,305591  | 0,177064   |             |      |
|   | Phase Fra  |          |                           | 0,632323  | 0,367677     |                             | n-OCTANE                 | 0,288938  | 0,288938 | 0,345038  | 0,015445   |             |      |
|   | Phase Fra  |          |                           | 0,859155  | 0,140845     |                             | n-NONAN                  | 0,289901  | 0,289901 | 0,34847   | 0,004373   |             |      |
|   | Compress   | 0,62042  | 0,452136                  | 0,521621  | 0,790331     |                             |                          |           |          |           |            |             |      |
|   | Density [g | 0,359262 | 0,492979                  | 0,580596  | 0,108035     |                             | Phase Fra                | I.        |          | 0,465485  | 0,534515   |             |      |
|   | Molar Vol  | 123,0402 | 89,66649                  | 103,4467  | 156 367      |                             | Phase Fra                | I.        |          | 0,829791  | 0,170209   |             |      |
|   | Enthalpy [ | -2947,22 | -2959,53                  | -2672,22  | -4021,7      |                             | Compress                 | 0,535841  | 0,970098 | 0,006527  | 0,996796   |             |      |
|   | Entrony [  | 1 27255  | 1 40000                   | 1 15007   | 2 66020      |                             | Donaity La               | 0.004761  | 0.000600 | 0 606627  | 0.000015   |             |      |

We have now created a simple separation and can work with the input to see the effect.

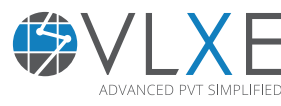

| Page 34 |

4

# 3.10 Using Excel's Goal Seek feature to solve simulation

Once we have the calculations linked, we can use Excel's built-in Goal Seek feature to solve, for example, for outlet temperature. We can thereby converge a simulation. As an example, we will use Goal Seek to find the pressure in the first flash such that it yields a temperature of 25°C in the second flash.

Open Goal Seek under Data/"What-If Analysis".

|            |     |        | 0.071.01           |              | <b>-</b> . |            |            | <u> </u>  | _        |           |            |     |
|------------|-----|--------|--------------------|--------------|------------|------------|------------|-----------|----------|-----------|------------|-----|
| METHANE    | n-H | IEXANE | n-OCTANE           | n-NONAN      | Temperat   | Pressure [ | FlashType  | Output    | Compone  | Units     | Project sh | eet |
| 0,25       |     | 0,25   | 0,25               | 0,25         | 25         | 125        | 2          | Fixed 2D  | All      | C(In,Mass | VLXE - Pro | jec |
| Property   | Sys | tem    | Feed               | Phase 1      | Phase 2    |            |            |           |          |           |            |     |
| Pressure [ | [   | 125    |                    | Time: 195    |            |            | Pressure [ | FlashType | Output   | Compone   | Units      | Pro |
| Temperat   |     | 25     |                    |              |            |            | 1          | 2         | Fixed 2D | All       | C(In,Mass  | VL  |
|            |     |        | Goal Seek          |              |            |            | Property   | System    | Feed     | Phase 1   | Phase 2    |     |
| Compone    |     |        | Set cell           | CTC          |            |            | Pressure [ | [ 1       |          | Time: 228 |            |     |
| METHANE    |     | 0,25   | <u></u>            | 313.         |            |            | Tanapa da  | 10,03184  |          |           |            |     |
| n-HEXANE   |     | 0,25   | To <u>v</u> alue:  | 15           |            |            |            |           |          |           |            |     |
| n-OCTANE   |     | 0,25   | By <u>c</u> hangir | ng cell: \$G | 3          |            | Compone    |           |          |           |            |     |
| n-NONAN    |     | 0,25   |                    | ОК           | Cancel     |            | METHANE    | 0,137447  | 0,137447 | 0,000902  | 0,803119   |     |
|            |     |        |                    |              |            |            | n-HEXANE   | 0,283714  | 0,283714 | 0,305591  | 0,177064   |     |
| Phase Fra  |     |        |                    | 0,632323     | 0,367677   |            | n-OCTANE   | 0,288938  | 0,288938 | 0,345038  | 0,015445   |     |

Select "OK" and the solver will run for a few seconds. The cells are automatically ajusted.

| 0    | С      | D             | E          | F        | G          | Н          | Ι         | J        | К         |   |
|------|--------|---------------|------------|----------|------------|------------|-----------|----------|-----------|---|
|      |        |               |            |          |            |            |           |          |           |   |
| ·HE  | XANE   | n-OCTANE      | n-NONAN    | Temperat | Pressure [ | FlashType  | Output    | Compone  | Units     | Ρ |
|      | 0,25   | 0,25          | 0,25       | 25       | 84,75707   | 2          | Fixed 2D  | All      | C(In,Mass | ٧ |
| /ste | em     | Feed          | Phase 1    | Phase 2  |            |            |           |          |           |   |
| 4,7  | 75707  |               | Time: 230  |          |            | Pressure [ | FlashType | Output   | Compone   | U |
|      | 25     |               |            |          |            | 1          | 2         | Fixed 2D | All       | С |
|      |        |               |            |          |            | Property   | System    | Feed     | Phase 1   | Ρ |
| 0    |        |               |            |          | 572        | Pessure [  | 1         |          | Time: 217 |   |
|      | Goal S | Seek Status   |            | 8        | 23         | Temperat   | 15        |          |           |   |
|      | Goal   | Seeking wit   | h Cell 19  | Stan     |            |            |           |          |           |   |
|      | foun   | d a solution. |            | Step     |            | Compone    | Λ         |          |           |   |
|      | Targe  | t value: 1    | 5          | Paus     | e ]        | METHANE    | 086674    | 0,086674 | 0,000869  | ( |
|      | Curre  | ent value: 14 | 4,99999834 |          |            | n-HEXANF   | 0,300705  | 0,300705 | 0,311336  | ( |
|      |        | (             | OK         | Cance    |            | n-OCTANE   | 0,305951  | 0,305951 | 0,342591  | ( |
|      |        | l             | UK         |          |            | n-NONAN    | 0,306669  | 0,306669 | 0,345204  | ( |
| ),62 | 0378   | 0,314072      | 0,3974     | 0,845308 |            |            |           |          |           |   |

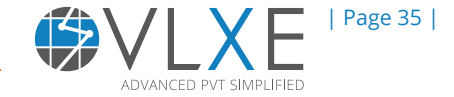

# 4) Association Components

This chapter describes how to calculate the properties of components that form an association with each other in the liquid and vapor phases. This is described by the use of a methanol cyclohexane example. A step-by-step procedure is shown below.

1. Open an Excel sheet.

4

Click on "New" from the database.

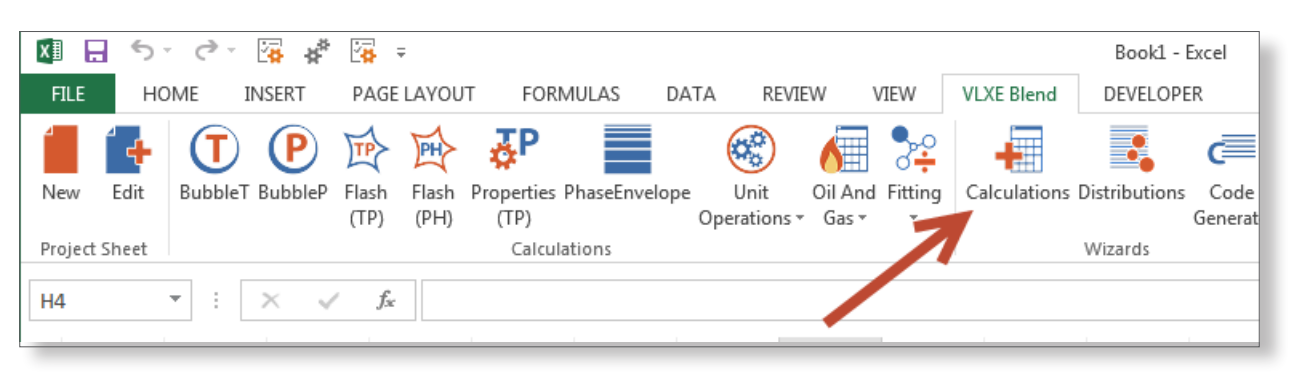

2. Select the type of system, Equation of State and ideal gas Cp expression (solvents).

For a methanol cyclohexane mixture, PC-SAFT equation of state and standard system is selected with polynomial ideal gas Cp expression.

| 💵 🖯 😼 🖉 🐺 🐺 = Book1 - Excel                                                                                                    |                |       |
|----------------------------------------------------------------------------------------------------|----------------|-------|
| FILE OME INSERT PAGE LAYOUT FORMULAS DATA REVIEW VIEW VLXE Blend DEVELOPER                                                                                                    |                |       |
| New Edit Bubble Flash Flash Properties PhaseEnvelope Unit Oil And Fitting Operations - Gas Calculations Distributions Code General                                                                                                    | Input Output U | Units |
| VLXE Blend databases - Select a New System                                                                                                    |                | Ut    |
| System       Equation of State         Solvent / Polymer       Solvent / coPolymer         Solvent / coPolymer       Modified Sanchez/Lacombe         Polymer blend       PC-SAFT         CoPolymer blend       CPA         Ideal Gas Cp Expression (Standard)       Polynomial         DIPPR       DIPPR | Next           | N     |
| Database Connection         Database Format         Name of New Project Sheet           Local         SQLServer         VLXE - Project                                                                                                    | Cancel         |       |
| 9                                                                                                    |                |       |

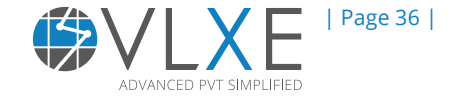
3. Click "Next" and add solvents from the databank to define the system. Select methanol and cyclohexane from the databank. Selected components are shown in the figure below.

| 4  | VLXE Blen   | d databases - Select a New System |                          |      |        |          | l               |        |
|----|-------------|-----------------------------------|--------------------------|------|--------|----------|-----------------|--------|
| 1  | Standards   |                                   |                          | Syst | em     |          | $ \rightarrow $ |        |
| ſ  |             |                                   |                          | Solv |        |          |                 |        |
|    | Add         | Insert Remove Clear               |                          |      | Status | DB Index | Name            |        |
|    | VLXE I      | Short Name                        | ✓ Formula                | ▶1   | New    | 513      | METHANOL        | Rack   |
| 2  | 1           | cyclo                             | ne                       | 2    | New    | 101      | CYCLOHEXANE     |        |
| 5  | 101         | CYCLOHEXA                         | VE C6H12                 |      | _      |          |                 |        |
|    | 121         | CYCLOHEPTA                        | VE C7H14                 |      |        | 7        |                 |        |
|    | 188         | CYCLOHEXE                         | VE C6H10                 |      |        |          |                 |        |
|    | 191         | CYCLOHEPTE                        | VE C7H12                 |      |        |          |                 |        |
|    | 300         | CYCLOHEXYLBENZE                   | VE C12H16                |      |        | •        |                 |        |
|    | 499         | CYCLOHEXANO                       | VE C6H10O                |      |        |          |                 |        |
|    | 557         | CYCLOHEXAN                        | DL C6H12O                |      |        |          |                 |        |
|    | 824         | CYCLOHEXYL PEROXI                 | C6H12O2                  |      |        |          |                 |        |
|    | 974         | CYCLOHEXYLAMI                     | NE C6H13N                |      |        |          |                 |        |
|    | 1052        | CYCLOHEXYL MERCAPT                | N C6H12S                 |      |        |          |                 |        |
|    | 1306        | CYCLOHEXYL FORMA                  | TE C7H12O2               |      |        |          |                 |        |
|    | 1315        | CYCLOHEXYL ACETA                  | TE C8H14O2               |      |        |          |                 |        |
|    | 1419        | CYCLOHEXYL ISOCYANA               | TE C7H11NO               |      |        |          |                 |        |
|    | 1823        | CYCLOHEXANONE OXI                 | IE C6H11NO               |      |        |          |                 |        |
|    | Starts      | s with([Short Name], 'cyclohe') 🔽 | Edit Filter              |      |        |          |                 |        |
|    | Database Co | nnection Database Format N        | lame of New Project Shee |      |        |          |                 | Cancel |
| Lo | cal         | SQLServer VL                      | XE - Project             |      |        |          |                 |        |
|    |             | · · ·                             |                          |      |        |          |                 |        |

4. Click "Next" and all the results will be displayed in an Excel sheet.

| XI             | 5    | · C · 👍 🗱           |                          |                                               |                                    |            | Association -   | Methanol + Cyc                 |
|----------------|------|---------------------|--------------------------|-----------------------------------------------|------------------------------------|------------|-----------------|--------------------------------|
| FILE           | Н    | OME INSERT          | PAGE LAYOU               | JT FORMULAS                                   | DATA REVIEW                        | VIEW       | VLXE Blend      | DEVELOPER                      |
| New<br>Project | Edit | BubbleT BubbleP     | Flash Flash<br>(TP) (PH) | Properties PhaseEnvel<br>(TP)<br>Calculations | ope Unit Oil A<br>Operations + Gas | nd Fitting | Calculations    | Distributions<br>Ge<br>Wizards |
| A1             |      | • : × ~             | $f_x$                    |                                               |                                    |            |                 |                                |
|                | Α    | В                   |                          | С                                             | D                                  |            |                 | F                              |
| 1              |      |                     |                          |                                               |                                    |            |                 |                                |
| 2              |      | Sheet version       |                          | Number of solvents                            | Number of polym                    | ers I      | Equation of st  | ate                            |
| 3              |      |                     | 14                       |                                               | 2                                  | 0          | PC-SAFT         |                                |
| 4              |      |                     |                          |                                               |                                    |            |                 |                                |
| 5              |      | Solvent Index       |                          | Name                                          | VLXE DB. index                     | 540        | DDBST DB. inc   | ex                             |
| 0              |      |                     |                          |                                               |                                    | 513        |                 |                                |
| 8              |      |                     | 2                        | CICLOHEAANE                                   |                                    | 101        |                 |                                |
| 9              |      | Solvent Index       |                          | Name                                          | Heat of formation                  | [kJ/kg]    | Ideal gas Cp: ( | (1) [kJ/(kg Ke                 |
| 10             |      |                     | 1                        | METHANOL                                      | -627:                              | 1,171524   |                 | 1,225(                         |
| 11             |      |                     | 2                        | CYCLOHEXANE                                   | -146                               | 5,075592   |                 | 0,5133                         |
| 12             |      |                     |                          |                                               |                                    |            |                 |                                |
| 13             |      | Kij (a) [-]         |                          | METHANOL                                      | CYCLOHEXANE                        |            |                 |                                |
| 14             |      | METHANOL            |                          |                                               |                                    |            |                 |                                |
| 15             |      | CYCLOHEXANE         |                          |                                               | 0                                  |            |                 |                                |
| 10             |      | Kii (b) [KelvinA-1] |                          | ΜΕΤΗΔΝΟΙ                                      | CYCLOHEYANE                        |            |                 |                                |
| 18             |      | MFTHANOI            |                          | MEMANOL                                       | CICEONEAANE                        |            |                 |                                |
| 19             |      | CYCLOHEXANE         |                          |                                               | 0                                  |            |                 |                                |
| 20             | •    |                     |                          |                                               |                                    |            |                 |                                |
| 21             |      | Association, Kapp   | a [-]                    | METHANOL                                      | CYCLOHEXANE                        |            |                 |                                |
| 22             |      | METHANOL            |                          | 0,03517                                       | 6                                  | 0          |                 |                                |
| 23             |      | YCLOHEXANE          |                          |                                               | 0                                  | 0          |                 |                                |
| 24             |      | N                   | Tec. 1. 1. 1             |                                               |                                    |            |                 |                                |
| 25             |      | Asso lation, Epsile | on Kelvin                | METHANOL                                      | CYCLOHEXANE                        |            |                 |                                |
| 1              | -    | VLAE - Project      | SheerT                   | •                                             |                                    |            |                 |                                |

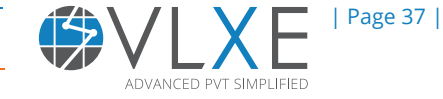

5. PC-SAFT equation of state with polynomial ideal gas Cp expression will also tell whether the solvent is associated or not. Also it tells something about the association scheme.

| VIEW       VLXE Blend       DEVELOPER       Sig         If Fitting       Image: Calculations Distributions       Code Generate Generate Wizards       Image: Code Generate Wizards       Image: Code GeneGenerate Wizards       Image: Code Generate                                                                                                    |            | Association | ı - Methanol + Cy | /cloHexane       | e.xlsx - E | cel     |       |              |         |       |         |         |         |          |             | ? 📧          | -          |
|----------------------------------------------------------------------------------------------------|------------|-------------|-------------------|------------------|------------|---------|-------|--------------|---------|-------|---------|---------|---------|----------|-------------|--------------|------------|
| A Fitting       Imput       Imput                                                                                                    | VIEW       | VLXE Blenc  | DEVELOPER         | 2                |            |         |       |              |         |       |         |         |         |          |             |              | Sig        |
| A Fitting       Calculations Distributions       Code<br>Generate       Input       Output       Units       Names       Output       Sheet       DIPPR       DDBST       Quick       Standard       Databases       License       Suppo         Q       R       S       T       U       V       W       V       V                                                                                                    | <b>}</b> ₽ | -           |                   | c≡               | -\$        |         |       | atto<br>mate | •       |       | DIPPR   | 2       | Ŧ       |          |             |              |            |
| Wizards       Utility       External       Settings         Q       R       S       T       U       V       W       Image: Comparison of the comparison of the comparison                                                        | Fitting    | Calculation | ns Distributions  | Code<br>Generate | Input      | Output  | Units | Names        | Output  | Sheet | DIPPR   | DDBST   | Quick   | Standard | Databases   | License<br>• | Suppo<br>T |
| Q       R       S       T       U       V       W       Image: Second constraints of the second constraints of the second constrated constrated constraints of the second consecond cons |            |             | Wizards           |                  |            |         | Ut    | ility        |         |       | Ext     | ernal   |         | Setting  | 15          |              |            |
| Q     N     O     V     V       ha (5) [Kelvin^-1]     epsilon [Kelvin]     Volume shift [cm3/g]     Association active?     kappaAB [-]     epsilonAB [Kelvin]     Association scheme [-]     Po       0     188,9     0     TRUE     0,035176     2899,5     28       0     278,11     0     FALSE     0     0     28                                                                                                    | 0          |             | P                 |                  | c          |         |       | т            |         |       |         |         | V       |          | 144         |              |            |
| na (5) [Kelvin^-1] epsilon [Kelvin] Volume shift [cm3/g] Association active? kappaAB [-] epsilonAB [Kelvin] Association scheme [-] Po<br>0 188,9 0 TRUE 0,035176 2899,5 2B<br>0 278,11 0 FALSE 0 0 2B                                                                                                    | Q          |             | ĸ                 |                  | 3          |         |       | · ·          |         |       | 0       |         | v       |          | vv          |              |            |
| 0 188,9 0 TRUE 0,035176 2899,5 2B<br>0 278,11 0 FALSE 0 0 2B                                                                                                    | na (5) [Ke | elvin^-1]   | epsilon [Kelvin   | ] Volum          | e shift    | [cm3/g] | Ass   | ociation     | active? | kappa | aAB [-] | epsilor | AB [Kel | vin] As  | sociation s | cheme        | -] Po      |
| 0 278,11 0 FALSE 0 0 2B                                                                                                    |            |             | 188,              | ,9               |            |         | 0     | TRU          | E       | 0,    | 035176  |         | 28      | 99,5 2B  |             |              |            |
|                                                                                                    |            | 0           | 278,1             | 1                |            |         | 0     | FALS         | E       |       | 0       |         |         | 0 2B     |             |              |            |
|                                                                                                    |            |             |                   |                  |            |         |       |              |         |       |         |         |         |          |             |              |            |

# 4.1 Bonding fraction as output

The bonding fraction can be part of the calculation output. A common reason for doing this is to compare with experimental data or simply to check how the bonding fraction moves with the input.

It is best seen as part of the standard 2D output. To illustrate, create a flash calculation using the calculation wizard. On the last page select as shown below:

| VLXE Blend - Calculation Wizard                                                                                                    |             |
|----------------------------------------------------------------------------------------------------|-------------|
| Select Output Type Select Extra Output:                                                                                                    | ок          |
| Function row (Single row output)                                                                                                    |             |
| Function range (Range output)                                                                                                    | Back        |
|                                                                                                    | Wizard Stop |
| Information                                                                                                    | Off         |
| Function row: The results are given in just one row. You define the output your self<br>Function range: The output is given in a range of the sheet. The output is fixed by the program. | Cancel      |
| Project sheet: VLXE - Project                                                                                                    |             |

Note that the bonding fraction is now included in the output. See how it includes A and B since "2B" scheme is used plus how cyclohexane has a bonding fraction of 1 since it does not associate.

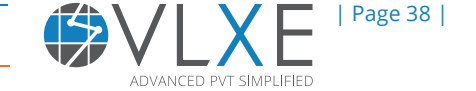

| Α | В                     | С        | D        | E          | F         | G                   | H         |    |
|---|-----------------------|----------|----------|------------|-----------|---------------------|-----------|----|
|   |                       |          |          |            |           |                     |           |    |
|   | METHANOL [Massfrac    | CYCLOHEX | Temperat | Pressure [ | FlashType | Output              | Compone U | Ir |
|   | 0,5                   | 0,5      | 250      | 1          | 2         | Fixed 2D,BondingFra | All C     | (  |
|   | Property              | System   | Feed     | Phase 1    | Phase 2   |                     |           |    |
|   | Pressure [Bar]        | 1        |          | Time: 141  |           |                     |           |    |
|   | Temperature [Celsius  | 250      |          |            |           | -                   |           |    |
|   |                       |          |          |            |           |                     |           |    |
|   | Components            |          |          |            |           |                     |           |    |
|   | METHANOL [Massfrac    | 0,5      | 0,5      | 0,5        | 0         |                     |           |    |
|   | CYCLOHEXANE [Massf    | 0,5      | 0,5      | 0,5        | 0         |                     |           |    |
|   |                       |          |          |            |           |                     |           |    |
|   | METHANOL: X(A)        |          | 0,996979 | 0,996979   | 1         |                     |           |    |
|   | METHANOL: X(B)        |          | 0,996979 | 0,996979   | 1         |                     |           |    |
|   | CYCLOHEXANE: X(A)     |          | 1        | 1          | 1         |                     |           |    |
|   | CYCLOHEXANE: X(B)     |          | 1        | 1          | 1         |                     |           |    |
|   |                       |          |          |            |           |                     |           |    |
|   | Phase Fraction [Mole] |          |          | 1          | 0         |                     |           |    |
|   | Phase Fraction [Weigł |          |          | 1          | 0         |                     |           |    |
|   | Compressibility [-]   | 0,995547 | 0,995547 | 0,995547   | 0         |                     |           |    |
|   | Density [g/cm^3]      | 0,001072 | 0,001072 | 0,001072   | 0         |                     |           |    |

# 4.2 Txy/Pxy Calculations

1. When the system is defined and all the parameters are loaded into an Excel spreadsheet, the next step is to make some calculations.

Click on the standard wizard and go to "Calculations".

2. Select "Txy/Pxy" from the calculation wizard and click "Next".

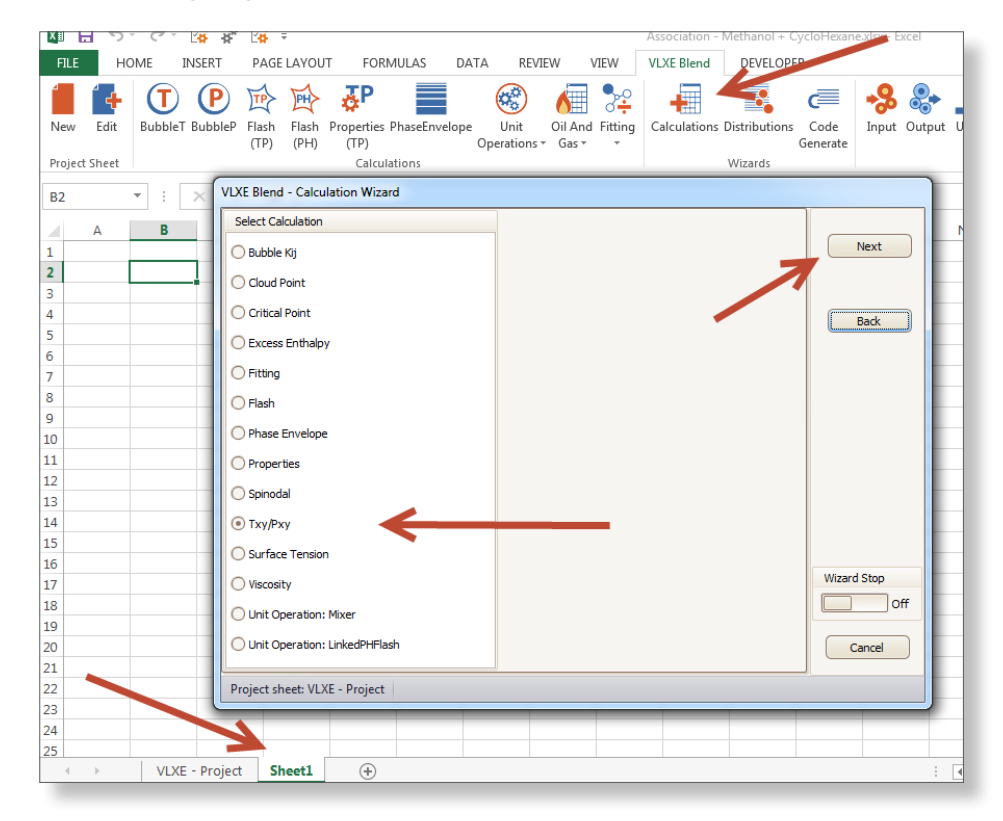

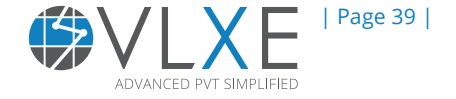

3. Give the pressure for the Txy calculation or the temperature for a Pxy calculation. For this example a pressure of 1 Bar is given for the Txy calculation. Select an LLE type of curve, standard output and then click "Next".

| VLXE Blend - Calculation Wizard |                                                                           | 1                      |
|---------------------------------|---------------------------------------------------------------------------|------------------------|
| →<br>→                          | Input Pressure [Bar] Txy L.0 Pxy Select Line Type VLE UE OULE OUTput Type | Next<br>A<br>Back      |
| →<br>→                          | Standard     XY     Relative Volatility                                   | Change Units           |
|                                 |                                                                           | Wizard Stop Off Cancel |
| Project sheet: VLXE - Project   |                                                                           | - <b>\</b>             |

4. Select "Temperature" and "Pressure" and click "OK".

| VLXE Blend - Calculation Wizard                                                                                                    |                                                                                                    |                                                                                                    |               |
|----------------------------------------------------------------------------------------------------|----------------------------------------------------------------------------------------------------|----------------------------------------------------------------------------------------------------|---------------|
| Intensive  Temperature  Pressure Number of Phases  System  Composition Bonding Fraction Phase Fraction (Mole Based) Phase Fraction (Mole Based) Density Volume Enthalpy Entropy Cp Average Molar Mass Surface Tension | General           General           Number of Results           Composition           Bonding Fraction           Phase Fraction (Mole Based)           Phase Fraction (Mole Based)           Density           Volume           Enthalpy           Entropy           Cp           Speed of Sound           Average Molar Mass           Viscosity | Phase 1 Phase 2<br>Composition<br>Bonding Fraction<br>Phase Fraction (Mole Based)<br>Phase Fraction (Mass Based)<br>Density<br>Volume<br>Enthalpy<br>Entropy<br>Cp<br>Speed of Sound<br>Average Molar Mass<br>Viscosity | OK       Back |
| Information<br>System: Sum of the phases<br>First phase: Heaviest phase<br>Last phase: Lightest phase                                                                                                    |                                                                                                    |                                                                                                    | Cancel        |
| Project sheet: VLXE - Project                                                                                                    |                                                                                                    |                                                                                                    |               |

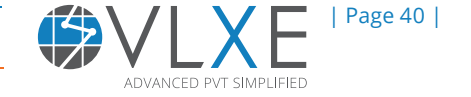

5. Bubble and dew point temperature, with respect to methanol composition, is plotted in a graph.

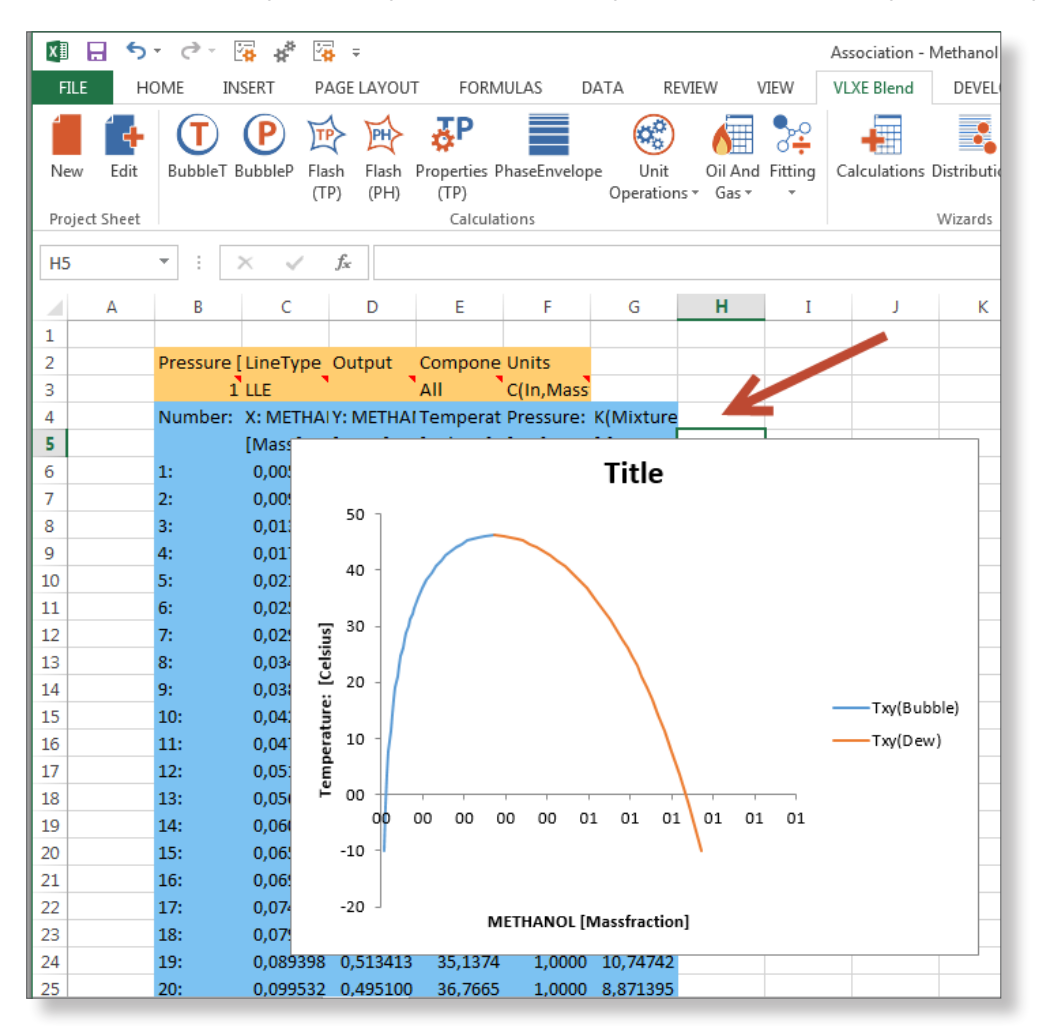

6. In a similar way, the VLE curve can be drawn by selecting VLE line type instead of LLE. All the other steps will remain the same as shown above.

| VLXE Blend - Calculation Wizard |                                                                         |                              |
|---------------------------------|-------------------------------------------------------------------------|------------------------------|
| $\rightarrow$                   | Input Pressure [Bar] I.0  P Select Line Type                            | xy Next<br>xy Back           |
| $\rightarrow$                   | VLE     ULE     Output Type     Standard     XY     Relative Volatility | Change Units                 |
|                                 |                                                                         | Wizard Stop<br>Off<br>Cancel |
| Project sheet: VLXE - Project   |                                                                         |                              |

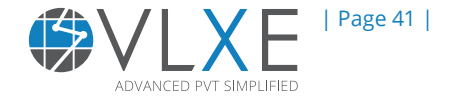

7. The corresponding results in graphical form for VLE are shown below.

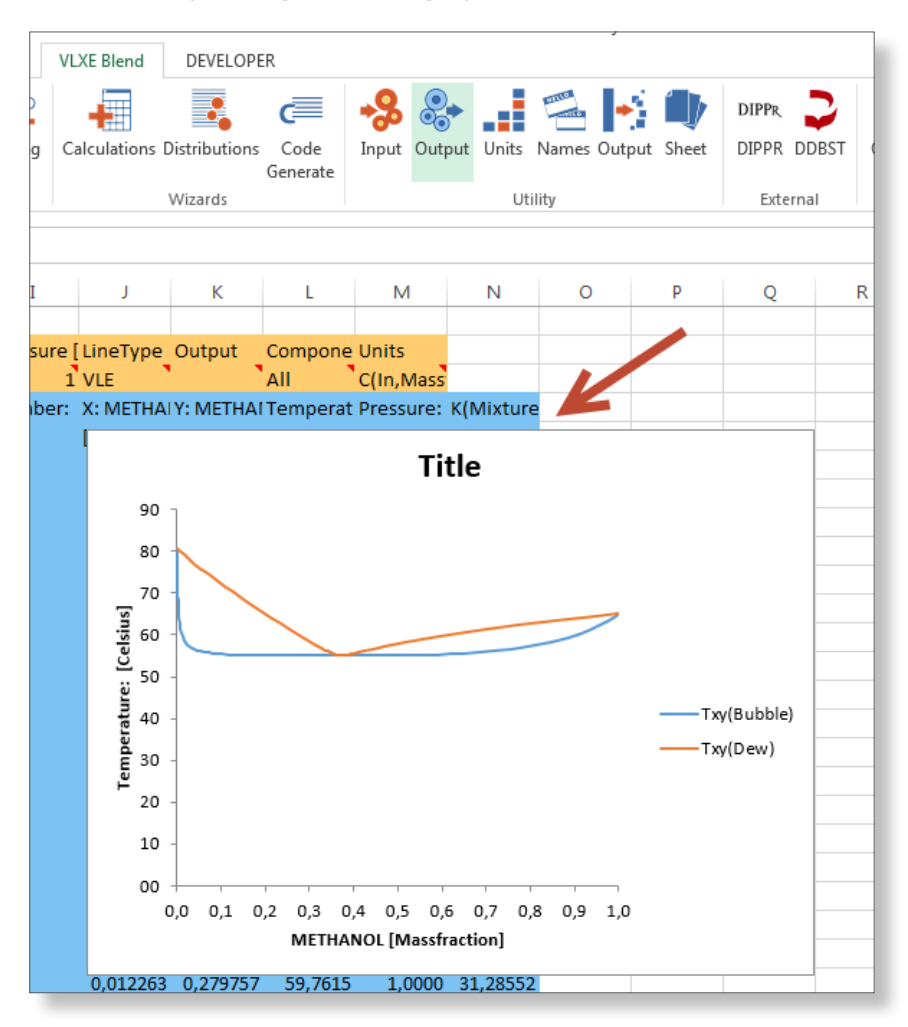

8. Effect of bubble point and dew point with respect to methanol composition with both LLE and VLE can also be plotted in the same graph. Just copy one graph, and paste it into the other graph with minor changes in axis in order to have a better view.

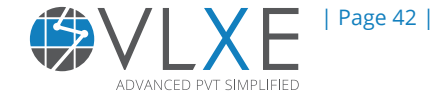

# 5) Polar Components

This chapter describes how to calculate the properties of components that form an association with each other in the liquid and vapor phases. This is best described by a methanol cyclohexane example. A step-by-step procedure is shown below.

Polar molecules have slightly positive and slightly negative charged ends. This section deals with the system that contains polar molecules. An example of an acetone n-hexane mixture will be described here.

1. Set up or define the system. Select "Standard", choose "PC-SAFT" equation of state, select "Polynomial" ideal gas Cp expression and click "Next".

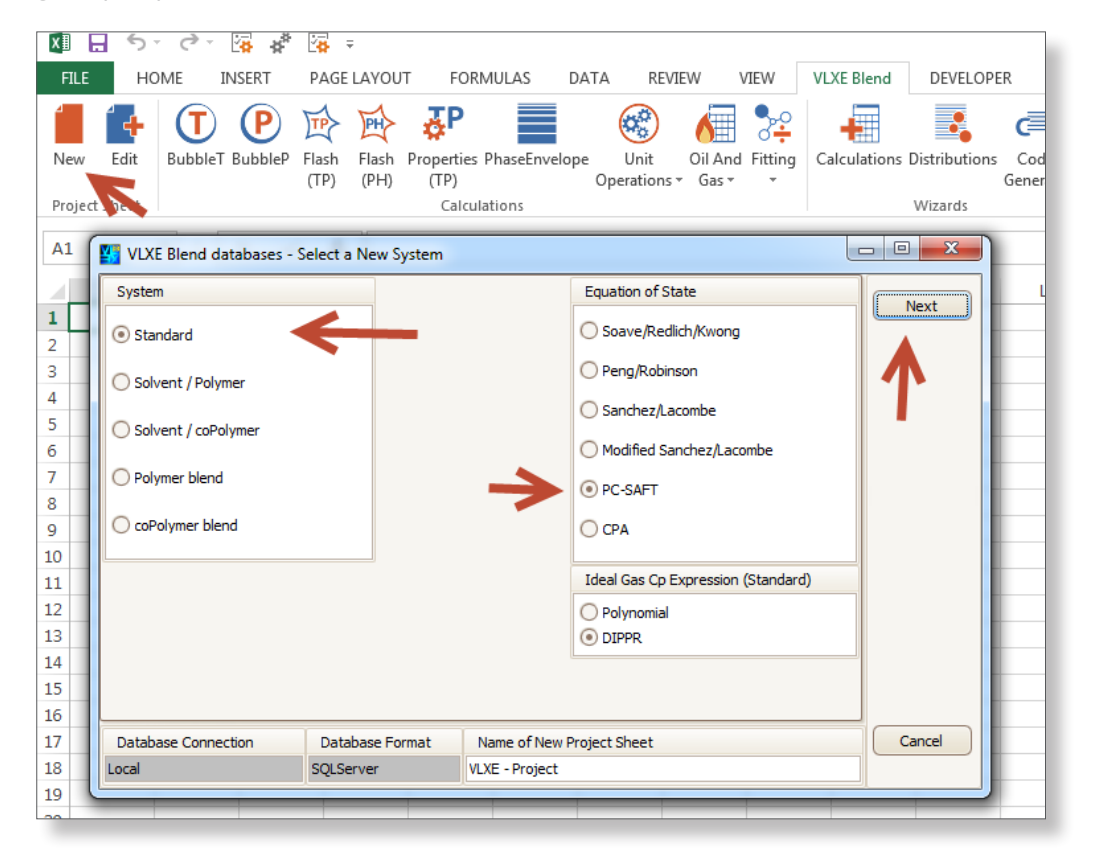

2. Define the components from the database and click "Next".

3. All the parameters are loaded into an Excel spreadsheet. For a system containing polar compounds an Excel spreadsheet is shown below that contains three additional terms i.e. Dipole moment, Polar coordinate and Polar active.

|     | VLXE Ble                                     | nd DEVELOPE     | R        |          |            |         |           |            |               |           |          |               |               |
|-----|----------------------------------------------|-----------------|----------|----------|------------|---------|-----------|------------|---------------|-----------|----------|---------------|---------------|
| e.  | -                                            |                 | c≡       | -%       |            |         |           | <b>-</b>   | D             | IPPr 💙    | 1        |               |               |
| ing | Calculations Distributions Code Input Output |                 | Units    | Names (  | Output She | et Dl   | PPR DDBST | Qu         | uick Standard | Databases |          |               |               |
| ľ   |                                              |                 | Generate |          |            |         |           |            |               |           |          |               |               |
|     | Wizards                                      |                 |          |          | Ut         | Utility |           |            | External      |           | Settings |               |               |
|     |                                              |                 |          |          |            |         |           |            |               |           |          |               |               |
| U   |                                              | V               |          | W        |            |         | Х         | Y          |               | Z         |          |               | AA            |
|     |                                              |                 |          |          |            |         |           |            |               |           |          |               |               |
| pa/ | \В[-]ер                                      | ilonAB [Kelvin] | Associat | tion sch | eme [-     | ] Pola  | ar active | Polar x [- | ] Dipc        | ole momen | t [D]    | Critical viso | osity (a) [uP |
|     |                                              |                 | ) 2B     |          |            |         | TRUE      | 0,225      | 8             |           | 2,7      |               |               |
|     |                                              |                 |          |          |            |         |           |            |               |           |          |               |               |

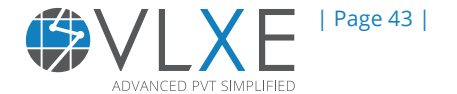

# **5.1 Pxy Calculations**

As an example, the effect of pressure with composition is shown below. Other calculations can also be performed in the same manner as was shown for other solvent systems above.

1. Start from the Calculation Wizard, click on "Calculations", then select "Txy/Pxy" from the Calculation Wizard and click "Next".

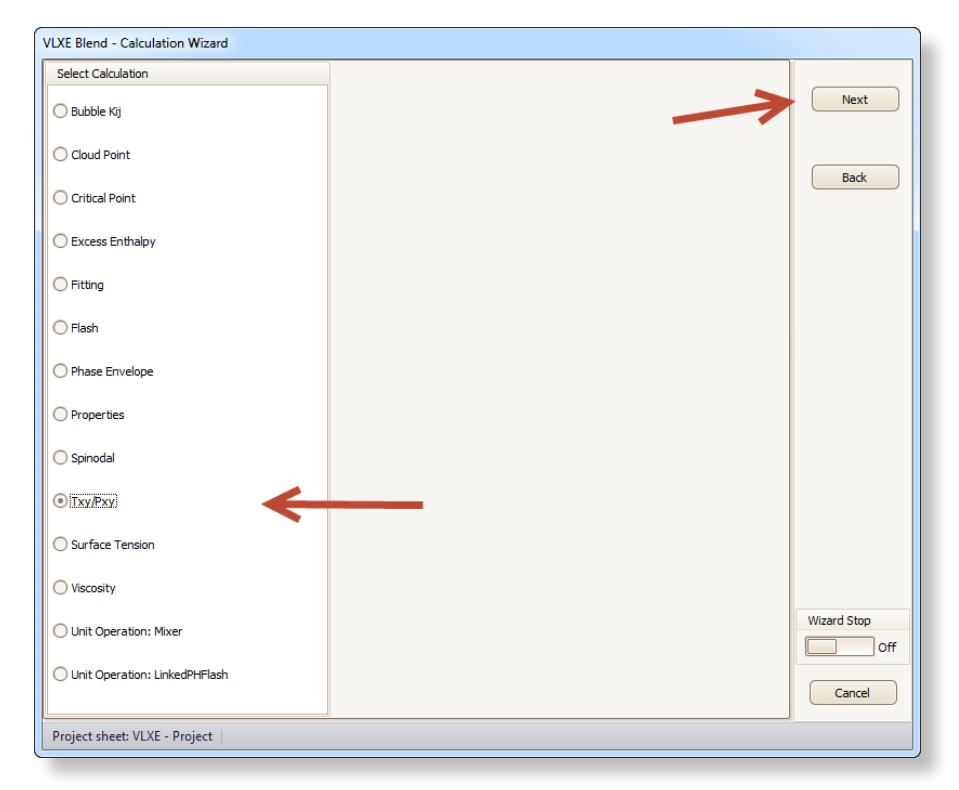

2. Click on "Pxy", provide an input temperature, select VLE line type and standard output type and then click "Next".

| Input Temperature [Celsius] 40.0 Pxy Select Line Type | Next<br>Back            |
|-------------------------------------------------------|-------------------------|
| O VLE                                                 |                         |
| CLE  Cutput Type  Standard  XY  Relative Volatility   | ange Units              |
|                                                       |                         |
|                                                       | d Stop<br>Off<br>Cancel |
| Project sheet: VLXE - Project                         |                         |

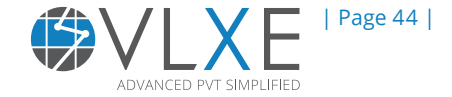

3. Click "Ok" and a graph between Acetone mass fraction against pressure is plotted. From the figure below it can clearly be seen that this mixture of acetone and n-hexane forms an azeotrope.

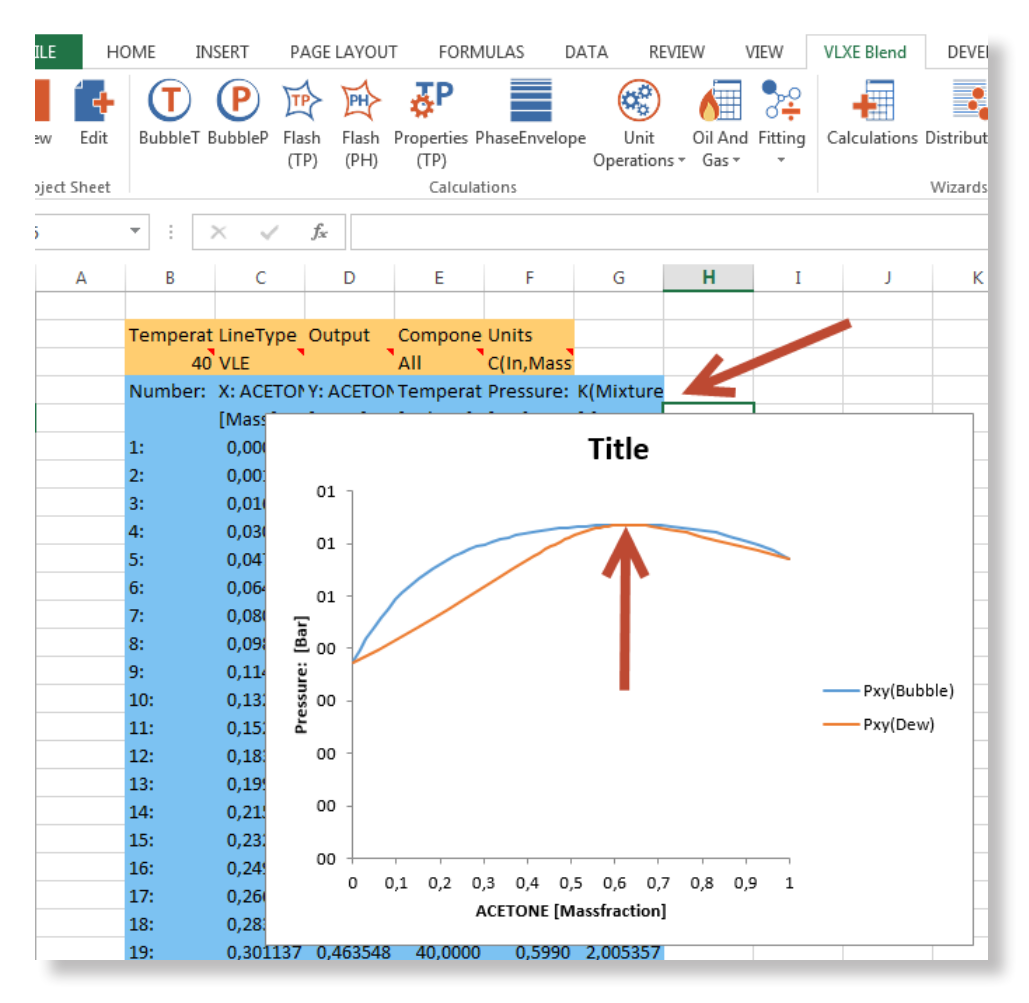

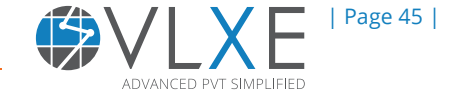

# 6) Polymer

6

Polymers are the core part of VLXE Blend. As the only PVT package in the world that offers a full range of models and robust calculations.

The main advantages of VLXE Blend is that it makes polymer calculations just as simple as any other ones. Here there is no difference between a poly-disperse polymer system and a n-Hexane system. The only place where you will notice any difference is for poly-dispersity and copolymers. In these cases, a bit more in and out-put is needed.

By now you know how to use VLXE Blend, so the focus now is on the small differences in in- and out-put, and additionally an overview of the polymer calculations in VLXE Blend is provided.

# 6.1 Create a new Polymer Project

Create a new Excel file and select "New" on the VLXE Blend ribbon. Select as shown below.

| 🛂 VLXE Blend databases - S | Select a New System |                                    |        |
|----------------------------|---------------------|------------------------------------|--------|
| System                     |                     | Equation of State                  | Next   |
| O Standard                 |                     | • PC-SAFT                          |        |
| Solvent / Polymer          |                     | 7                                  |        |
| Solvent / coPolymer        |                     | Modified Sanchez/Lacombe           |        |
| O Polymer blend            |                     |                                    |        |
| O coPolymer blend          |                     | Sanchez/Lacombe                    |        |
|                            |                     | Ideal Gas Cp Expression (Standard) |        |
|                            |                     | O Polynomial                       |        |
|                            |                     | • DIPPR                            |        |
|                            |                     | Ideal Gas Cp Expression (Polymer)  | Ī      |
|                            |                     |                                    |        |
|                            |                     | U DIFFR                            |        |
| Database Connection        | Database Format     | Name of New Project Sheet          | Cancel |
| Local                      | SQLServer           | VLXE - Project                     |        |
|                            |                     |                                    | )      |

On the next page, select Ethylene and n-Hexane as solvents and HDPE as the polymer. So as to include a distribution for the polymer, select "Distribution select".

Note that if no distribution is selected here, a default value for a mono-disperse polymer is used. The molar mass can then be changed once the project sheet is created.

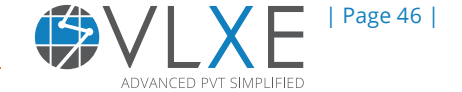

| 4   | VLXE E                    | lend datab   | ases - S  | elect a Ne     | ew System       |                  |         |                   |        | 23                         |                               |      |  |
|-----|---------------------------|--------------|-----------|----------------|-----------------|------------------|---------|-------------------|--------|----------------------------|-------------------------------|------|--|
| S   | tandard                   | ls Polyme    | rs        |                |                 |                  | Syste   | m                 |        |                            |                               |      |  |
|     |                           |              |           |                |                 | ٦                | Solve   | nt(s)             |        |                            |                               |      |  |
|     | Add                       | Inse         | rt R      | emove          | Clear           |                  |         |                   | Status | DB Index                   | Name                          |      |  |
|     | In                        | Short        | Long Na   | ame            | Distribu        | 싉                | ▶1      | New               |        | 127                        | ETHYLENE                      | Back |  |
| 8   |                           |              |           |                |                 |                  | 2       | New               |        | 9                          | n-HEXANE                      |      |  |
| Þ   | ▶ 1 HDPE High density pol |              |           |                |                 |                  |         |                   |        | -                          | /                             |      |  |
|     | 2 LDPE Low density pol    |              |           |                |                 |                  |         |                   |        |                            |                               |      |  |
|     | 3 PP Polypropylene        |              |           |                |                 |                  |         |                   |        |                            |                               |      |  |
|     | 4 PB Polybutene           |              |           |                |                 |                  |         |                   |        |                            |                               |      |  |
| P   | olymer                    |              |           |                |                 |                  |         |                   |        |                            |                               |      |  |
|     |                           | Туре         | Pol<br>DB | lymer<br>Index | Polymer<br>Name | Distrib<br>DB In |         | ndex Distribution |        | n Distributio<br>Pseudo Co | on Distribution<br>unt Select |      |  |
| Þ   | 1                         | Nev          | v         | 1              | HDP             | =                |         | -1                | Defa   | ault De                    | fault                         |      |  |
|     |                           |              |           |                |                 |                  |         |                   |        |                            |                               |      |  |
| D   | atabase                   | e Connection | 1         | Databas        | e Format        | N                | lame of | New P             | Cance  | 2                          |                               |      |  |
| Loc | ocal SQLServer VL         |              |           |                | VL)             | XE - Project     |         |                   |        |                            |                               |      |  |
| _   |                           |              |           |                |                 | _                |         |                   |        |                            |                               |      |  |

In the dialog that opens, select "From N. Koak".

| VLXE Blend databases - Select a New System |                                                                     |                      |              |        |        |  |  |  |  |  |
|--------------------------------------------|---------------------------------------------------------------------|----------------------|--------------|--------|--------|--|--|--|--|--|
| Standards Poly                             | Standards Poly 🛂 VLXE Blend - Select distribution for polymer: HDPE |                      |              |        |        |  |  |  |  |  |
|                                            | Index                                                               | Short Name           | Pseudo Count | Salact |        |  |  |  |  |  |
|                                            |                                                                     |                      |              |        |        |  |  |  |  |  |
| In Short                                   | 1                                                                   | From Trumpi et.      |              | 7      |        |  |  |  |  |  |
| 2                                          | 2                                                                   | From Jog et. al      |              | 10     | Back   |  |  |  |  |  |
| ▶ 1 HD ▶                                   | 3                                                                   | From N. Koak         |              | 36     |        |  |  |  |  |  |
| 2 LD                                       | 4                                                                   | From N. Koak         |              | 7      |        |  |  |  |  |  |
| 3                                          | 5                                                                   | From Tumakaka        |              | 9      |        |  |  |  |  |  |
| 4                                          |                                                                     |                      |              |        |        |  |  |  |  |  |
| Delawar                                    |                                                                     |                      |              |        | 1      |  |  |  |  |  |
| Polymer                                    |                                                                     |                      |              |        | 5      |  |  |  |  |  |
| Туре                                       |                                                                     |                      |              |        |        |  |  |  |  |  |
| <i>0</i> .1                                |                                                                     |                      |              |        | P      |  |  |  |  |  |
|                                            |                                                                     |                      |              |        |        |  |  |  |  |  |
|                                            |                                                                     |                      |              |        |        |  |  |  |  |  |
|                                            |                                                                     |                      |              |        |        |  |  |  |  |  |
|                                            |                                                                     |                      |              | Cancel |        |  |  |  |  |  |
| Database Connec                            |                                                                     |                      |              |        | Cancel |  |  |  |  |  |
| Local                                      | SQLSE                                                               | erver VLXE - Project |              | ŀ.     |        |  |  |  |  |  |
|                                            |                                                                     | 1                    |              |        |        |  |  |  |  |  |

This distribution is now attached to the selected polymer.

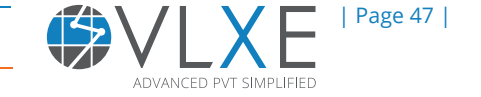

| Ľ | VLXE Blend databases - Select a New System                    |                                       |       |          |           |                                                                         |               |       |                        | - 0       |        |      |          |  |      |
|---|---------------------------------------------------------------|---------------------------------------|-------|----------|-----------|-------------------------------------------------------------------------|---------------|-------|------------------------|-----------|--------|------|----------|--|------|
| ſ | St                                                            | Standards Polymers                    |       |          |           |                                                                         |               |       | System                 |           |        |      |          |  | OK   |
| ſ | (                                                             |                                       |       |          |           |                                                                         | ٦             | Solve | nt(s)                  |           |        |      |          |  |      |
|   |                                                               | Add Insert Remove Clear               |       |          |           |                                                                         |               |       |                        | Status    | DB Ir  | ndex | Name     |  |      |
|   |                                                               | In                                    | Short | Long Na  | ame       | Distribu                                                                | 싉             | ▶1    | New                    |           | 127    |      | ETHYLENE |  | Back |
|   | 9                                                             |                                       |       |          |           |                                                                         |               | 2     | New                    |           | 9      |      | n-HEXANE |  | Duck |
|   | F                                                             | 1                                     | HDPE  | High der | nsity pol |                                                                         |               |       |                        |           |        |      |          |  |      |
|   |                                                               | 2                                     | LDPE  | Low der  | nsity pol |                                                                         |               |       |                        |           |        |      |          |  |      |
|   |                                                               | 3                                     | PP    | Poly     | propylene |                                                                         |               |       |                        |           |        |      |          |  |      |
|   | 4 PB Polybutene                                               |                                       |       |          |           |                                                                         | $\overline{}$ |       |                        |           |        |      |          |  |      |
|   | Polymer                                                       |                                       |       |          |           |                                                                         |               |       |                        |           |        |      |          |  |      |
|   |                                                               | Type Polymer Polymer<br>DB Index Name |       |          |           | Distribution Distribution Distribution Distribution Distribution Select |               |       | Distribution<br>Select |           |        |      |          |  |      |
|   | Ø.                                                            | 1                                     | Nev   | N        | 1         | HDP                                                                     | E             |       | 3                      | From N. K | oak    | 36   | 5        |  |      |
|   | <b>1</b>                                                      |                                       |       |          |           |                                                                         |               |       |                        |           |        |      |          |  |      |
|   | Database Connection Database Format Name of New Project Sheet |                                       |       |          |           |                                                                         |               |       |                        |           | Cancel |      |          |  |      |
|   | Local SQLServer VLXE - Project                                |                                       |       |          |           |                                                                         |               |       |                        |           |        |      |          |  |      |
| Ľ |                                                               |                                       |       |          |           |                                                                         |               |       |                        | -1        |        |      |          |  |      |

Click on "OK" to create the project sheet.

All the parameters and properties of the system with the two solvents (Ethylene and n-Hexane) and the polymer (HDPE) are loaded into the Excel sheet. Take a look at the sheet to see how the polymer information is included:

|    | А | В                 | С                  | D                         | E                                   | F                      |
|----|---|-------------------|--------------------|---------------------------|-------------------------------------|------------------------|
| 1  |   |                   |                    |                           |                                     |                        |
| 2  |   | Sheet version     | Number of solvents | Number of polymers        | Equation of state                   | Solvents: Ideal gas    |
| 3  |   | 14                |                    |                           | PC-SAFT                             | DIPPR                  |
| 4  |   |                   |                    |                           |                                     |                        |
| 5  |   | Solvent Index     | Name               | VLXE DB. index            | DDBST DB. index                     | Туре                   |
| 6  |   |                   | ETHYLENE           | 127                       | 1053                                |                        |
| 7  |   |                   | n-HEXANE           |                           |                                     |                        |
| 8  |   |                   |                    |                           |                                     |                        |
| 9  |   | Solvent Index     | Name               | Heat of formation [kJ/kg] | Ideal gas Cp: C(1) [kJ/(kg Kelvin)] | Ideal gas Cp: C(2)     |
| 10 |   |                   | ETHYLENE           | 1871,80339                | 1,1899                              |                        |
| 11 |   |                   | n-HEXANE           | -2305,2993                | 1,2115                              |                        |
| 12 |   |                   |                    |                           |                                     |                        |
| 13 |   | Polymer Index 📃 🚵 | Name               | Block count               | Pseudo count                        | VLXE DB. index         |
| 14 |   | 1                 | HDPE               | 1                         | 36                                  |                        |
| 15 |   |                   |                    |                           |                                     |                        |
| 16 |   | Polymer Index     | Polymer Name       | Block index               | Block name                          | Monomer name [-]       |
| 17 |   | 1                 | HDPE               |                           | HDPE                                | Ethylene               |
| 18 |   |                   |                    |                           |                                     |                        |
| 19 |   | Polymer Index     | Polymer Name       | Block index               | Block name                          | c: Crystalline fractio |
| 20 |   |                   | HDPE               |                           | HDPE                                |                        |
| 21 |   |                   |                    |                           |                                     |                        |
| 22 |   | Polymer Index     | Polymer Name       | Block index               | Block name                          | Heat of formation [    |
| 23 |   | 1                 | HDPE               |                           | HDPE                                | -161                   |
| 24 |   |                   |                    |                           |                                     |                        |
| 25 |   | Kij (a) [-]       | ETHYLENE           | n-HEXANE                  | HDPE                                |                        |
| 26 |   | ETHYLENE          |                    |                           |                                     |                        |

The distribution information for the polymer is given at the end. Note the range of molar mass. From 3300 g/mole to 1.7E6 g/mole. VLXE Blend has no limit on molar mass.

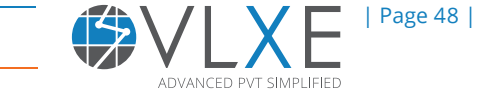

# 6.2 Create a new Copolymer Project

The procedure for creating a new copolymer project sheet is the same as for a polymer system.

Select "New" on the VLXE Blend ribbon. In the database wizard select as shown below.

| VLXE Blend databases - :  | Select a New System                       |                                    |      |  |  |
|---------------------------|-------------------------------------------|------------------------------------|------|--|--|
| System                    |                                           | Equation of State                  | Next |  |  |
| O Standard                |                                           |                                    |      |  |  |
| O Solvent / Polymer       |                                           |                                    |      |  |  |
| 💿 Solvent / coPolymer 🛛 ┥ | ←—                                        | coPolymer PC-SAFT                  |      |  |  |
| O Polymer blend           |                                           | 1                                  |      |  |  |
| CoPolymer blend           |                                           |                                    |      |  |  |
|                           |                                           | Ideal Gas Cp Expression (Standard) |      |  |  |
|                           |                                           | Polynomial     O DIPPR             |      |  |  |
|                           |                                           | Ideal Gas Cp Expression (Polymer)  |      |  |  |
|                           |                                           | Polynomial                         |      |  |  |
|                           |                                           | ODIPPR                             |      |  |  |
|                           |                                           |                                    |      |  |  |
|                           |                                           |                                    |      |  |  |
| Database Connection       | Database Format Name of New Project Sheet |                                    |      |  |  |
| Local                     | SQLServer                                 | VLXE - Project                     |      |  |  |

Click "Next".

As an example, ethylene, n-hexane and PEP (polyethylenecopropylene) with a 7 pseudo-component distribution is used. Select those components as given below

| VLXE Blend databases - Select a New System |                                                                                             |        |          |          |                |                 |                  |                |                    |        |                              |                        |     |      |
|--------------------------------------------|---------------------------------------------------------------------------------------------|--------|----------|----------|----------------|-----------------|------------------|----------------|--------------------|--------|------------------------------|------------------------|-----|------|
| ſ                                          | S                                                                                           | tandar | ds coPol | ymers    |                |                 | Syste            | m              |                    |        |                              |                        |     |      |
|                                            |                                                                                             |        |          |          |                | Chara           | Solve            | ent(s)         |                    |        |                              |                        |     |      |
|                                            | Add Insert Remove Clear                                                                     |        |          |          |                |                 | s                | tatus          | DB                 | Index  | Name                         |                        |     |      |
|                                            |                                                                                             | I      | Short    | Long Na  | me             | Distrib         | ▶1               | New            |                    | 127    | EI                           | THYLENE                | llr | Back |
|                                            | 8                                                                                           |        |          |          |                |                 | 2                | New            |                    | 9      | n-                           | HEXANE                 |     |      |
|                                            | ۲                                                                                           | 1      | PEP      | poly(eth | ylene-co-p     |                 |                  |                |                    |        |                              |                        |     |      |
|                                            |                                                                                             | 2      | PEB      | Poly(eth | ylene-co-1     |                 |                  |                |                    |        | Λ                            |                        |     |      |
| L                                          | 3 EVA Poly(ethylene-co-v                                                                    |        |          |          |                |                 |                  |                |                    |        |                              |                        |     |      |
|                                            | 4 PAA Poly(ethylene-co-a                                                                    |        |          |          |                |                 |                  |                |                    |        |                              |                        |     |      |
|                                            |                                                                                             |        |          |          |                |                 |                  |                |                    |        |                              |                        |     |      |
| l                                          |                                                                                             |        |          |          |                |                 |                  |                |                    |        |                              |                        |     |      |
| coPolymer                                  |                                                                                             |        |          |          |                |                 |                  |                |                    |        |                              |                        |     |      |
| l                                          |                                                                                             |        | Туре     | Po<br>DB | lymer<br>Index | Polymer<br>Name | Distrit<br>DB II | oution<br>ndex | Distributi<br>Name | on P   | Distribution<br>Pseudo Count | Distribution<br>Select |     |      |
| L                                          | Ø. 1         New         1         PEP         1         From Trumpi         7         ···· |        |          |          |                |                 |                  | ] [            |                    |        |                              |                        |     |      |
|                                            |                                                                                             |        |          |          |                |                 |                  |                |                    |        |                              |                        |     |      |
| ľ                                          | Database Connection Database Format Name of New Project Sheet                               |        |          |          |                |                 |                  |                |                    | Cancel |                              |                        |     |      |
|                                            | Loc                                                                                         | cal    |          |          | SQLServer      |                 | VLXE - F         | roject         |                    |        |                              |                        |     |      |

Click "OK" to generate the project sheet.

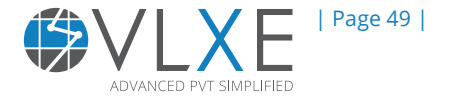

Take a look at the project sheet and compare it to the one from before with a polymer. Note how extra rows are added due to the 2 blocks in the copolymer.

| Solvent Index   | Name         | Heat of formation [kJ/kg] | Ideal gas Cp: C(1) [kJ/(kg Kelvin)] | Ideal gas Cp: C(2)        | Ideal gas C                                                                                                    |
|-----------------|--------------|---------------------------|-------------------------------------|---------------------------|----------------------------------------------------------------------------------------------------|
|                 | 1 ETHYLENE   | 1871,8033                 | 9 1,1899                            | 3,3789                    |                                                                                                    |
|                 | 2 n-HEXANE   | -2305,299                 | 31,2115                             | 4,0882                    |                                                                                                    |
|                 |              |                           |                                     |                           |                                                                                                    |
| Polymer Index   | Name         | Block count               | Pseudo count                        | VLXE DB. index            | DDBST DB                                                                                                    |
|                 | 1 PEP        |                           | 2 7                                 | 1                         |                                                                                                    |
|                 |              |                           |                                     |                           |                                                                                                    |
| Polyment for    | Polymer Name | Block index               | Block name                          | Block Mass Fraction [-]   | Monomer                                                                                                    |
|                 | 1 PEP        |                           | 1 HDPE                              | 0,5                       | Ethylene                                                                                                    |
|                 | 1 PEP        |                           | 2 PP                                | 0,5                       | Propylene                                                                                                    |
| De lumas la deu | DebraseMarsa | Plash index.              |                                     |                           | T-th-l-v                                                                                                    |
| Polymer index   | Polymer Name | BIOCK INUEX               | BIOCK name                          | c: crystamme traction [-] | Enthalpy                                                                                                    |
|                 | 1 PEP        |                           | 1 HDPE                              | C                         |                                                                                                    |
|                 | 1 PEP        |                           | 2 PP                                | 0                         |                                                                                                    |
| Polymer Index   | Polymer Name | Block index               | Block name                          | Heat of formation [kJ/kg] | Ideal gas                                                                                                    |
|                 | 1 PEP        |                           | 1 HDPE                              | -1613,2549                | , in the second second s |
|                 | 1 PEP        |                           | 2 PP                                | 0                         |                                                                                                    |
|                 |              |                           |                                     |                           |                                                                                                    |

# **6.3 Cloud Point Calculation**

We will now set up a cloud point calculation. VLXE Blend supports robust VLE and LLE cloud point calculations for any polymer system. When we go through the steps in the Calculation Wizard note how they are the same as for Methane + n-Hexane.

Go to a new empty Excel sheet and click on "Calculations" on the VLXE Blend ribbon. Leave the component list unchanged and click "Next". Select "Cloud Point" and click "Next".

| VLXE Blend - Calculation Wizard |             |
|---------------------------------|-------------|
| Select Calculation              |             |
| O Bubble Kij                    | Next        |
| Cloud Point                     |             |
| O Critical Point                |             |
| O Excess Enthalpy               | Dack        |
| ○ Flash                         |             |
| O Phase Envelope                |             |
| O Properties                    |             |
| ⊖ sle                           |             |
| O Spinodal                      |             |
| ○ Tw/Pw                         |             |
| O Surface Tension               | Wizard Stop |
| O Unit Operation: Mixer         | ОП          |
| O Unit Operation: LinkedPHFlash | Cancel      |
| Project sheet: VLXE - Project   |             |

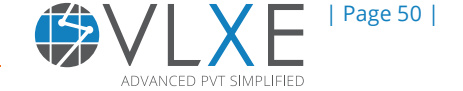

Note that 2 new input options are provided. We can now chose point type and temperature range. Select "Auto" for range and "0 - 300" for temperature range. VLXE Blend will look for a solution within this range only.

| V | LXE BI                        | end - Calculation | Wizard                 |                             |          |              |  |  |  |
|---|-------------------------------|-------------------|------------------------|-----------------------------|----------|--------------|--|--|--|
|   | Feed,                         | , In              |                        | Input                       |          |              |  |  |  |
|   |                               | Name              | Feed<br>[Massfraction] | Pressure [Bar]              | Bubble T | Next         |  |  |  |
|   | 1                             | ETHYLENE          | 0.02                   | Select Point Type           | Bubble P |              |  |  |  |
|   | <i>d</i> . 2                  | n-HEXANE          | <mark>0.78</mark>      | O VLE                       |          |              |  |  |  |
|   | 3                             | HDPE              | 0.2                    | OLLE                        |          | Back         |  |  |  |
|   |                               |                   |                        | Auto                        |          |              |  |  |  |
|   |                               |                   |                        | Temperature Range [Celsius] |          |              |  |  |  |
|   |                               |                   |                        | 0.0                         |          |              |  |  |  |
|   |                               |                   |                        | Maximum                     |          |              |  |  |  |
|   |                               |                   |                        | 300.0                       |          | Change Units |  |  |  |
|   |                               |                   |                        |                             |          |              |  |  |  |
| L |                               |                   |                        |                             |          | Wizard Stop  |  |  |  |
| L |                               |                   |                        | •                           |          | Off          |  |  |  |
|   |                               |                   |                        |                             |          | Cancel       |  |  |  |
|   | Project sheet: VLXE - Project |                   |                        |                             |          |              |  |  |  |

Under output, select "Function range" and leave "Bonding fraction" unchecked.

| VLXE Blend - Calculation Wizard                                                                                                    |             |
|----------------------------------------------------------------------------------------------------|-------------|
| Select Output Type Select Extra Output:                                                                                                    | ОК          |
| Function row (Single row output)                                                                                                    |             |
| Function range (Range output)                                                                                                    | Back        |
|                                                                                                    |             |
|                                                                                                    |             |
|                                                                                                    |             |
|                                                                                                    | Wizard Stop |
| Information                                                                                                    | Off         |
| Function row: The results are given in just one row. You define the output your self Function range: The output is given in a range of the sheet. The output is fixed by the program. | Cancel      |
| Project sheet: VLXE - Project                                                                                                    |             |

Select "OK" to create the calculation.

The output now includes distribution information but is otherwise the same as for "non-polymer" systems.

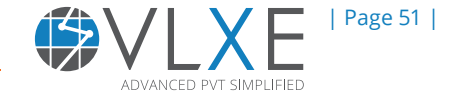

Note the distribution between the 2 phases , and also how there is 0.002 mass fraction in the second liquid phase. VLXE Blend not only finds the LLE system but will also give the distribution information.

| ETHYLENE       | n-HEXAN  | HDPE [Ma  | Pressure  | [Output  | Con | npone             | Units     | PointType    | Temperat   | Temperat          | Project sh | eet  |
|----------------|----------|-----------|-----------|----------|-----|-------------------|-----------|--------------|------------|-------------------|------------|------|
| 0,02           | 0,78     | 0,2       | 100       | Fixed 2D | All |                   | C(In,Mass | Auto         | 0          | 300               | VLXE - Pro | ject |
| Property       | System   | Feed      | Phase 1   | Phase 2  |     |                   |           |              |            |                   |            |      |
| Pressure [     | 100      |           | Time: 899 |          | ç—  |                   |           |              | C          |                   |            |      |
| <br>Temperat   | 210,646  |           |           |          | -   |                   |           | Distri       | hution     |                   |            | +    |
| <br>_          |          |           |           |          | -   |                   |           | Distri       | bution     | •                 |            |      |
| Compone        |          |           |           |          | -   | 0.00              | 0 7       |              |            |                   |            |      |
| ETHYLENE       | 0,02     | 0,02      | 0,02      | 0,025779 | -   | 0.00              | o         | HD PF · Feed | ۸          |                   |            |      |
| n-HEXANE       | 0,78     | 0,78      | 0,78      | 0,972113 | -   | e <sup>0.00</sup> | 0 -       |              | . 1        |                   |            | 1    |
| HDPE [IVIa     | 0,2      | 0,2       |           | 0,002108 | 1   | ·퓐 0.00           | 0 -       | NDFC. Flidse | ±  \       |                   |            |      |
| Dhace Fre      |          |           |           |          | d i | E 0.00            | 0 -       |              | - 1 \      |                   |            |      |
| Phase Fra      |          |           | 1         |          | H . | 0.00 g            | 0 -       |              | 11         | $\wedge$          |            |      |
| Compress       | 0 49410  | 0 49410   | 0.49410   | 0.429060 | H   | o.00 ک            | 0 -       |              |            | $\langle \rangle$ |            |      |
| Donsity In     | 0,40419  | 0,40419   | 0,40419   | 0.465164 | H   | 0.00              | 0 -       |              | ' /        |                   |            |      |
| <br>Molar Vol  | 194 7669 | 19/ 7669  | 19/ 7669  | 176 21// |     | 0.00              | o ——      |              |            |                   |            |      |
| <br>Enthalov I | -19/9 28 | -19/19/28 | -19/19/28 | -2056 12 |     |                   | 1         | 100          | 10000      | 10000             | 000        |      |
| Entropy [      | 0 273595 | 0 273595  | 0 273595  | 0 180196 |     |                   |           | Ln(I         | Molar mass | 5)                |            |      |
| Cn [k]/(Ke     | 3 022615 | 3 022615  | 3 022615  | 3 207037 | ť—  |                   |           |              |            |                   |            | -5   |
| <br>Cy [k]/(Ke | 2.507117 | 2.507117  | 2.507117  | 2.482573 | -   |                   |           |              |            |                   |            |      |
| <br>ITCoeffie  | 2,007117 | -0.00015  | -0.00015  | 0.031384 |     |                   |           |              |            |                   |            |      |
| <br>Velocity o |          | 549.6771  | 549.6771  | 458.3155 | _   |                   |           |              |            |                   |            |      |
| Molecular      | 102.377  | 102.377   | 102.377   | 81.96861 |     |                   |           |              |            |                   |            |      |
| Mn (HDPE       | 55871,79 | 55871,79  | 55871,79  | 10042,65 |     |                   |           |              |            |                   |            |      |
| Mw (HDPE       | 99816,21 | 99816,21  | 99816,21  | 13112,86 |     |                   |           |              |            |                   |            |      |
| Mz (HDPE       | 185886,2 | 185886,2  | 185886,2  | 17254,93 |     |                   |           |              |            |                   |            |      |
| HDPE           | HDPE     | HDPE      | HDPE      | HDPE     |     |                   |           |              |            |                   |            |      |
| 3300           | 0,00035  | 0,00035   | 0,00035   | 0,024701 |     |                   |           |              |            | -                 |            |      |
| 4500           | 0,00084  | 0,00084   | 0,00084   | 0,048687 |     |                   |           |              |            |                   |            |      |
| 6000           | 0,00141  | 0,00141   | 0,00141   | 0,063894 |     |                   |           |              |            |                   |            |      |
| 8200           | 0,00352  | 0,00352   | 0,00352   | 0,111176 |     | F                 |           |              |            |                   |            |      |
| 8800           | 0,0044   | 0,0044    | 0,0044    | 0,12594  |     |                   |           |              |            |                   |            |      |
| 10900          | 0,00722  | 0,00722   | 0,00722   | 0,146421 |     |                   |           |              |            |                   |            |      |
| 12300          | 0,00881  | 0,00881   | 0,00881   | 0,141996 |     |                   |           |              |            |                   |            |      |
| 14400          | 0,01127  | 0,01127   | 0,01127   | 0,1287   |     |                   |           |              |            |                   |            |      |
| 19300          | 0,01828  | 0,01828   | 0,01828   | 0,093423 |     |                   |           |              |            |                   |            |      |
| 25900          | 0,027881 | 0,027881  | 0,027881  | 0,048245 |     |                   |           |              |            |                   |            |      |
| 27900          | 0,030831 | 0,030831  | 0,030831  | 0,038425 |     |                   |           |              |            |                   |            |      |
| 34200          | 0.040211 | 0.040211  | 0.040211  | 0.017825 |     |                   |           |              |            |                   |            |      |

# **6.4 Flash Calculation**

VLXE Blend offers the most commonly used flash calculations. They all automatically handle VLE or LLE. Not all can handle VLLE.

- Fixed Temperature & Pressure.
- Fixed Pressure & Enthalpy (Isenthalpic flash).
- Fixed Pressure & Entropy (isentropic flash).
- Fixed pressure and volume (2 phase flash only).
- Fixed temperature and volume (2 phase flash only).
- Fixed pressure and phase fraction (2 phase flash only).
- Fixed temperature and phase fraction (2 phase flash only).

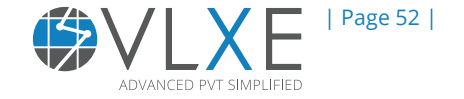

### 6.4.1 Flash at fixed temperature and pressure

We will now set up a flash calculation. VLXE Blend supports robust VLE, LLE and VLLE flash calculations for any polymer system. When we go through the steps in the calculation wizard, note how they are the same as for Methane + n-Hexane.

Go to a new empty sheet and click on "Calculations" on the VLXE Blend ribbon. Leave the component list unchanged and click "Next". Select "Flash" and click "Next". Note that there is no additional input for a polymer flash calculation. Select "3 Phase" flash and select "Next"

| V  | LXE BI                      |                    |                        |                                     |                           |              |
|----|-----------------------------|--------------------|------------------------|-------------------------------------|---------------------------|--------------|
| ſ  | Feed                        | , In               |                        | Input                               |                           |              |
|    | Name Feed<br>[Massfraction] |                    | Feed<br>[Massfraction] | Temperature [Celsius]               | Temperature/Pressure      | Next         |
| L  | ▶1                          | ETHYLENE           | 0.020000               | Pressure [Bar]                      | Pressure/Enthalpy         |              |
| L  | 2                           | n-HEXANE           | 0.780000               | 1.00                                | Pressure/Entropy          |              |
| ı. | 3                           | HDPE               | 0.200000               |                                     | Temperature/Phasefraction | Back         |
| l  |                             |                    |                        |                                     | Pressure/Phasefraction    |              |
| L  |                             |                    |                        |                                     | Temperature/Volume        |              |
| L  |                             |                    |                        |                                     | Pressure/Volume           |              |
| l  |                             |                    |                        |                                     |                           | Change Units |
| L  |                             |                    |                        | Number of Phases to Look for        |                           |              |
|    |                             |                    |                        | Automatic     2 Phases     3 Phases |                           |              |
|    |                             |                    |                        |                                     |                           | Wizard Stop  |
| l  |                             |                    |                        | · · ·                               |                           | Off          |
|    |                             |                    |                        |                                     |                           | Cancel       |
|    | Projec                      | t sheet: VLXE - Pr | oject                  |                                     |                           |              |

Select "Function range" as output and select "OK" to create the calculation

| Select Output Type  Function row (Single row output)  Function range (Range output)  Wizard Stop                                                                                         | VLXE Blend - Calculation Wizard                                                               |                                                                                                  |             |
|----------------------------------------------------------------------------------------------------|-----------------------------------------------------------------------------------------------|--------------------------------------------------------------------------------------------------|-------------|
| Function row (Single row output)     Function range (Range output)     Back     Wizard Stop                                                                                              | Select Output Type                                                                            | Select Extra Output:                                                                             | ОК          |
| Function range (Range output)     Back      Wizard Stop                                                                                                    | O Function row (Single row output)                                                            |                                                                                                  |             |
| Wizard Stop                                                                                                    | Function range (Range output)                                                                 |                                                                                                  | Back        |
| Wizard Stop                                                                                                    | · · ·                                                                                         |                                                                                                  |             |
| Wizard Stop                                                                                                    |                                                                                               |                                                                                                  |             |
| Wizard Stop                                                                                                    |                                                                                               |                                                                                                  |             |
|                                                                                                    |                                                                                               |                                                                                                  | Wizard Stop |
| Information Off                                                                                                    | Information                                                                                   |                                                                                                  | Off         |
| Function row: The results are given in just one row. You define the output your self<br>Function range: The output is given in a range of the sheet. The output is fixed by the program. | Function row: The results are given in just o<br>Function range: The output is given in a ran | one row. You define the output your self<br>ge of the sheet. The output is fixed by the program. | Cancel      |
| Project sheet: VLXE - Project                                                                                                    | Project sheet: VLXE - Project                                                                 |                                                                                                  |             |

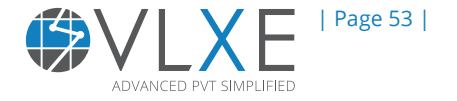

Adjust temperature to 165°C and pressure to 19 Bar. Note how VLXE Blend finds a VLLE system and how the polymer distributes between the 3 phases.

|          | ETHYLENE   | n-HEXANE | HDPE [Ma | Temperat  | Pressure | FlashType | Output  | Compone | Units     | Project si | neet     |           |        |         |          |
|----------|------------|----------|----------|-----------|----------|-----------|---------|---------|-----------|------------|----------|-----------|--------|---------|----------|
|          | 0,02       | 0,78     | 0,2      | 165       | 19       | 3         | Fixed 2 |         | C(In,Mass | VLXE - Pro | oject    |           |        |         |          |
|          | Property   | System   | Feed     | Phase 1   | Phase 2  | Phase 3   |         |         |           |            |          |           |        |         |          |
|          | Pressure [ | 19       |          | Time: 154 |          |           |         |         |           | Dict       | rihud    | lion      |        |         |          |
|          | Temperat   | 165      |          |           |          |           |         |         |           | Dist       | nbu      | lion      |        |         |          |
|          |            |          |          |           |          |           |         | 0.001   |           |            |          |           |        |         |          |
|          | Compone    |          |          |           |          |           |         |         |           |            |          |           |        |         |          |
|          | ETHYLENE   | 0,02     | 0,02     | 0,019135  | 0,025259 | 0,182989  |         | 0.001 - | HDDE      | Food       |          |           |        |         |          |
|          | n-HEXANE   | 0,78     | 0,78     | 0,768882  | 0,973541 | 0,817011  |         |         | HDFL.     |            |          |           |        |         |          |
|          | HDPE [Ma   | 0,2      | 0,2      | 0,211983  | 0,0012   | 4,79E-48  |         | 0 001 - | -HD PE:   | Phase 1    |          |           |        |         |          |
| $\vdash$ |            |          |          |           |          |           |         |         |           | Phase 2    |          |           |        |         |          |
|          | Phase Fra  |          |          | 0,927753  | 0,066875 | 0,005372  | - 10    | 0.001   |           | Phase 3    |          |           |        |         |          |
|          | Phase Fra  |          |          | 0,943168  | 0,053553 | 0,003279  |         | 0.001   |           |            |          |           |        |         |          |
|          | Compress   | 0,101791 | 0,09781  | 0,098752  | 0,088146 | 0,796591  | - Š     |         |           |            |          |           |        |         |          |
|          | Density [g | 0,524548 | 0,545903 | 0,549679  | 0,485078 | 0,040911  |         | 0.000 - |           |            |          |           |        |         |          |
|          | Molar Vol  | 195,1718 | 187,537  | 189,3434  | 169,0086 | 1527,359  |         |         |           |            |          |           |        |         |          |
|          | Enthalpy [ | -2083,77 | -2084,67 | -2080,12  | -2195,65 | -1306,82  |         | 0.000 - |           |            |          | ~         |        |         |          |
|          | Entropy [] | 0,014655 | 0,012606 | 0,01875   | -0,07976 | 0,37868   |         |         |           | <b></b>    |          | $\square$ | _      |         |          |
|          | Cp [kJ/(Ke | 2,89467  | 2,892589 | 2,881054  | 3,161971 | 2,445761  |         | 0.000   | ,         |            |          |           | $\sim$ |         |          |
|          | Cv [kJ/(Ke | 2,346224 | 2,34664  | 2,348369  | 2,321687 | 2,130002  |         | 1       | 10        | 10 :       | 1000     | 10000     | 100000 | 1000000 | 10000000 |
|          | JTCoeffier |          | -0,0027  | -0,00427  | 0,035565 | 0,964401  |         |         |           | I          | .n(Molar | mass)     |        |         |          |
|          | Velocity o |          | 567,1844 | 573,924   | 458,1795 | 202,8396  |         |         |           | I          |          |           |        |         |          |
|          | Molecular  | 102,377  | 102,377  | 104,0781  | 81,98244 | 62,48542  |         |         |           |            |          |           |        |         |          |
|          | Mn (HDPE   | 55871,79 | 55871,79 | 55968,17  | 8787,47  | 3300      |         |         |           |            |          |           |        |         |          |
|          | MW (HDPE   | 99816,21 | 99816,21 | 99844,75  | 10996,1  | 3300      |         |         |           |            |          |           |        |         |          |
|          | MZ (HDPE)  | 185886,2 | 185886,2 | 185892,3  | 13728,56 | 3300      |         |         |           |            |          |           |        |         |          |
|          | HDPE       | HDPE     | HDPE     | HDPE      | HDPE     | HDPE      |         |         |           |            |          |           |        |         |          |
|          | 3300       | 0,00035  | 0,00035  | 0,000338  | 0,038192 | 1         |         |         | -         |            |          | _         |        |         |          |
|          | 4500       | 0,00084  | 0,00084  | 0,000817  | 0,071179 | 1,49E-16  |         |         |           |            |          |           |        |         |          |
|          | 6000       | 0,00141  | 0,00141  | 0,001383  | 0,08688  | 1E-75     | ÷       |         |           |            |          |           |        |         |          |
|          | 8200       | 0,00352  | 0,00352  | 0,003478  | 0,135433 | 1E-75     | -       |         |           |            |          |           |        |         |          |
|          | 8800       | 0,0044   | 0,0044   | 0,004354  | 0,148806 | 1E-75     |         |         |           |            |          |           |        |         |          |

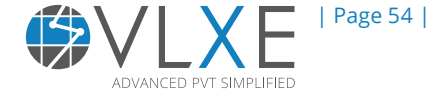

6

### 6.4.2 Link Flash Calculation

Linking two or more flash calculations allows you to simulate a separation unit in Excel. For poly-disperse polymers the distribution will change between units since the pseudo-components will not distribute equally between the phases in the separator. VLXE Blend supports this in a very simple manner. Simply overwrite the distribution that a calculation is to use by passing it a new one using the "Distribution" argument.

As an example we will now link 2 flash calculations where we feed the heavy phase from the first flash into the second flash. This can be seen as 2 separators in series.

|   | ETHYLENE   | n-HEXANE | HDPE [Ma | Temperat  | Pressure [ | FlashType | Output     | Compone    | Units     |            |          |                   |
|---|------------|----------|----------|-----------|------------|-----------|------------|------------|-----------|------------|----------|-------------------|
|   | 0,02       | 0,78     | 0,2      | 250       | 100        | 2         | Fixed 2D   | All        | C(In,Mass |            |          |                   |
|   | Property   | System   | Feed     | Phase 1   | Phase 2    |           |            |            |           |            |          |                   |
|   | Pressure [ | 100      |          | Time: 178 |            |           | Temperat   | Pressure [ | FlashType | Output     | Compone  | Unit              |
|   | Temperat   | 250      |          |           |            |           | 250        | 10         | - 2       | Fixed 2D   | All      | <del>C(</del> In, |
|   |            |          |          |           |            |           | Property   | System     | Feed      | Phase 1    | Phase 2  |                   |
|   | Compone    |          |          |           |            |           | ressure [  | 10         |           | Time: 174: |          |                   |
|   | ETHYLENE   | 0,02     | 0,02     | 0,014753  | 0,02596    |           | Temperat   | 250        |           |            |          |                   |
|   | n-HEXANE   | 0,78     | 0,78     | 0,609218  | 0,973975   |           |            |            |           |            |          |                   |
|   | HDPE [Ma   | 0,2      | 0,2      | 0,376029  | 6,53E-05   |           | Compone    |            |           |            |          |                   |
|   |            |          |          |           |            |           | ETHYLENE   | 0,014753   | 0,014753  | 0,000478   | 0,024735 |                   |
|   | Phase Fra  |          |          | 13884     | 0,586116   |           | n-HEXANE   | 0,609218   | 0,609218  | 0,085768   | 0,975265 |                   |
|   | Phase Fra  |          |          | ,531792   | 0,468208   |           | HDPE [Ma   | 0,376029   | 0,376029  | 0,913753   | 4,18E-31 |                   |
|   | Compress   | 0,50529  | 0,490593 | 0,559885  | 0,466738   |           |            |            |           |            |          |                   |
|   | Density [g | 0,465799 | 0,479753 | 0,540137  | 0,40283    | /         | Phase Fra  |            |           | 0,055684   | 0,944316 |                   |
|   | Molar Vol  | 219,7877 | 213,395  | 243,5351  | 203,0186   |           | Phase Fra  |            |           | 0,411522   | 0,588478 |                   |
|   | Enthalpy [ | -1822,82 | -1826 7  | -1732,79  | -1925 07   |           | Compress   | 0,865227   | 0,061603  | 0,321433   | 0,897293 |                   |
|   | Entropy [l | 0,524794 | 0,51776  | 0,598869  | 0,440658   |           | Density [g | 0,034952   | 0,490907  | 0,695304   | 0,021003 |                   |
|   | Cp [kJ/(Ke | 3,268219 | 3,225871 | 3,083854  | 3,477621   |           | Molar Vol  | 3763,507   | 267,9573  | 1398,149   | 3902,986 |                   |
|   | Cv [kJ/(Ke | 2,626931 | 2,627995 | 2,651163  | 2,599408   |           | Enthalpy [ | -1609,24   | -1728,89  | -1428,02   | -1735,97 |                   |
|   | JTCoeffier |          | 0,023829 | -0,00337  | 0,08754    |           | Entropy [I | 0,920424   | 0,639521  | 0,873337   | 0,953352 |                   |
|   | Velocity o |          | 452,6906 | 543,6506  | 352,1476   |           | Cp [kJ/(Ke | 2,768883   | 3,304107  | 2,90346    | 2,674774 |                   |
|   | Molecular  | 102,377  | 102,377  | 131,5427  | 81,78195   |           | Cv [kJ/(Ke | 2,595142   | 2,636037  | 2,706381   | 2,517353 |                   |
|   | Mn (HDPE   | 55871,79 | 55871,79 | 55964,02  | 4741,699   |           | JTCoeffier |            | 0,042837  | -0,0274    | 0,697755 |                   |
|   | Mw (HDPE   | 99816,21 | 99816,21 | 99830,63  | 5442,489   |           | Velocity o |            | 390,5313  | 744,1908   | 212,5137 |                   |
|   | Mz (HDPE)  | 185886,2 | 185886,2 | 185887,7  | 6363,175   |           | wolecular  | 131,5422   | 131,5422  | 972,1389   | 81,97441 |                   |
|   | HDPE       | HDPE     | HDPE     | HDPE      | HDPF       |           | Mn (HDPE   | 55964,02   | 55964,02  | 55964,02   | 3300     |                   |
|   | 3300       | 0,00035  | 0,00035  | 0,000306  | 0,200-104  |           | Mw (HDPE   | 99830,63   | 99830,63  | 99830,63   | 3300     |                   |
| L | 4500       | 0,00084  | 0,00084  | 0,000793  | 0,31132    |           | Mz (HDPE)  | 185887,7   | 185887,7  | 185887,7   | 3300     |                   |

Use the wizard and create 2 flash calculations as shown below.

In the example above, Excel's "Trace Dependents" is activated. It visualises the links that a function is using.

Note how the second flash gets its feed and distribution from the result in the first flash. Also note how the polymer content of the phases changes. The second flash units has virtually no polymer in the vapor phase, while the first flash does.

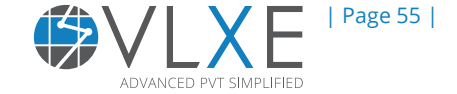

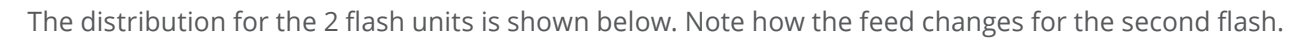

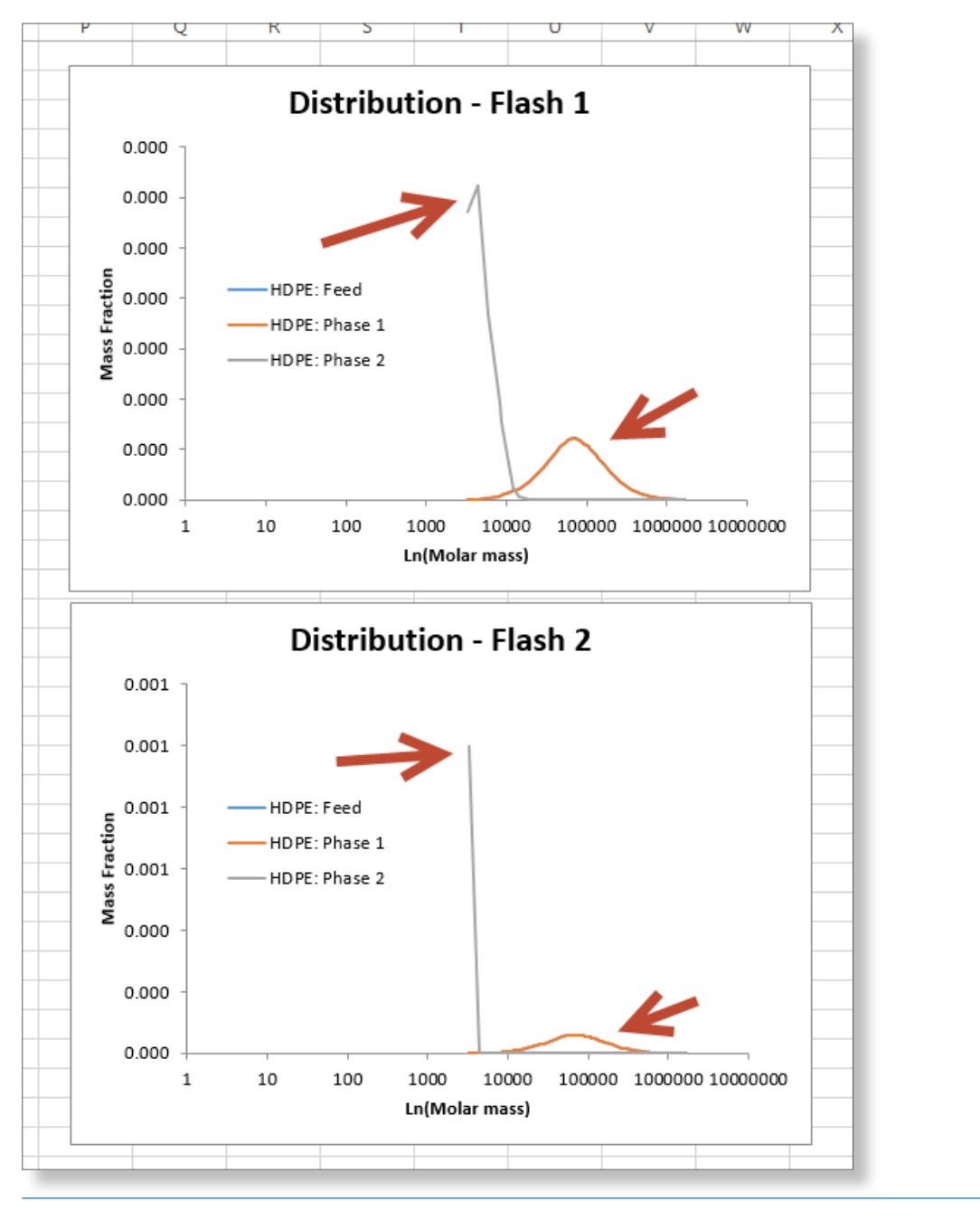

# 6.5 Phase Diagram

VLXE Blend provides a method to map out the entire phase envelope, including the VLE, LLE, VLLE and SLE regions. In addition to this, lines of fixed properties can be traced in the phase diagram. In other words, a complete picture of the phase diagram can be obtained.

Phase envelope can be viewed in three different ways:

- Ordinary phase envelope.
- Polymer mass fraction versus Temperature (Tw).
- Polymer mass fraction versus Pressure (Pw).

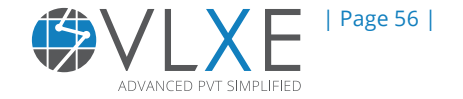

### 6.5.1 Phase Envelope including VLLE region

To illustrate the robustness of the routines in VLXE Blend we will map the entire phase diagram for the previous polymer system, including the VLLE area. The routine cannot get this in one call, so you have to make 2 calculations and then combine the plots.

Start by selecting "Calculations" on the VLXE Blend ribbon. Click "Next" on the first page leaving in all 3 components. Select "Phase envelope" then "Next".

| VLXE Blend - Calculation Wizard |  |             |  |  |  |  |
|---------------------------------|--|-------------|--|--|--|--|
| Select Calculation              |  |             |  |  |  |  |
| O Bubble Kij                    |  | Next        |  |  |  |  |
| O Cloud Point                   |  |             |  |  |  |  |
| Critical Point                  |  | Back        |  |  |  |  |
| O Excess Enthalpy               |  |             |  |  |  |  |
| ◯ Flash                         |  |             |  |  |  |  |
| Phase Envelope                  |  |             |  |  |  |  |
| O Properties                    |  |             |  |  |  |  |
| ◯ SLE                           |  |             |  |  |  |  |
| O Spinodal                      |  |             |  |  |  |  |
| ◯ Tw/Pw                         |  |             |  |  |  |  |
| O Surface Tension               |  | Wizard Stop |  |  |  |  |
| O Unit Operation: Mixer         |  | Off         |  |  |  |  |
| O Unit Operation: LinkedPHFlash |  | Cancel      |  |  |  |  |
| Project sheet: VLXE - Project   |  |             |  |  |  |  |

Select "Auto Phase Diagram" and then "Next".

| 1 | LXE BI   | end - Calculation  | Wizard                 |  |                                                |               |  |  |  |  |
|---|----------|--------------------|------------------------|--|------------------------------------------------|---------------|--|--|--|--|
| ſ | Feed, In |                    |                        |  | Input                                          |               |  |  |  |  |
|   |          | Name               | Feed<br>[Massfraction] |  | No Input Needed Beside Feed Auto Phase Diagram | Next          |  |  |  |  |
|   | 1        | ETHYLENE           | 0.02                   |  | User Phase Diagram                             |               |  |  |  |  |
|   | ▶2       | n-HEXANE           | 0.78                   |  | Trace Property                                 |               |  |  |  |  |
|   | 3        | HDPE               | 0.2                    |  | Trace Phase Boundary                           | Васк          |  |  |  |  |
|   |          |                    |                        |  |                                                |               |  |  |  |  |
|   |          |                    |                        |  | Trace Feed                                     |               |  |  |  |  |
|   |          |                    |                        |  |                                                |               |  |  |  |  |
|   |          |                    |                        |  |                                                |               |  |  |  |  |
|   |          |                    |                        |  |                                                | Change Lipita |  |  |  |  |
|   |          |                    |                        |  |                                                | Change Onits  |  |  |  |  |
|   |          |                    |                        |  |                                                |               |  |  |  |  |
|   |          |                    |                        |  |                                                |               |  |  |  |  |
|   |          |                    |                        |  |                                                | Wizard Stop   |  |  |  |  |
|   |          |                    |                        |  |                                                | Off           |  |  |  |  |
|   |          |                    |                        |  |                                                |               |  |  |  |  |
|   |          |                    |                        |  |                                                | Cancel        |  |  |  |  |
|   | Proiec   | t sheet: VLXE - Pr | oiect                  |  |                                                |               |  |  |  |  |
| L |          |                    |                        |  |                                                |               |  |  |  |  |

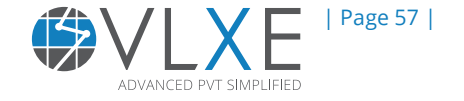

Leave the output part unchanged. For this type of calculation, temperatue and pressure is preselected.

| VLXE Blend - Calculation Wizard                                                                                                    |                                                                                                    |                                                                                                    |             |  |  |  |  |
|----------------------------------------------------------------------------------------------------|----------------------------------------------------------------------------------------------------|----------------------------------------------------------------------------------------------------|-------------|--|--|--|--|
| VLXE Blend - Calculation Wizard Intensive Pressure Number of Phases System Composition Bonding Fraction Polymer Massfraction Phase Fraction (Mole Based) Phase Fraction (Mass Based) Density Volume Enthalpy Enthalpy Courses | General Number of Results Feed Composition Bonding Fraction Polymer Massfraction Phase Fraction (Mole Based) Phase Fraction (Mass Based) Density Volume Enthalpy Enthalpy Entropy | Phase 1       Phase 2         Composition       Bonding Fraction         Bonding Fraction       Polymer Massfraction         Phase Fraction (Mole Based)       Phase Fraction (Mole Based)         Density       Volume         Enthalpy       Enthalpy         Enthopy       Entropy | Back        |  |  |  |  |
| Cp<br>Average Molar Mass<br>Mn<br>Mw<br>Mz<br>Surface Tension                                                                                                    | Cp<br>Speed of Sound<br>Average Molar Mass<br>Mn<br>Mv<br>Mz<br>Viscosity                                                                                                    | Cp<br>Speed of Sound<br>Average Molar Mass<br>Mn<br>Mw<br>Mz<br>Viscosity                                                                                                    | Wizard Stop |  |  |  |  |
| Information<br>System: Sum of the phases<br>First phase: Heaviest phase<br>Last phase: Lightest phase                                                                                                    | Cancel                                                                                                    |                                                                                                    |             |  |  |  |  |
| Project sheet: VLXE - Project                                                                                                    |                                                                                                    |                                                                                                    |             |  |  |  |  |

Now select "OK" to generate the calculation.

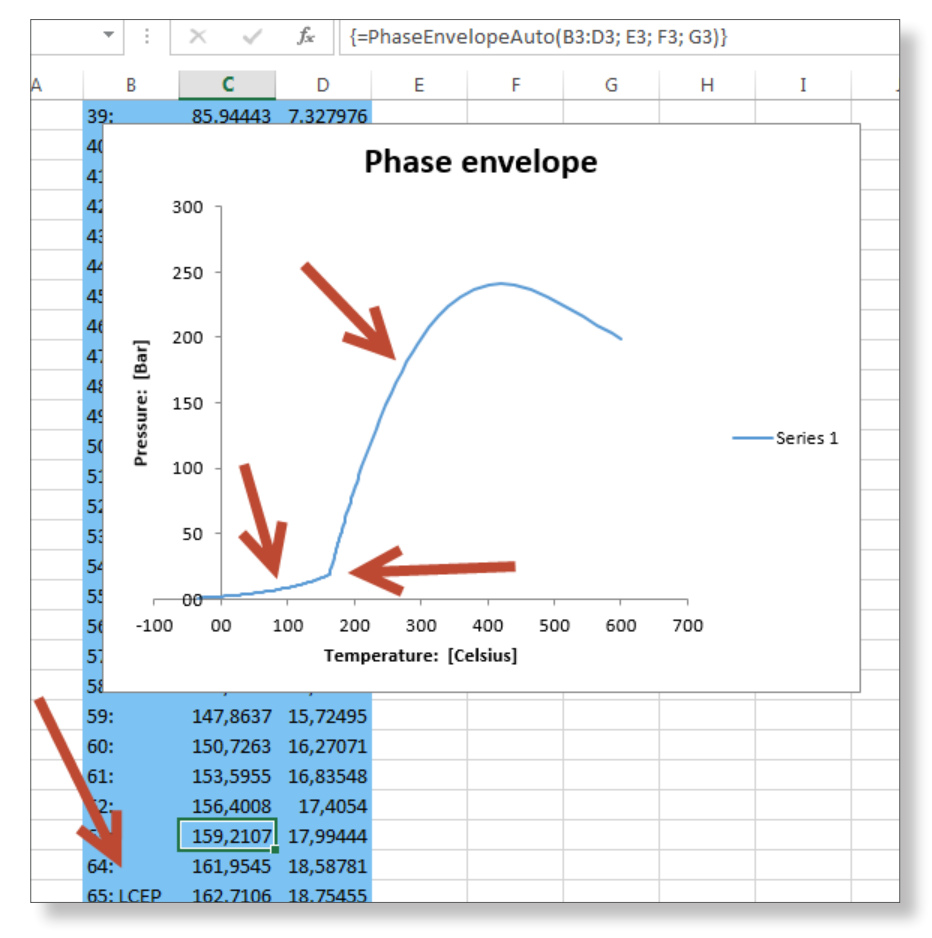

Note how VLXE Blend captures the entire 2 phase area including the VLE and LLE lines. Plus it finds the LCEP where the 2 lines meet. PC-SAFT will trace the entire phase diagram. But since polymers decompose at higher temperatures, the built in stopping point is set to 600°C.

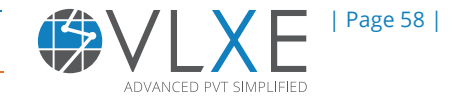

Now we want to find the VLLE area. We know it starts at the LCEP so we will use that information as an initial guess to start the routine that will calculate the VLLE line.

The LCEP is at 163°C and 19 Bar. Make a note of that and then select "Calculation" on the VLXE ribbon. Again select "Phase diagram" as the calculation type and select "Next". Now select "Trace Phase Boundary" and make the selection as given below. The starting point needs to be inside the 3-phase area and close to the phase boundary.

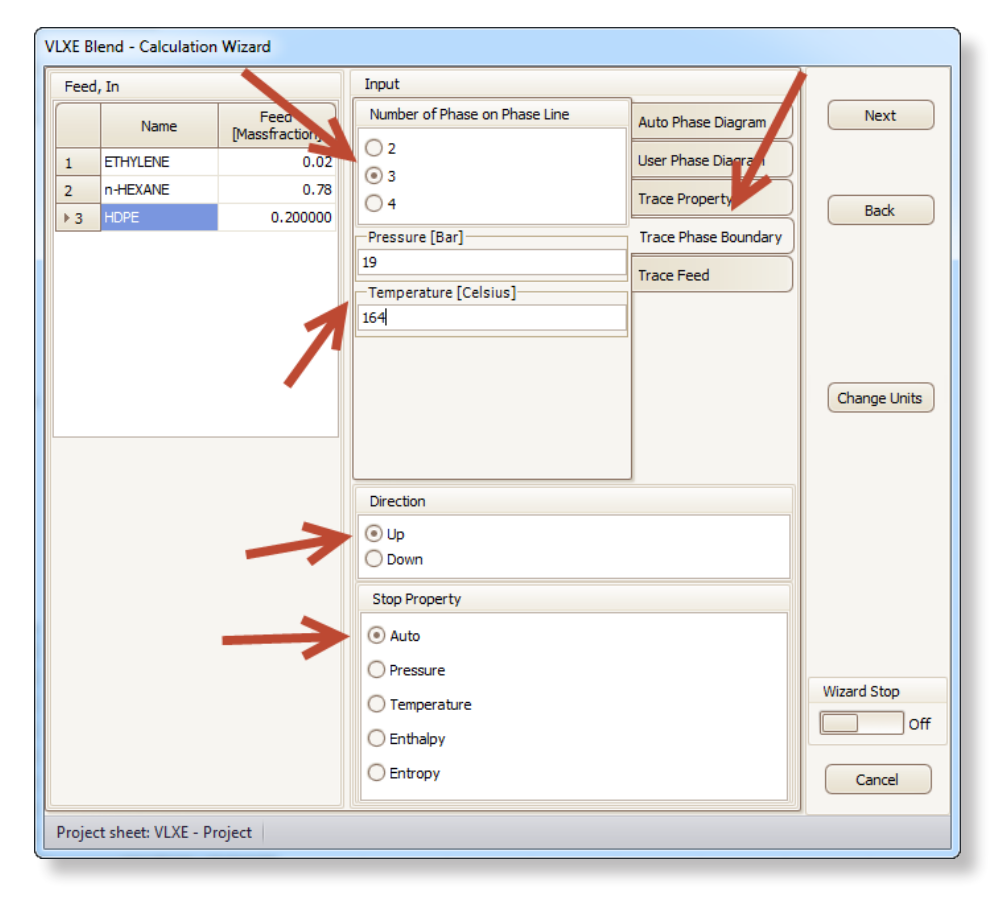

Select "Next" and under output select "OK" to generate the calculation.

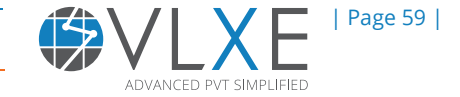

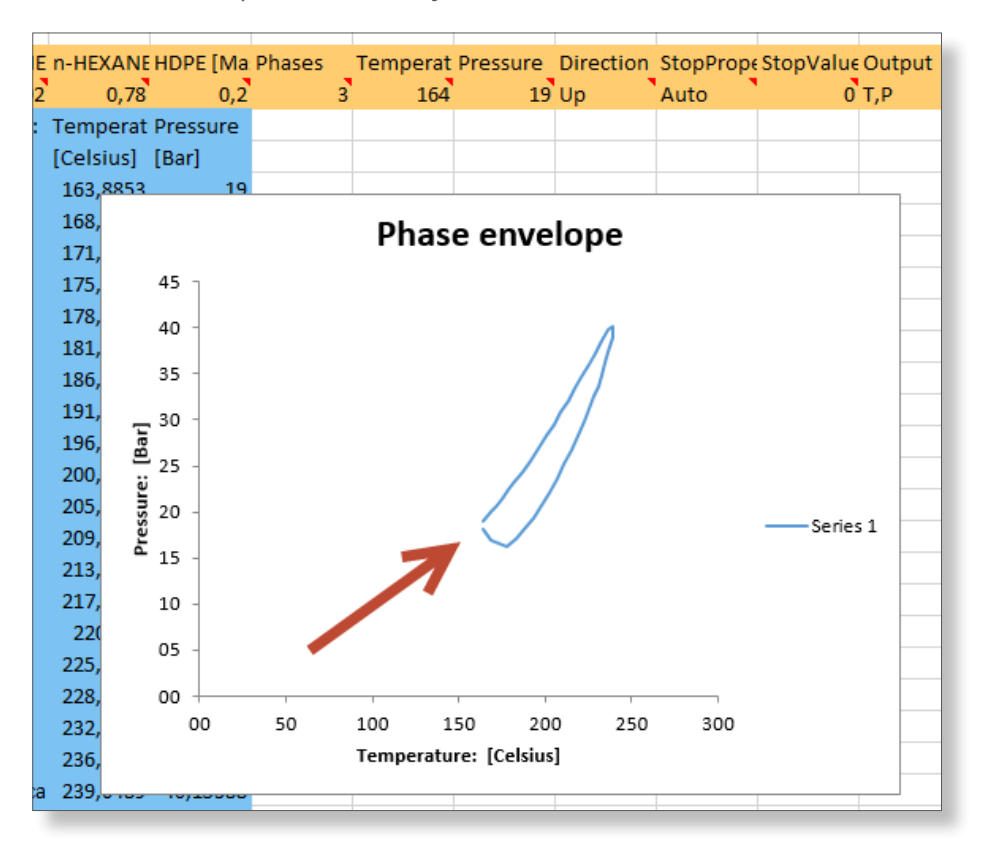

The result is the phase boundary for the VLLE area.

Now merge the 2 charts to get the entire phase diagram. In Excel this can be done by Copy/Paste. The result is shown below:

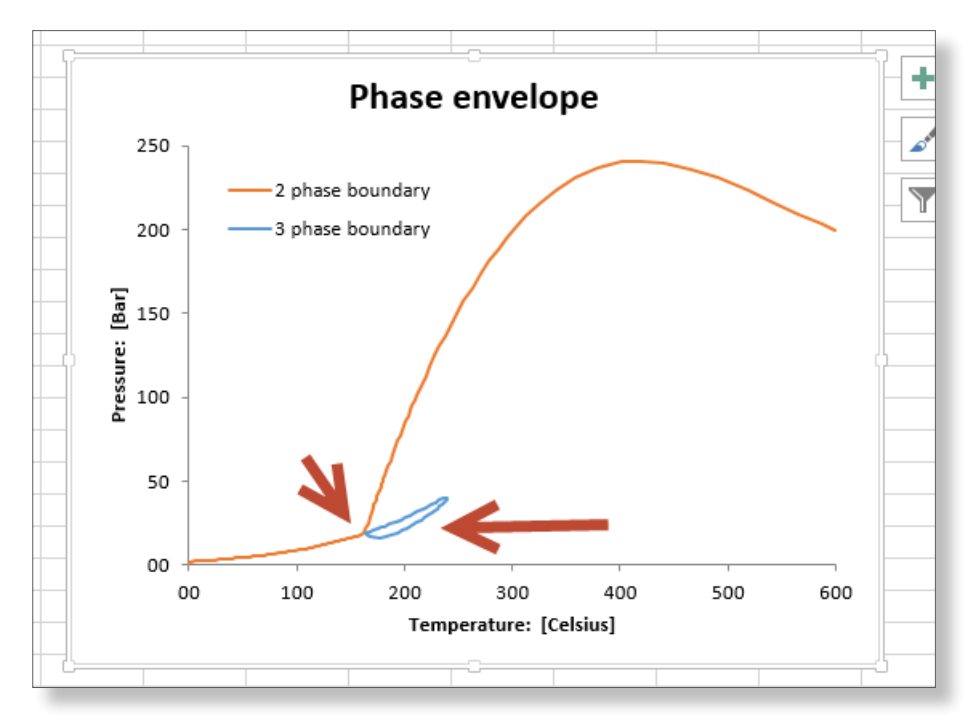

Knowing the entire phase diagram is very important when performing process simulations. In the separation steps the 3-phase area is to be avoided, and looking at the chart above it can be seen that for this system the VLLE area is right on the separation path. The phase diagram above has been verifyed by experimental data and currently an HDPE producing company is using it to plan their separation process.

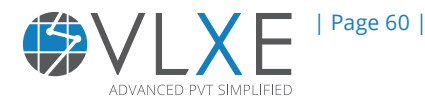

### 6.6 Polymer Mass Fraction vs Temperature (wT)

We have just plotted the entire phase envelope in the temperature vs. pressure space. If you imagine the polymer mass fraction of the mixture as the 3rd dimension, you get a temperature, pressure, polymer mass fraction (w) cube. The phase envelope is a "slice" of this cube in the temperature and pressure space. Now we will work with the 2 other possible slides, wT and wP.

First we will create a polymer mass fraction vs. temperature plot, from now on referred to as wT. In order to cover polymer mass fraction from 0 to 1 we have to generate 2 curves.

Select "Calculation" on the VLXE blend ribbon. Go to the page where the calculation is selected and click on "wT/wP".

| VLXE Blend - Calculation Wizard |  |             |  |  |  |
|---------------------------------|--|-------------|--|--|--|
| Select Calculation              |  |             |  |  |  |
| O Bubble Kij                    |  | Next        |  |  |  |
| Cloud Point                     |  |             |  |  |  |
| Critical Point                  |  | Back        |  |  |  |
| C Excess Enthalpy               |  |             |  |  |  |
| ◯ Flash                         |  |             |  |  |  |
| O Phase Envelope                |  |             |  |  |  |
| O Properties                    |  |             |  |  |  |
| ⊖ SLE                           |  |             |  |  |  |
| 🔿 Spinodal                      |  |             |  |  |  |
| ⊙ Tw/Pw                         |  |             |  |  |  |
| O Surface Tension               |  | Wizard Stop |  |  |  |
| O Unit Operation: Mixer         |  | Off         |  |  |  |
| O Unit Operation: LinkedPHFlash |  | Cancel      |  |  |  |
| Project sheet: VLXE - Project   |  |             |  |  |  |

Select "Next" and set the input as given below.

| VLXE B   | lend - Calculation  | Wizard                 |                                                                                                    |                        |
|----------|---------------------|------------------------|----------------------------------------------------------------------------------------------------|------------------------|
| Feed, In |                     |                        | Input                                                                                                    |                        |
|          | Name                | Feed<br>[Massfraction] | Our Up                                                                                                    | Next                   |
| 1        | ETHYLENE            | 0.02                   | O Down                                                                                                    |                        |
| ▶ 2      | n-HEXANE            | 0.078                  | Initial Mass Fraction                                                                                        | Back                   |
|          |                     | / 7                    | Pressure [Bar]<br>50.0<br>Temperature Range for Initial Point [Celsius]<br>Minimum<br>25<br>Maximum<br>800.0 | Change Units           |
|          |                     |                        |                                                                                                    | Wizard Stop Off Cancel |
| Proje    | ct sheet: VLXE - Pr | oject                  |                                                                                                    |                        |

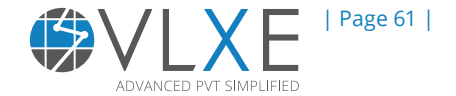

Note how only the solvent composition is required now. The other settings mean that the curve will start at a polymer mass fraction of 0.5 and then trace the phase boundary as a function of polymer mass fraction and temperature at a fixed pressure of 50 Bar.

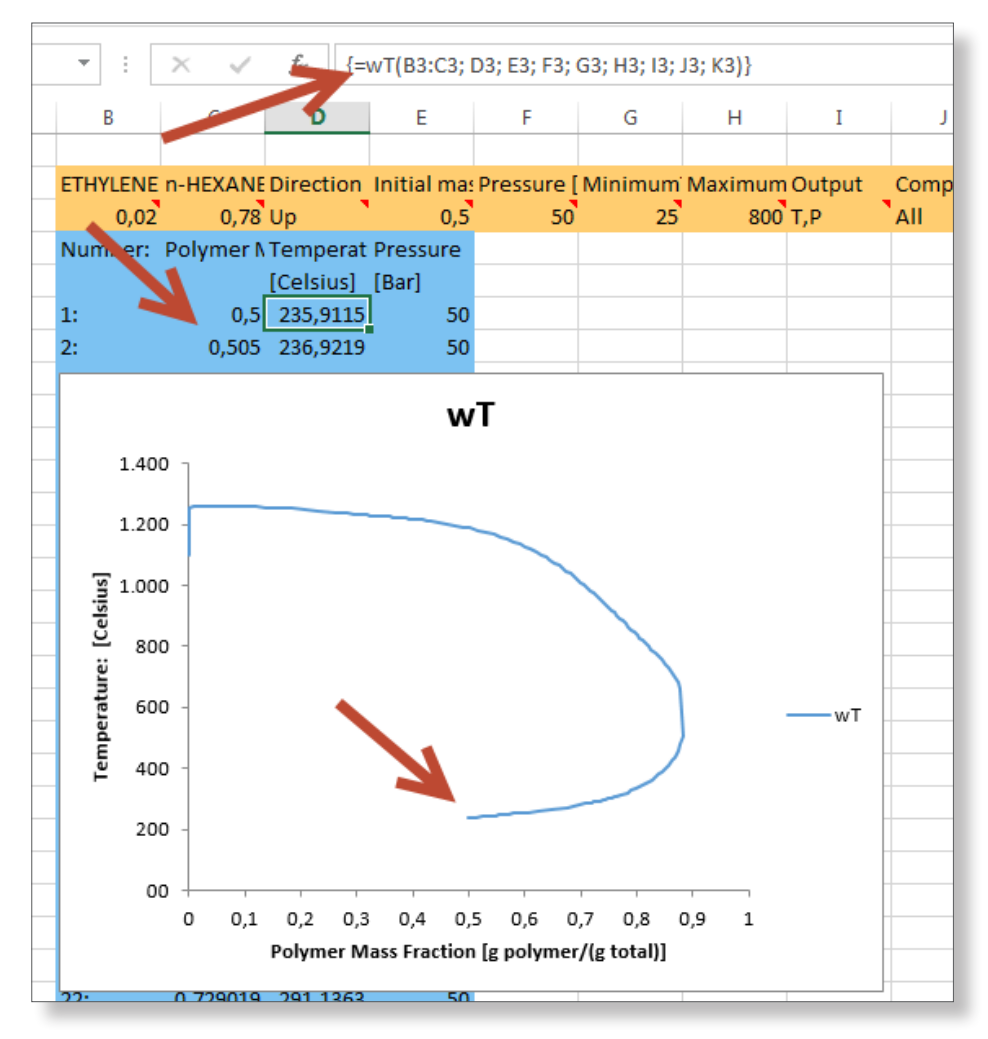

Note how the curve starts at a polymer mass fraction of 0.5 and then follows the phase boundary as far as it can. PC-SAFT will model the entire curve even though it goes beyond the boundary of temperatures which are physically possible.

On the inside of the curve is the 2 phase area, and outside is the 1 phase.

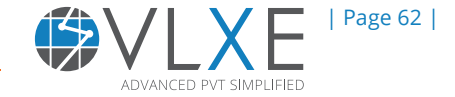

In a similar way we will now repeat the calculation, only now we will go down in polymer mass fraction.

| /LXE Blend - Calculation Wizard |                                                                                                    |  |  |  |  |  |  |  |
|---------------------------------|----------------------------------------------------------------------------------------------------|--|--|--|--|--|--|--|
| Feed, In                        | Input                                                                                                    |  |  |  |  |  |  |  |
| Name Fee<br>[Massfra            | d Direction in Mass Fraction Next                                                                                                    |  |  |  |  |  |  |  |
| ▶ 1 ETHYLENE                    | 0.02 O Down                                                                                                    |  |  |  |  |  |  |  |
| 2 n-HEXANE                      | 0.78 Initial Mass Fraction Back Initial Mass Fraction Back Initial Mass Fraction Back Initial Mass Fraction Back Initial Mass Fraction Back Back Change Units Back Change Units Back Change Units Back Change Units Back Change Units Back Change Units Back Change Units Back Change Units Back Change Units Back Back Back Back Back Back Back Back |  |  |  |  |  |  |  |
| Project sheet: VLXE - Project   | Wizard Stop                                                                                                    |  |  |  |  |  |  |  |

Using the default output to generate the calculation, select "Next" and then "OK".

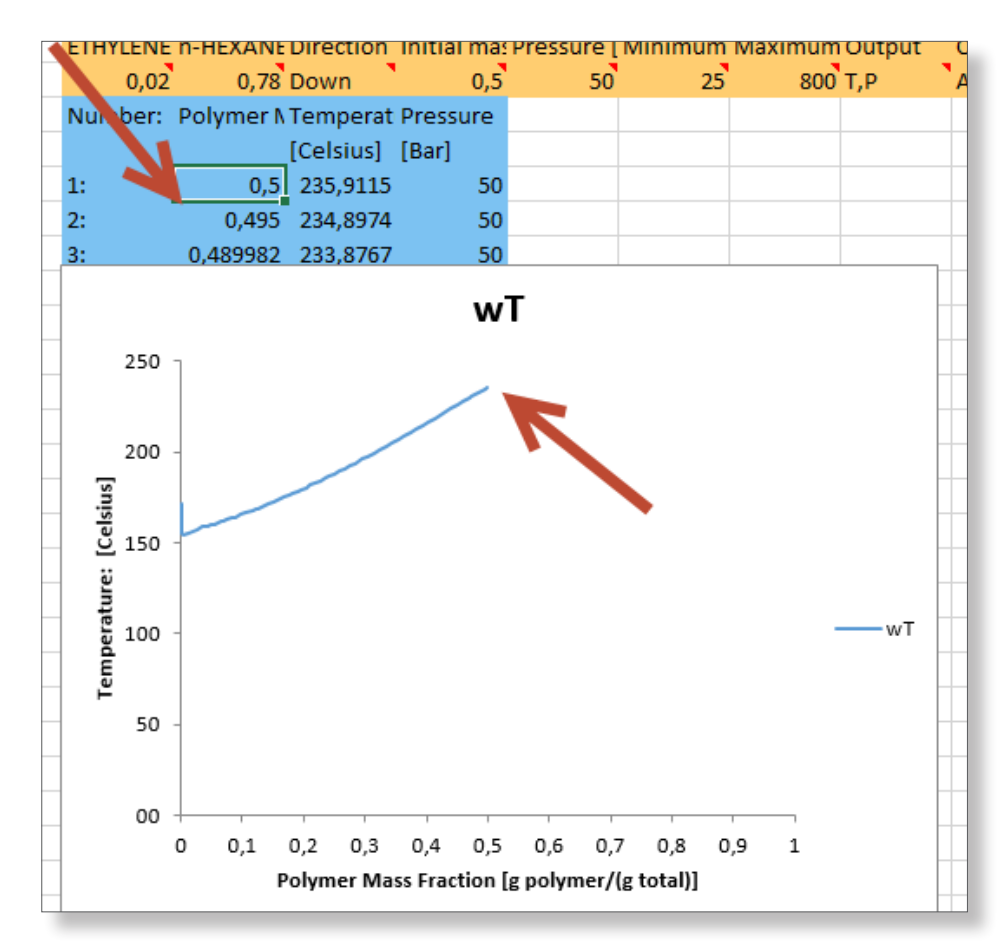

Note how the curve now starts at a polymer mass fraction of 0.5 and then follows the phase boundary down to 0 polymer mass fraction.

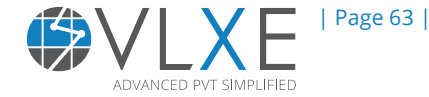

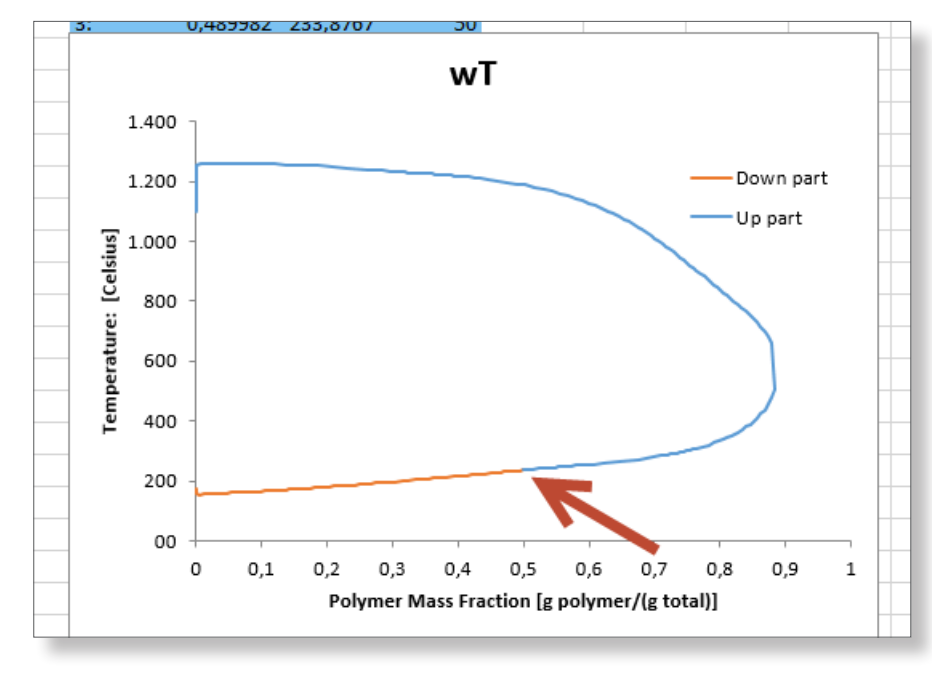

Now combine the 2 charts to get the entire phase boundary at 50 Bar.

The result shows how this mixture behaves at 50 Bar for a fixed ratio of solvents. Inside the curve is the 2 phase area and outside is the 1 phase.

# 6.7 Polymer Mass Fraction vs Pressure (wP)

The wP plot is generated just as for the wT plot. Select "Calculation" on the VLXE Blend ribbon. Select "wT/wP" as calculation and click on "Next". Set the input as shown below:

| VLXE Blend - Calculation Wizard |                                                |
|---------------------------------|------------------------------------------------|
| Feed, In                        | Input Disputies in Mana Facilities             |
| Name Fe                         | raction Up                                     |
| ▶ 1 ETHYLENE                    | 0.02 O Down                                    |
| 2 n-HEXANE                      | 0.78 Initial Mass Fraction Back                |
| 7                               | 0.5                                            |
|                                 | Tw Pw                                          |
|                                 | 170                                            |
|                                 | Pressure Range for Initial Point [Bar] Minimum |
|                                 | 1.0 Change Units                               |
|                                 |                                                |
|                                 |                                                |
|                                 |                                                |
|                                 |                                                |
|                                 | Wizard Stop                                    |
|                                 | Off                                            |
|                                 | Carcel                                         |
|                                 |                                                |
| Project sheet: VLXE - Project   |                                                |

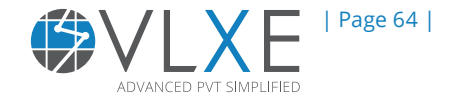

Using the default output, select "Next" and then "OK". The calculation is now created.

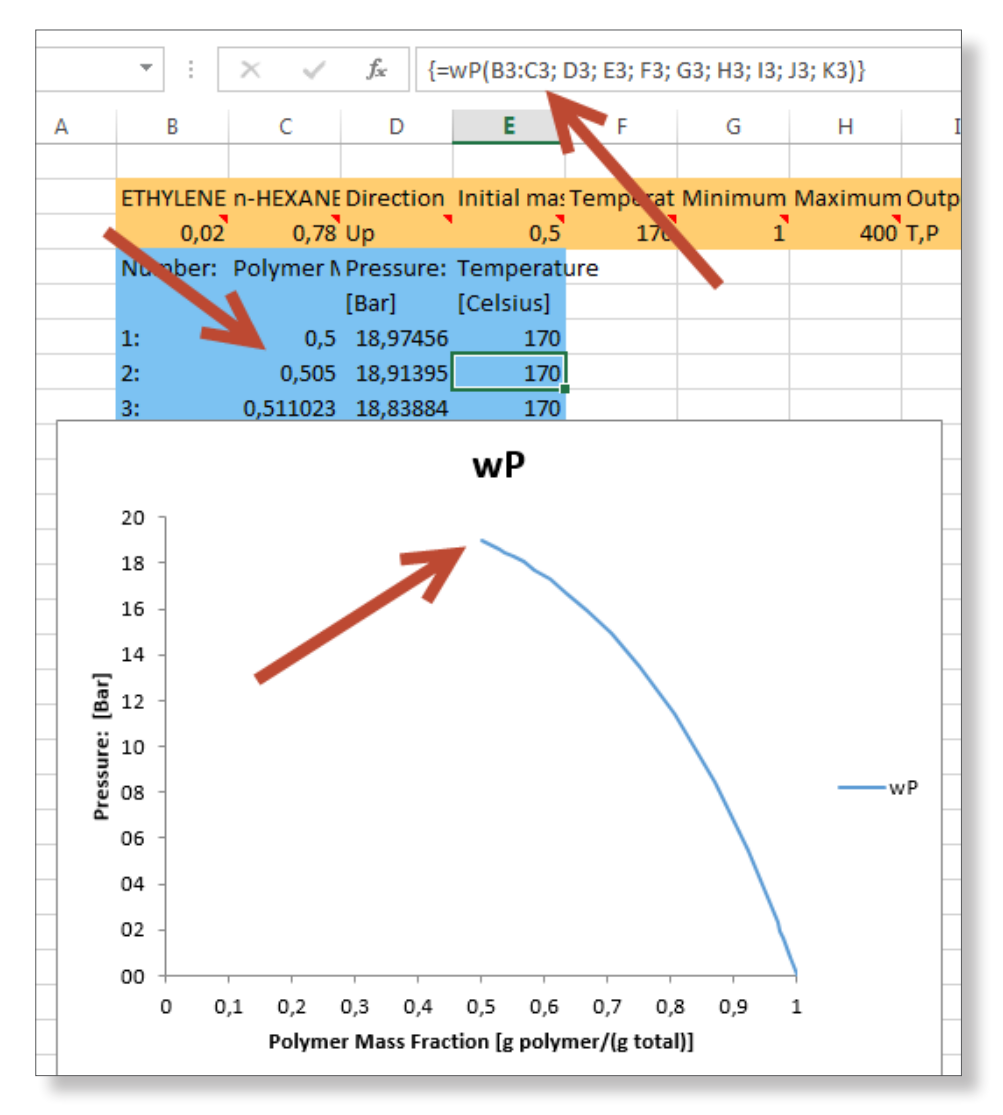

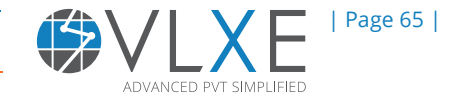

In order to get the last part of the curve we repeat, the only change is that we now select "Down" as direction.

| VLXE B   | llend - Calculation           | Wizard                 |                                                                                                    |              |  |  |  |  |  |
|----------|-------------------------------|------------------------|----------------------------------------------------------------------------------------------------|--------------|--|--|--|--|--|
| Feed, In |                               |                        | Input<br>Direction in Mana Franking                                                                          |              |  |  |  |  |  |
|          | Name                          | Feed<br>[Massfraction] |                                                                                                    | Next         |  |  |  |  |  |
| ▶ 1      | ETHYLENE                      | 0.02                   | O Down                                                                                                    |              |  |  |  |  |  |
| 2        | n-HEXANE                      | 0.78                   | Initial Mass Fraction 0.5 Tw Pw                                                                              | Back         |  |  |  |  |  |
|          |                               |                        | Temperature [Celsius]<br>170<br>Pressure Range for Initial Point [Bar]<br>Minimum<br>1.0<br>Maximum<br>400.0 | Change Units |  |  |  |  |  |
|          |                               |                        |                                                                                                    | Wizard Stop  |  |  |  |  |  |
| Proje    | Project sheet: VLXE - Project |                        |                                                                                                    |              |  |  |  |  |  |

Again, select "Next" and then "OK" to generate the calculation.

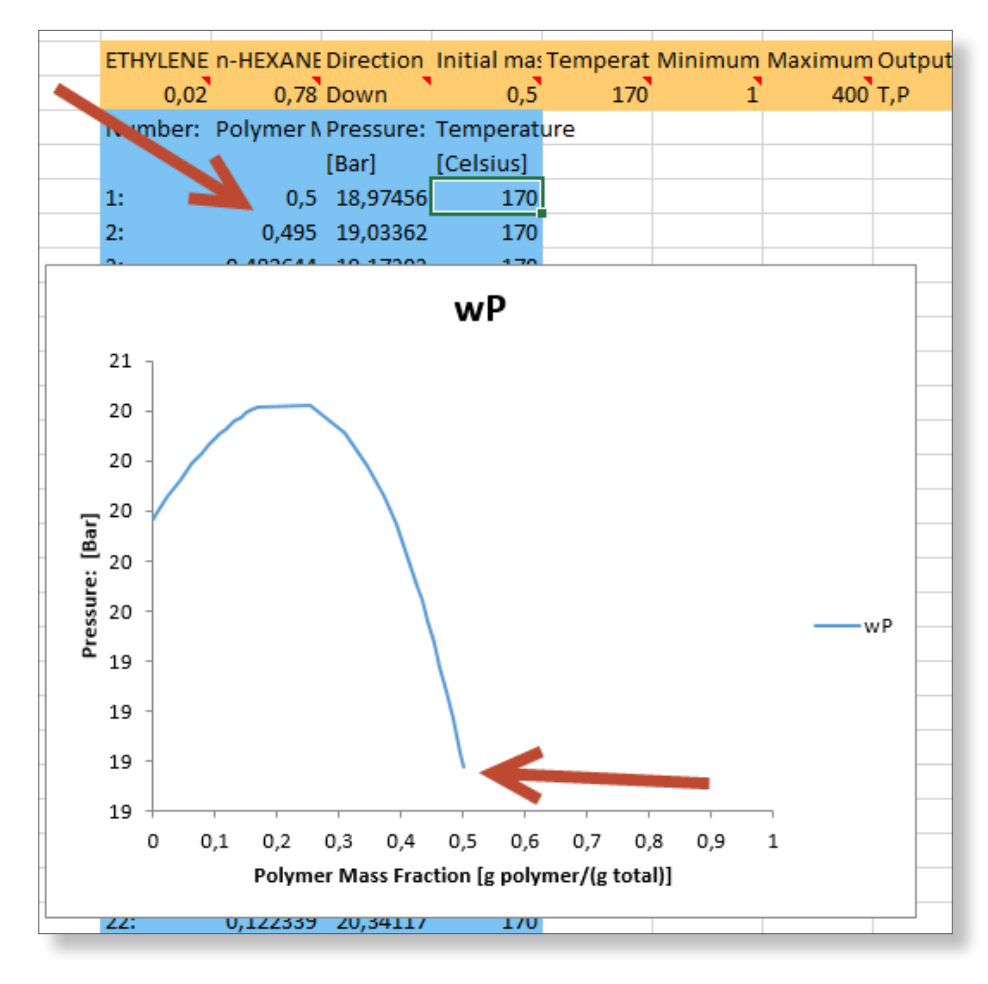

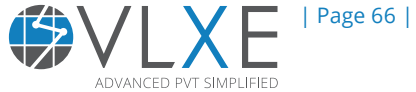

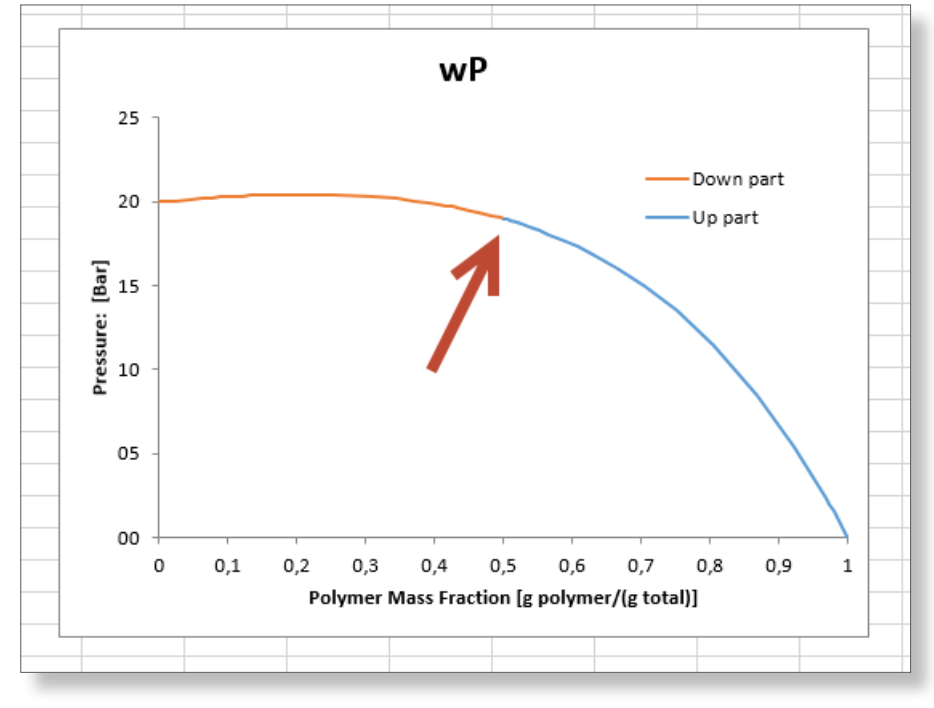

Now combine the 2 plots to get the entire phase boundary.

Below the curve is the 2 phase area and above the 1 phase area. Try to verify with the phase envelope that the 2 curves meet at the right place. Keep in mind that the 2 curves are just 2 different slices of the same temperature, pressure, polymer mass fraction cube.

### 6.8 SLE

In this section we provide a description of Solid-Liquid calculations (SLE). It's an imperative calculation for systems containing polymers, since solid polymer is the end product. Here an assumption is made for SLE calculations, that being that the solid phase does not contain any solvent. When performing SLE calculations the thermodynamic model is not the same for the different phases. Liquid and vapor phases are modeled by using an equation of state (EOS) and the solid phase is modeled by using a separate model that can only be used for solid phases.

Two different versions of the same model are implemented:

- Original Pan & Radosz
- Full Pan & Radoz

Here the original Pan & Radoz model is used (For details see VLXE Blend Help)

VLXE Blend provides the following options for SLE calculations:

- Temperature
- Polymer Mass Fraction
- T/P Curve
- PMF/T Curve

SLE calculations need parameters which are used only for these calculations. They can be seen in the project sheet. The values used in these examples are shown below. Note the crystalline fraction.

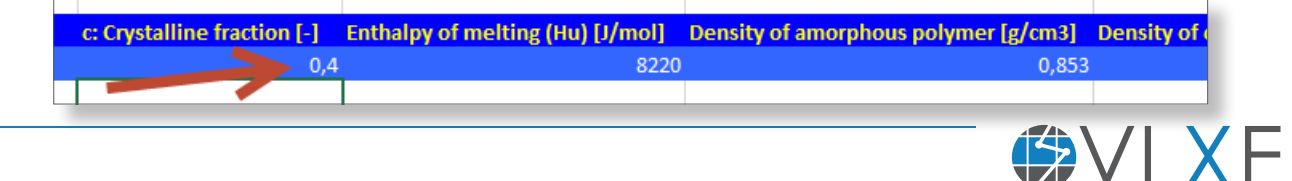

ADVANCED PVT SIMPLIFIED

#### 6.8.1 Temperature

This calculation will find the SLE temperature for a given pressure and composition. That is the temperature where the solid phase forms. This is important process information since solid deposition inside the plant is to be avoided.

Select "Calculation" on the VLXE Blend ribbon. Leave all components in and select "SLE" as the calculation type. Select "Next".

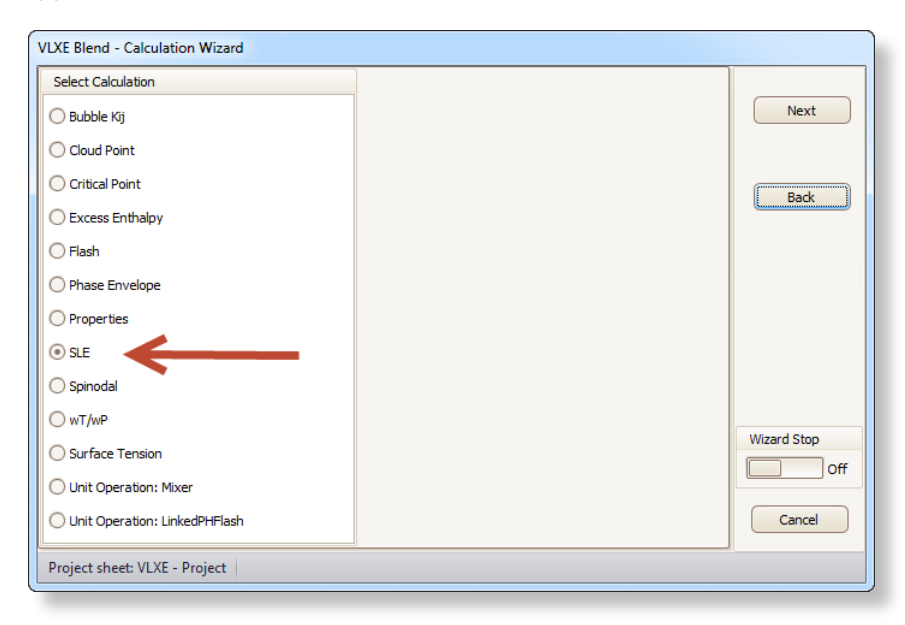

Select "Temperature" as the SLE calculation type, add feed and then select "Next". Then "Next" to get row output format and then "OK" for default output.

| Feed, In           Name           1         ETHYLENE           2         n-HEXANE | Feed<br>[Massfraction] | Input<br>Pressure [Bar]<br>10.00 |                       |                                              |
|-----------------------------------------------------------------------------------|------------------------|----------------------------------|-----------------------|----------------------------------------------|
| Name       1     ETHYLENE       > 2     n-HEXANE                                  | Feed<br>[Massfraction] | Pressure [Bar]                   | Terreture             |                                              |
| 1 ETHYLENE<br>2 n-HEXANE                                                          | 0.00                   |                                  | Temperature           | Next                                         |
| ▶ 2 n-HEXANE                                                                      | 0.02                   |                                  | Polymer Mass Fraction |                                              |
|                                                                                   | 0.78                   |                                  | T/P Curve             |                                              |
| 3 HDPE                                                                            | 0.2                    |                                  | PMF/T curve           | Back                                         |
| Project sheet: VLXE - Pr                                                          | oject                  |                                  |                       | Change Units<br>Wizard Stop<br>Off<br>Cancel |

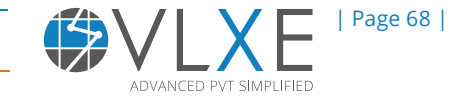

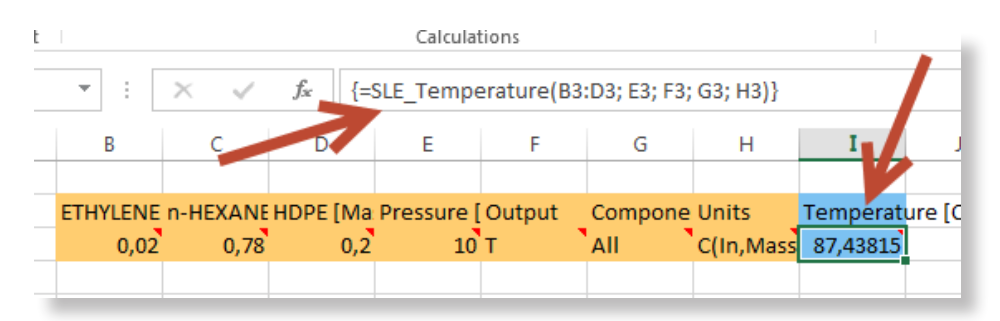

The calculation is then created. Note that below 87.4°C a solid phase will form for this system.

### 6.8.2 Temperature/Pressure Curve

The temperature/pressure (T/P) curve will calculate the phase boundary between solid forming and not forming. Together with the phase envelope it gives a very clear picture that can be used in process design.

| VLXE BI | end - Calculation             | n Wizard               |                                                |                             |  |  |  |  |  |
|---------|-------------------------------|------------------------|------------------------------------------------|-----------------------------|--|--|--|--|--|
| Feed    | , In                          |                        | Input                                          |                             |  |  |  |  |  |
|         | Name                          | Feed<br>[Massfraction] | Initial Pressure [Bar] Temperature Temperature | Next                        |  |  |  |  |  |
| ▶ 1     | ETHYLENE                      | 0.020000               | Maximum Pressure [Bar] Polymer Mass Fraction   | n                           |  |  |  |  |  |
| 2       | n-HEXANE                      | 0.780000               | 300 T/P Curve                                  |                             |  |  |  |  |  |
| 3       | HDPE                          | 0.200000               | Step Size [Bar]<br>10.0 PMF/T curve            | Change Units<br>Wizard Stop |  |  |  |  |  |
| Projec  | Project sheet: VLXE - Project |                        |                                                |                             |  |  |  |  |  |

Select "Calculation" on the VLXE Blend ribbon, select SLE and then "Next".

Select "T/P Curve" and set the input as given above. Then select "Next" and then "OK" using the default output. The calculation is now created.

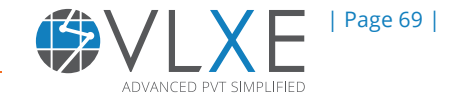

#### VLXE | Thermodynamic Solutions | Chapter 6

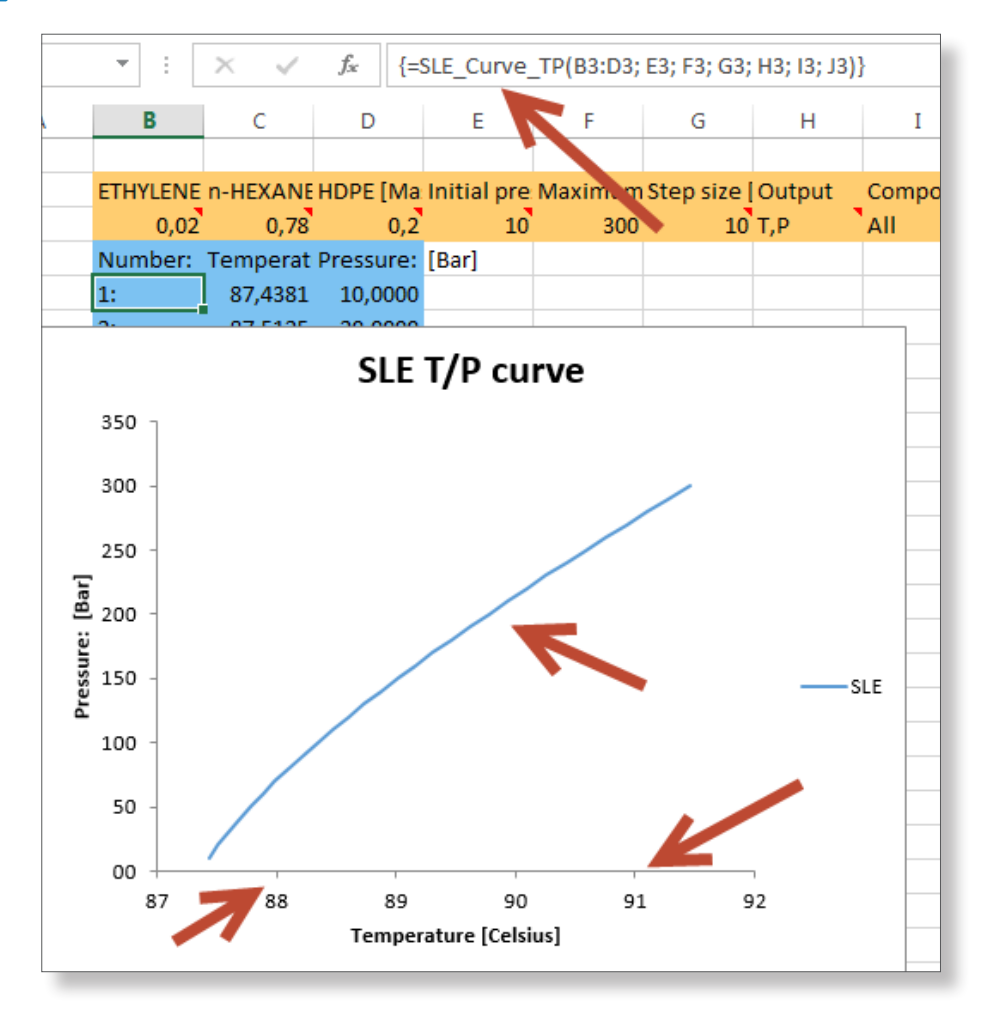

Note the temperature range. The line is very vertical.

Now combine this plot with the phase diagram we made before.

The phase diagram is now complete with SLE information. For this mixture the SLE, VLE, LLE and VLLE region has now been defined, thereby facilitating process decisions to be made safely.

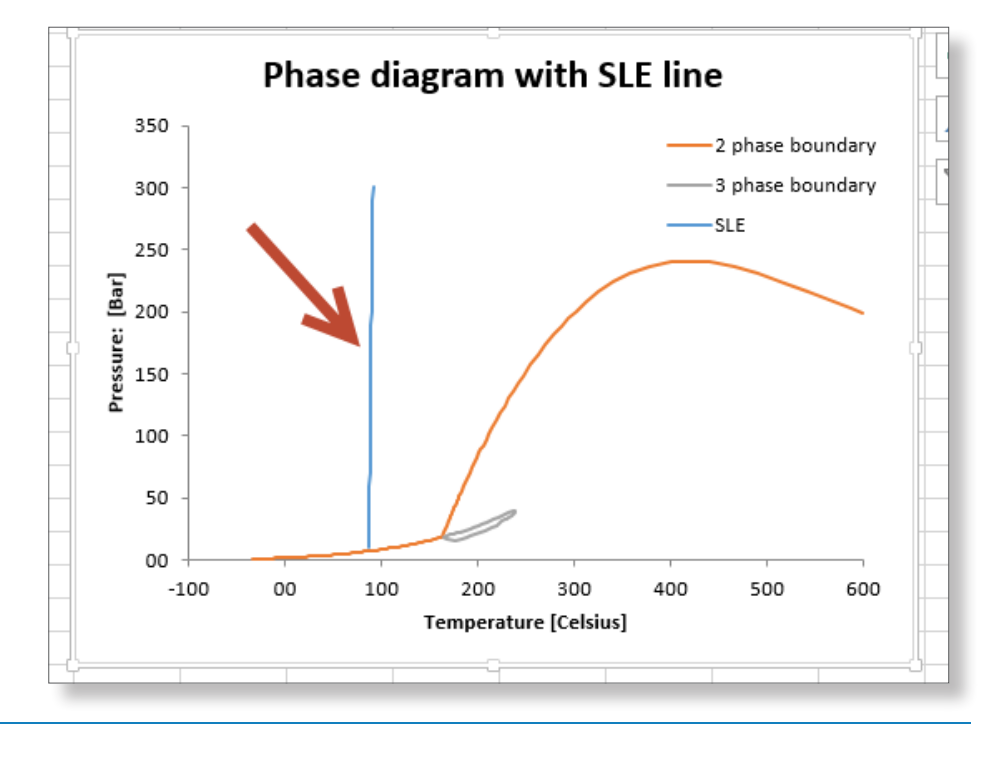

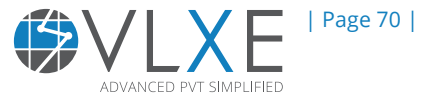

#### 6.8.3 PMF/T Curve

This calculation lets the user fix pressure and obtain the phase boundary as a function of polymer mass fraction (PMF) and pressure. It is similar to what was done earlier for the wT and wP curves, except that we now look for SLE phase boundaries.

To set up this calculation, go again to the SLE calculation page in the wizard and make the selections as indicated below. Then create the calculation using the default output.

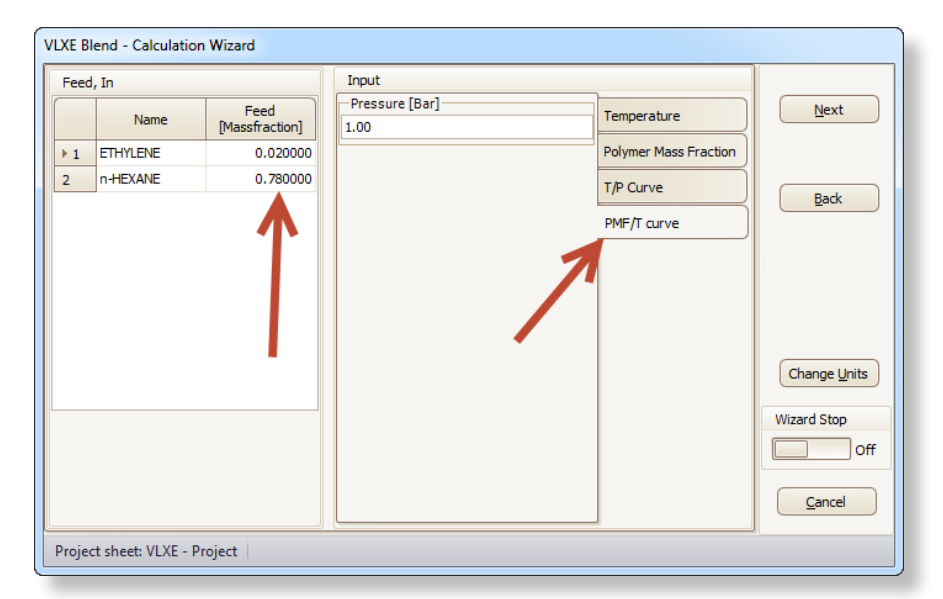

The result is shown below. Below the curve a solid phase forms, while above the curve it doesn't. Note how little the curve changes with respect to changes in the polymer mass fraction in the mixture.

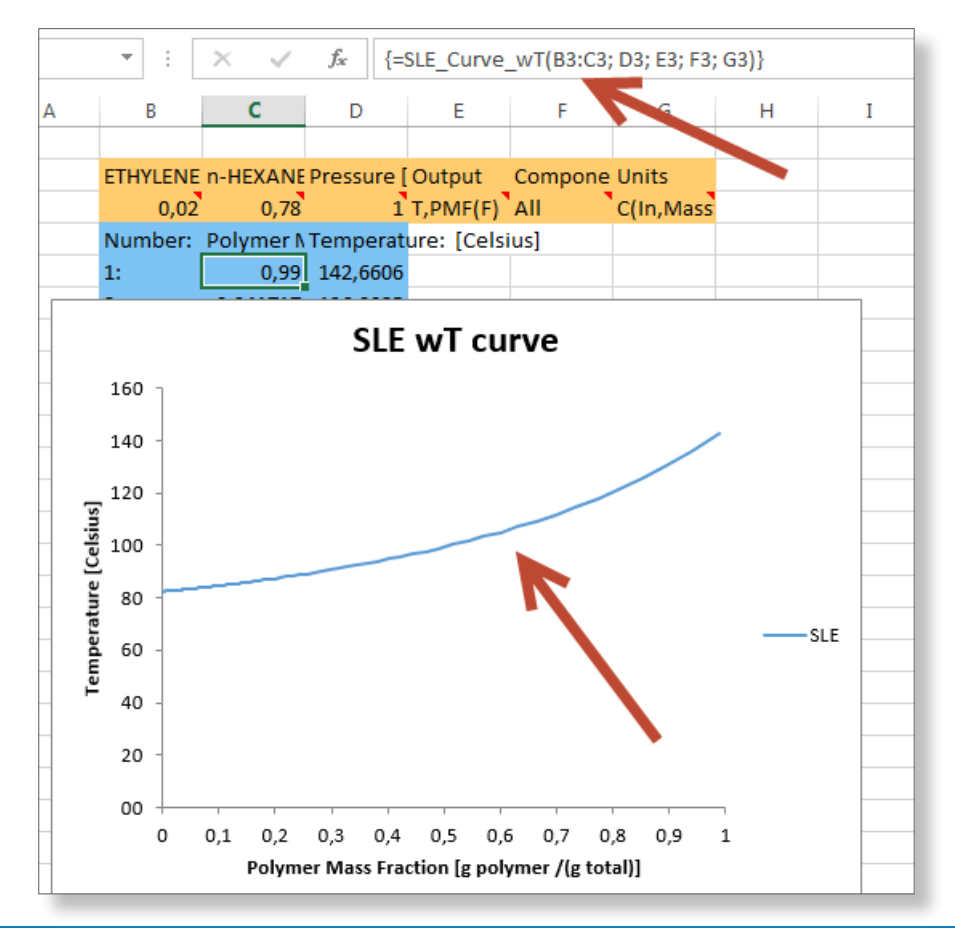

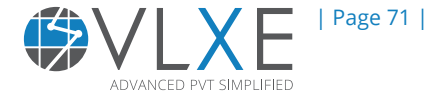

### **6.8.4 Polymer Mass Fraction**

This will calculate the polymer mass fraction where a solid phase is formed at a fixed temperature and pressure. Once the temperature range from the PMF/T curve is known, the polymer mass fraction can be calculated. It is recommended to perform a PMF/T calculation before this calculation, doing so will provide an approximate temperature value. If the temperature is defined as being outside the maximum limit, then no solution will be found.

Create the calculation as before, using the input as shown below. However, make sure to select "Function Range" as output.

| VLXE Blend - Calculation Wizard |            |                        |                       |                       |              |  |  |
|---------------------------------|------------|------------------------|-----------------------|-----------------------|--------------|--|--|
| Feed, In                        |            |                        | Input                 |                       |              |  |  |
|                                 | Name       | Feed<br>[Massfraction] | Temperature [Celsius] | Temperature           | Next         |  |  |
| 1                               | ETHYLENE   | 0.02                   | -Pressure [Bar]       | Polymer Mass Fraction |              |  |  |
| •                               | 2 n-HEXANE | 0.78                   | 1                     | T/P Curve             | Back         |  |  |
|                                 |            |                        |                       | PMF/T curve           |              |  |  |
|                                 |            |                        |                       |                       |              |  |  |
|                                 |            |                        |                       |                       |              |  |  |
|                                 |            |                        |                       |                       |              |  |  |
|                                 |            |                        |                       |                       | Change Units |  |  |
|                                 |            |                        |                       |                       | Wizard Stop  |  |  |
|                                 |            |                        |                       |                       | Off          |  |  |
|                                 |            |                        |                       |                       | Cancel       |  |  |
| Project sheet: VLXE - Project   |            |                        |                       |                       |              |  |  |

Select function range (range output) and click "OK".

| VLXE Blend - Calculation Wizard                                                                                                    |             |  |  |  |  |  |
|----------------------------------------------------------------------------------------------------|-------------|--|--|--|--|--|
| Select Output Type Select Extra Output:                                                                                                    | ОК          |  |  |  |  |  |
|                                                                                                    | Back        |  |  |  |  |  |
|                                                                                                    |             |  |  |  |  |  |
|                                                                                                    |             |  |  |  |  |  |
|                                                                                                    | Wizard Stop |  |  |  |  |  |
| Information                                                                                                    | Off         |  |  |  |  |  |
| Function row: The results are given in just one row. You define the output your self Function range: The output is given in a range of the sheet. The output is fixed by the program. | Cancel      |  |  |  |  |  |
| Project sheet: VLXE - Project                                                                                                    |             |  |  |  |  |  |
|                                                                                                    |             |  |  |  |  |  |

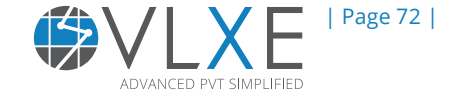
In the result below note how only polymer is in the heavy phase. Also note how VLXE Blend calculates the distribution and how only the heavy pseudo components are in the solid phase.

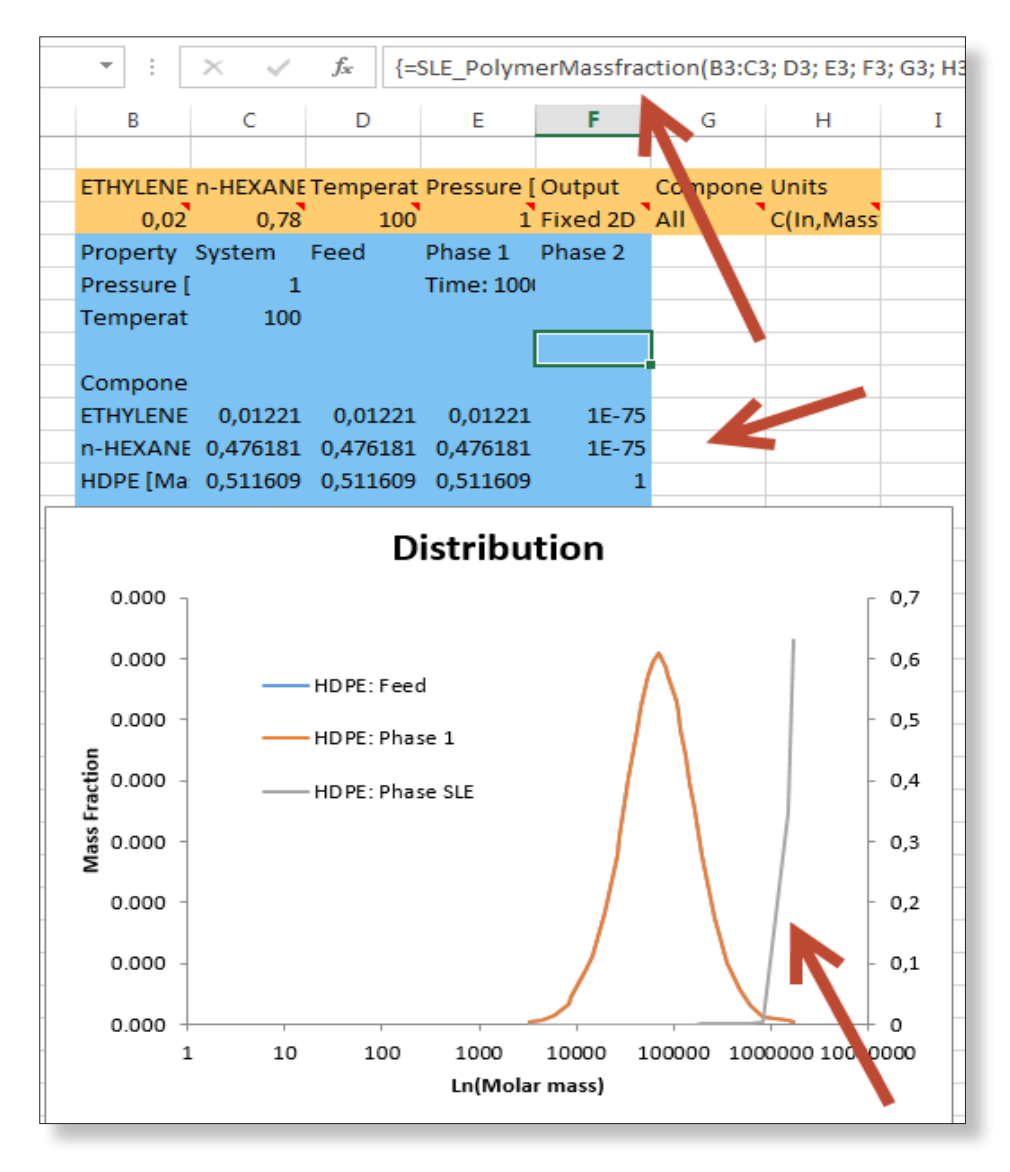

## 6.9 Spinodal

During the separation of components it is important to have an idea about the spinodal curve. VLXE Blend calculates the Spinodal for all supported systems. With the given thermodynamic model of system, one can calculate the set of compositions which form the boundary between the metastable and the truly unstable compositions. This set of compositions, which form a curve within the two phase area, is called the Spinodal curve.

The Spinodal is also handy if a new system is completly unknown; for polymer systems the Spinodal is often close to the phase boundary, so knowing the Spinodal gives a very good idea of the phase envelope.

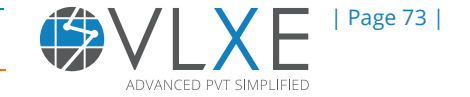

Select "Calculations" on the VLXE Blend ribbon. Select "Spinodal" as calculation and select "Next".

| VLXE Blend - Calculation Wizard |             |
|---------------------------------|-------------|
| Select Calculation              |             |
| O Bubble Kij                    | Next        |
| Cloud Point                     |             |
| Critical Point                  | Back        |
| C Excess Enthalpy               |             |
| ◯ Flash                         |             |
| O Phase Envelope                |             |
| O Properties                    |             |
| ⊖ SLE                           |             |
| Spinodal                        |             |
| ○ wT/wP                         |             |
| O Surface Tension               | Wizard Stop |
| O Unit Operation: Mixer         | Off         |
| O Unit Operation: LinkedPHFlash | Cancel      |
| Project sheet: VLXE - Project   |             |
|                                 |             |

Enter Feed and select "Temperature, Pressure" as the Spinodal type. Select "Next" and then "OK" using the default output.

| Feed, In       Input <ul> <li>Input</li> <li>Curve Type</li> <li>(Temperature, Pressure): TP</li> <li>(Polymer Mass Fraction, Pressure): wP</li> <li>Back</li> </ul> HDPE         0.20000                 HDPE         0.20000                 With the second second sec                                                                                                    | ١ | LXE BI | end - Calculation   | Wizard                 |                                         |
|----------------------------------------------------------------------------------------------------|---|--------|---------------------|------------------------|-----------------------------------------|
| Name       Feed<br>[Massfraction]         > 1       ETHYLENE       0.020000         2       n+HEXANE       0.780000         3       HDPE       0.200000         Back       Back         Change Units       Wizard Stop         Off       Cancel                                                                                                    | ſ | Feed   | , In                |                        | Input                                   |
| I ETHYLENE               0.20000               (Polymer Mass Fraction, Pressure): wP               Back          3              HDPE               0.20000               Ethylene               Ethylene                                                                                                    |   |        | Name                | Feed<br>[Massfraction] | Curve Type     Next     Next            |
| 2     n+HEXANE     0.780000       3     HDPE     0.200000         Back         Image: Contraction of the contraction of the contraction of the |   | ▶ 1    | ETHYLENE            | 0.020000               | O (Polymer Mass Fraction, Pressure): wP |
| 3 HDPE 0.200000<br>Change Units<br>Wizard Stop<br>Off<br>Cancel                                                                                                    |   | 2      | n-HEXANE            | 0.780000               |                                         |
| Change Units Change Units Wizard Stop Off Cancel                                                                                                    |   | 3      | HDPE                | 0.200000               | Back                                    |
| Project sheet: VLXE - Project                                                                                                    |   | Projec | :t sheet: VLXE - Pr | roject                 | Change Units<br>Wizard Stop             |

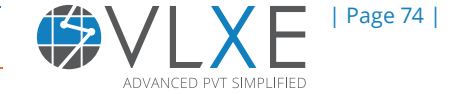

The Spinodal result is shown below. Note how it has an almost vertical line at lower pressures. The lower temperatue curve will continue to a very high pressure, as illustrated here.

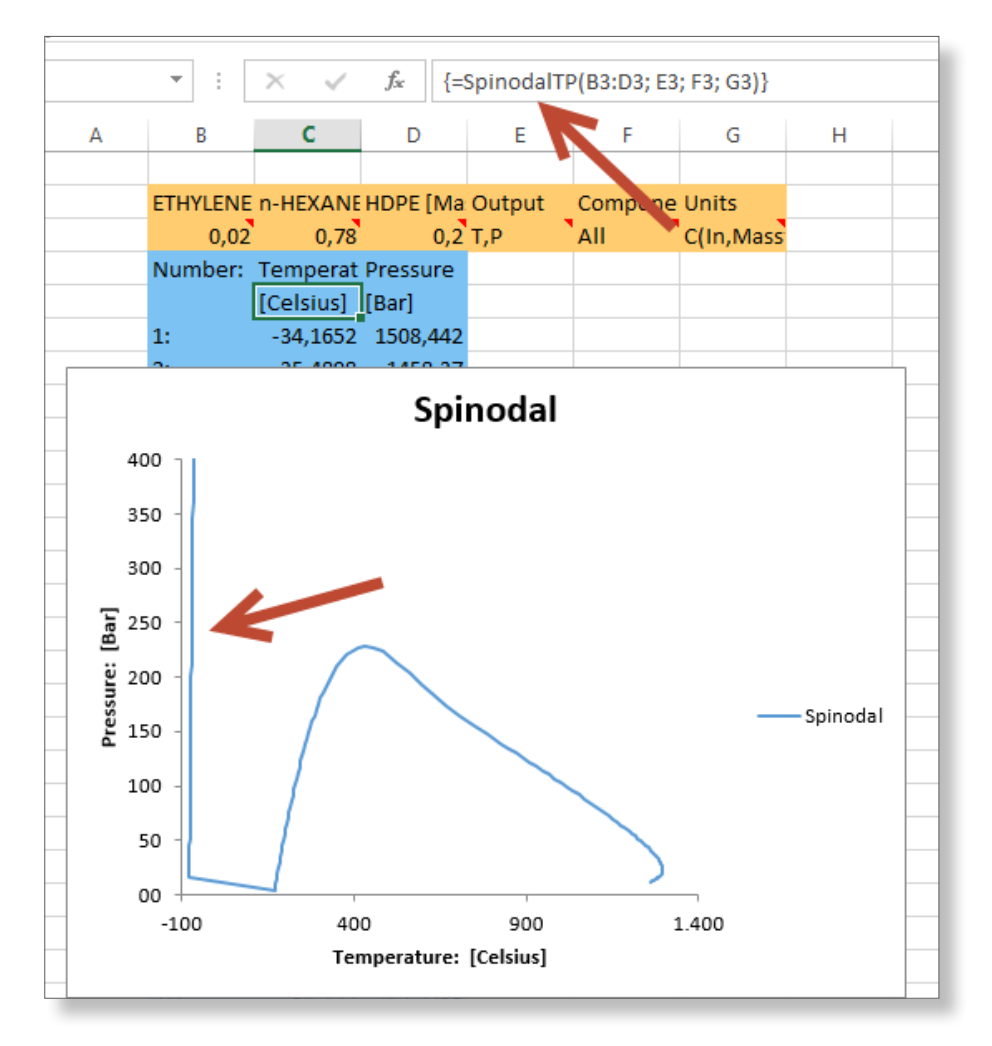

The best way to see the Spinodal is in combination with the phase envelope, as shown below. Note how close the Spinodal is to the phase boundary and how it does not detect the 3 phase area.

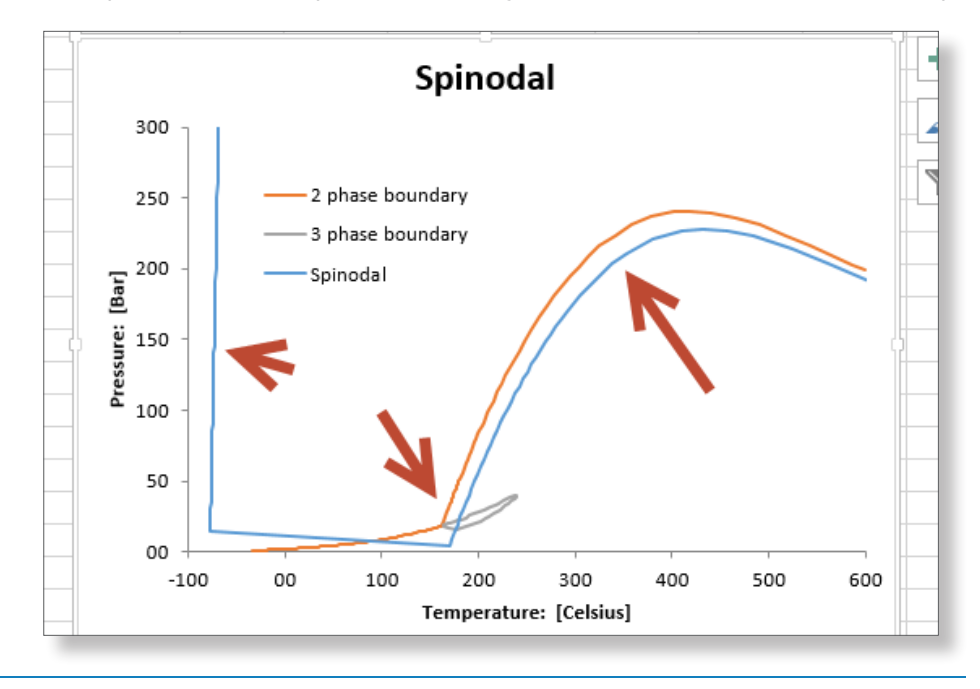

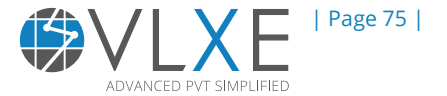

#### **6.10 Critical Point**

Critical point specifies the conditions (temperature, pressure) in which the liquid state of matter ceases to exist. It is also known as "Critical State". VLXE Blend can calculate the critical point for all supported systems. Note that a system may not have a critical point, or that it may have multiple critical points.

Select "Calculation" on the VLXE Blend ribbon. Leave all components in and under calculations, select "Critical Point".

| VLXE Blend - Calculation Wizard |  |              |  |  |  |
|---------------------------------|--|--------------|--|--|--|
| Select Calculation              |  |              |  |  |  |
| O Bubble Kij                    |  | Next         |  |  |  |
| Cloud Point                     |  |              |  |  |  |
| Critical Point                  |  | <u>B</u> ack |  |  |  |
| Excess Enthalpy                 |  |              |  |  |  |
| ◯ Flash                         |  |              |  |  |  |
| O Phase Envelope                |  |              |  |  |  |
| O Properties                    |  |              |  |  |  |
| ◯ SLE                           |  |              |  |  |  |
| O Spinodal                      |  |              |  |  |  |
| ○ wT/wP                         |  |              |  |  |  |
| O Surface Tension               |  | Wizard Stop  |  |  |  |
| O Unit Operation: Mixer         |  | Off          |  |  |  |
| O Unit Operation: LinkedPHFlash |  | Cancel       |  |  |  |
| Project sheet: VLXE - Project   |  |              |  |  |  |

Select "Next" and now select "Temperature, Pressure" critical point.

| Name     | Feed<br>[Massfraction]     | Curve Type  () (Temperature, Pressure): TP | Next                                                                  |
|----------|----------------------------|--------------------------------------------|-----------------------------------------------------------------------|
| ETHYLENE | 0.02                       | O (Polymer Mass Fraction, Pressure); wP    |                                                                       |
| n-HEXANE | 0.78                       |                                            |                                                                       |
| HDPE     | 0.2                        |                                            | Back                                                                  |
|          |                            |                                            | Change <u>U</u> nits                                                  |
|          |                            |                                            | Wizard Stop Off Cancel                                                |
| B        | THYLENE<br>THEXANE<br>HDPE | ETHYLENE 0.02<br>h-HEXANE 0.78<br>HDPE 0.2 | ETHYLENE       0.02         hHEXANE       0.78         HDPE       0.2 |

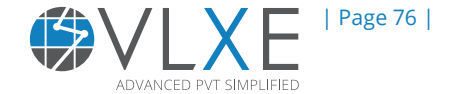

Select function row (single row output) as an output. On the next page simply select "OK", using the default output.

Critical temperature, pressure and number of critical points are calculated and are given below. For this solvent/polymer system with a given feed composition there is only one critical point. Note that the location of the single critical point is far outside the physical region.

| Sheet |                                                                          | Calculations |          |         |         |           |          |            |          | Wizards      |    |
|-------|--------------------------------------------------------------------------|--------------|----------|---------|---------|-----------|----------|------------|----------|--------------|----|
|       | : X <ul> <li>ECriticalPointTP(B3:D3; E3; F3; G3)             </li> </ul> |              |          |         |         |           |          |            |          |              |    |
| A     | В                                                                        | С            | D        | E       | F       | G         | Н        |            | J        | К            | L  |
|       | ETHYLENE                                                                 | n-HEXANE     | HDPE [Ma | Output  | Compone | Units     | Temperat | Pressure [ | Number o | f Results [· | ·] |
|       | 0,02                                                                     | 0,78         | 0,2      | T,P,NOR | All     | C(In,Mass | 1105,041 | 80,01921   | 1        |              |    |
|       |                                                                          |              |          |         |         |           |          |            |          |              |    |

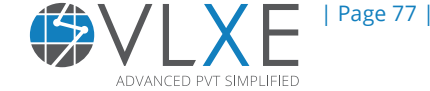

# 7) Properties

All the properties like: temperature, pressure, enthalpy entropy, heat capacity, compressibility factor, molecular weight etc. can be calculated with VLXE Blend. Both standard properties, like fugacy values including analytical derivatives for example, can be obtained. We will use the methanol/cyclohexane system from before as an example.

## 7.1 Standard Properties

Select "Properties" in the calculation wizard.

| VLXE Blend - Calculation Wizard |  |             |  |  |  |
|---------------------------------|--|-------------|--|--|--|
| Select Calculation              |  |             |  |  |  |
| O Bubble Kij                    |  | Next        |  |  |  |
| O Cloud Point                   |  |             |  |  |  |
| O Critical Point                |  | Back        |  |  |  |
| O Excess Enthalpy               |  |             |  |  |  |
| O Fitting                       |  |             |  |  |  |
| O Flash                         |  |             |  |  |  |
| O Phase Envelope                |  |             |  |  |  |
| Properties                      |  |             |  |  |  |
| 🔿 Spinodal                      |  |             |  |  |  |
| О Тху/Рху                       |  |             |  |  |  |
| O Surface Tension               |  |             |  |  |  |
| Viscosity                       |  | Wizard Stop |  |  |  |
| O Unit Operation: Mixer         |  |             |  |  |  |
| O Unit Operation: LinkedPHFlash |  | Cancel      |  |  |  |
| Project sheet: VLXE - Project   |  |             |  |  |  |

Select "Properties" as "Calculation type" and "Temperature/Pressure" as the variable. Note how VLXE Blend allows all 3 possible combinations of Temperature/Pressure/Volume.

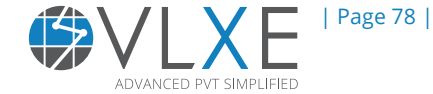

#### VLXE | Thermodynamic Solutions | Chapter 7

| Feed, In                                                          |                                                | Input                                                                                                    |                                                         |                        |
|-------------------------------------------------------------------|------------------------------------------------|----------------------------------------------------------------------------------------------------|---------------------------------------------------------|------------------------|
| Name           1         METHANOL           2         CYCLOHEXANE | Feed<br>[Massfraction]<br>0.500000<br>0.500000 | Temperature [Celsius]<br>250.0<br>Pressure [Bar]<br>1.0<br>Volume Type                                              | Temperature/Pressure Temperature/Volume Pressure/Volume | <u>N</u> ext<br>Back   |
|                                                                   | _                                              | Auto     Liquid     Vapor      Select Calculation Type      Property     Ln(Fugacity)     Ln(Fugacity coefficients) |                                                         | Change Units           |
|                                                                   |                                                | Chemical potentials                                                                                                 |                                                         | Wizard Stop Off Cancel |

3. Click "Next" and there are two options to select output type. Here "Function range (Range output)" is selected and then click "OK".

| VLXE Blend - Calculation Wizard                                                                                                    |             |  |  |  |  |
|----------------------------------------------------------------------------------------------------|-------------|--|--|--|--|
| Select Output Type                                                                                                    | ОК          |  |  |  |  |
| Function row (Single row output)                                                                                                    |             |  |  |  |  |
| Function range (Range output)                                                                                                    | Back        |  |  |  |  |
|                                                                                                    |             |  |  |  |  |
|                                                                                                    |             |  |  |  |  |
|                                                                                                    |             |  |  |  |  |
|                                                                                                    | Wizard Stop |  |  |  |  |
| Information                                                                                                    | Off         |  |  |  |  |
| Function row: The results are given in just one row. You define the output your self<br>Function range: The output is given in a range of the sheet. The output is fixed by the program. | Cancel      |  |  |  |  |
| Project sheet: VLXE - Project                                                                                                    |             |  |  |  |  |

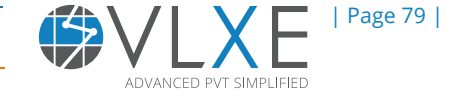

| <br>1                  |                      | carcalatio | 113        |             |          |      |
|------------------------|----------------------|------------|------------|-------------|----------|------|
| • : × ✓                | f <sub>x</sub> {=Pro | operty_TP( | B3:C3; D3; | E3; F3; G3; | H3; I3)} |      |
| В                      | с                    | D          | E          | F           | G        | н    |
|                        |                      |            |            |             |          |      |
| METHANOL [Massfract    | CYCLOHEX             | Temperat   | Pressure [ | VolumeTy    | Output   | Comp |
| 0,5                    | 0,5                  | 250        | 1          | Auto        | Fixed 2D | All  |
| Temperature [Celsius]  | 250                  |            |            |             |          |      |
| Pressure [Bar]         | 1                    |            |            |             |          |      |
| Molar Volume [cm^3/r   | 43303,68             |            |            |             |          |      |
| Compressibility [-]    | 0,995547             |            |            |             |          |      |
| Density [g/cm^3]       | 0,001072             |            |            |             |          |      |
| Enthalpy [kJ/Kg]       | -3482                |            |            |             |          |      |
| Entropy [kJ/(Kg Kelvin | 1,053649             |            |            |             |          |      |
| Cp [kJ/(Kelvin kg)]    | 2,140254             |            |            |             |          |      |
| Cv [kJ/(Kelvin kg)]    | 1,954751             |            |            |             |          |      |
| JTCoeffient [Kelvin/Ba | 0,967046             |            |            |             |          |      |
| Velocity of Sound [m/s | 318,9033             |            |            |             |          |      |
| MolecularWeight [g/m   | 46,413               |            |            |             |          |      |
|                        |                      |            |            |             |          |      |

4. All the fixed temperature and pressure properties are calculated in an Excel spreadsheet.

5. In a similar way the result from function row requires an additional step. Select "Function row (single row output)" from step 3 above and click "Next".

| VLXE Blend - Calculation Wizard                                                                                                    |                           |
|----------------------------------------------------------------------------------------------------|---------------------------|
| System   Temperature   Pressure   Volume   Density   Enthalpy   Entropy   Cp   Speed of Sound   Surface Tension   Bonding Fraction   Average Molar Mass   Viscosity | QK<br>Back<br>Wizard Stop |
| Information System: Sum of the phases                                                                                                    | Off                       |
| Last phase: Lightest phase Project sheet: VLXE - Project                                                                                                    | Cancel                    |
|                                                                                                    |                           |

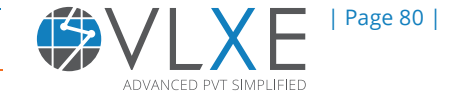

6. Click "OK" and the density at a fixed temperature and pressure is calculated and is shown in a blue cell, see below. Now by a simple Copy/Paste inside Excel this can be calculated over an entire temperature, pressure or/and composition range.

| $\checkmark$ | ✓ f <sub>x</sub> {=Property_TP(B3:C3; D3; E3; F3; G3; H3; I3)} |         |          |           |         |           |            |            |       |
|--------------|----------------------------------------------------------------|---------|----------|-----------|---------|-----------|------------|------------|-------|
|              | D                                                              | E       | F        |           | Н       | Ι         | J          |            |       |
|              |                                                                |         |          |           |         |           |            | 4          |       |
| DHEX         | Temperat                                                       | Pressur | volumeTy | Output    | Compone | Units     | Density (S | Enthalpy ( | S) [ŀ |
| 0,5          | 250                                                            | 1       | Auto     | D(S),H(S) | All     | C(In,Mass | 0,001072   | -3482      |       |
|              |                                                                |         |          |           |         |           |            |            |       |

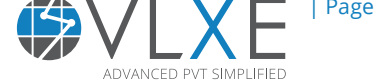

# 7.2 Lnfugacity Coefficients

Internal properties like fugacity can also be calculated. Use the same steps as before, but now select ln (Fugacity coefficients) and then "Next".

| VLXE BI | end - Calculation  | Wizard                 |                                                                                                    |                     |
|---------|--------------------|------------------------|----------------------------------------------------------------------------------------------------|---------------------|
| Feed,   | , In               |                        | Input                                                                                                    |                     |
|         | Name               | Feed<br>[Massfraction] | Temperature [Celsius] Temperature/Pr                                                                          | essure <u>N</u> ext |
| ▶ 1     | METHANOL           | 0.500000               | Temperature/Vo                                                                                                | lume                |
| 2       | CYCLOHEXANE        | 0.500000               | Pressure [Bar]  1.0  Pressure/Volume                                                                          | <u>Back</u>         |
|         |                    |                        | Volume Type<br>Auto<br>Liquid<br>Vapor<br>Select Calculation Type<br>Property<br>Ln(Fugacity)<br>In(Fugacity) | Change Units        |
|         |                    | /                      | Chemical potentials                                                                                           | Wizard Stop         |
|         |                    |                        |                                                                                                    |                     |
| Projec  | t sheet: VLXE - Pr | oject                  |                                                                                                    |                     |

Select "Function range" as output plus "Include dni" which are the analytial derivatives of the LnFc with respect to mole numbers and click "OK".

| VLXE Blend - Calculation Wizard                                                                                                  |                                 |             |
|----------------------------------------------------------------------------------------------------|---------------------------------|-------------|
| Select Output Type                                                                                                    |                                 | Ōĸ          |
| Function row (Single row output)                                                                                                 |                                 |             |
| Function range (Range output)                                                                                                    |                                 | Back        |
|                                                                                                    | Include dni?                    |             |
|                                                                                                    | ◯ No                            |             |
|                                                                                                    | ⊙ Yes                           |             |
|                                                                                                    |                                 | Wizard Stop |
| Information                                                                                                    |                                 | Off         |
| Function row: The results are given in just one row. You<br>Function range: The output is given in a range of the sh<br>program. | eet. The output is fixed by the | Cancel      |
| Project sheet: VLXE - Project                                                                                                    |                                 |             |

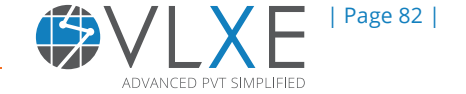

7

The result is shown below. Note how all relevant derivatives are included. Please note that they are always given in internal units: Mole, bar, Kelvin and cm3.

| *     | : [    | $\times$ | √ f <sub>x</sub> | {=Lnfc_TP(B3:    | C3; D3; E3; F3; G3; | H3; I3; J3)}    |          |          |     |
|-------|--------|----------|------------------|------------------|---------------------|-----------------|----------|----------|-----|
|       | В      |          | С                | D                | E                   |                 | G        | н        |     |
|       |        |          |                  |                  |                     |                 |          |          |     |
| MET   | HAN    | DL [Ma   | CYCLOHEX         | Temperature [C   | Pressure [Bar]      | Updatedni       | VolumeTy | Output   | Cor |
|       |        | 0,5      | 0,5              | 250              | 1                   | Yes             | Auto     | Fixed 2D | All |
| Resi  | dual   | F        | Temperat         | Pressure         | Volume              |                 |          |          |     |
| [mo   | le]    |          | [Celsius]        | [Bar]            | [cm3/mole]          |                 |          |          |     |
| -0    | ,0044  | 49127    | 250              | 1                | 43303,68242         |                 |          |          |     |
|       |        |          |                  |                  |                     | ]               |          |          |     |
| Nam   | ne:    |          | Lnfc [-]         | d(Lnfc)/(dT) [Ke | d(Lnfc)/(dP) [Bar^  | d(Lnfc)/(dV) [c | m3^-1]   |          |     |
| 1: M  | ETHA   | NOL      | -0,0042          | 5,23975E-05      | -0,004203516        | 0               |          |          |     |
| 2: C) | (CLOF  | IEXAN    | -0,00509         | 1,53129E-05      | -0,005106855        | 0               |          |          |     |
|       |        |          |                  |                  |                     |                 |          |          |     |
| d(Ln  | fc)/(d | dni) [n  | 1: METHAI        | 2: CYCLOHEXAN    |                     |                 |          |          |     |
| 1: M  | ETHA   | NOL      | -0,00149         | 0,003924542      |                     |                 |          |          |     |
| 2: C) | (CLOF  | IEXAN    | 0,003925         | -0,010307997     |                     |                 |          |          |     |
|       |        |          |                  |                  |                     |                 |          |          |     |

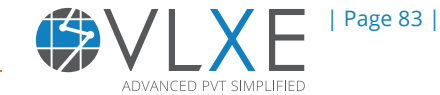

# **Appendix A**

#### How Goal Seek works:

With this function, you can find a desired value for a formula in one cell by calling a different cell that then affects the first cell.

#### Define and solve a problem by using Goal Seek

1. On the Data ribbon, select "What-If Analysis", in the dropdown select "Goal Seek".

2. In the "Set Cell" box, enter a cell reference or name for the Set Cell. The Set Cell must contain a formula.

3. To have the Set Cell be a certain value, click "To Value", and then type the value in the box.

4. In the "By Changing Cell" box, enter a name or reference for the adjustable cell, the adjustable cell must be related directly or indirectly to the Set Cell.

5. Click "OK" to get the desired results.

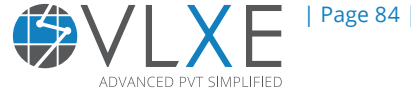

### Example

To understand this in a better way lets take a simple example.

1. We have an isenthalpic system, where we link 2 PH flash calculations. The feed and enthalpy are taken from the heavy phase from the first flash, see below. Note how the composition and enthalpy for the second flash is taken from the first flash calculation.

| METHANE                | ETHANE [ | n-OCTANE  | n-NONAN   | Temperat  | Pressure [ | FlashType                | Output     | Compone   | Units     |          |           |    |
|------------------------|----------|-----------|-----------|-----------|------------|--------------------------|------------|-----------|-----------|----------|-----------|----|
| 0,1                    | 0,2      | 0,15      | 0,55      | 75        | 25         | 2                        | Fixed 2D   | All       | C(In,Mass |          |           |    |
| Property               | System   | Feed      | Phase 1   | Phase 2   |            |                          |            |           |           |          |           |    |
| Pressure [             | 25       |           | Time: 151 |           |            | Pressure [               | Enthalpy [ | FlashType | Output    | Compone  | Units     |    |
| Temperat               | 75       |           |           |           |            | 1                        | -2121,69   | 2         | Fixed 2D  | All      | C(In,Mass | ra |
|                        |          |           |           |           |            | Property                 | stem       | Feed      | Phase 1   | Phase 2  |           | 1  |
| Compone                |          |           |           |           |            | Pressure                 | 1          |           | Time: 279 |          |           |    |
| METHANE                | 0,1      | 0,1       | 0,009661  | 0,359017  |            | Temp rat                 | 64,29908   |           |           |          |           |    |
| ETHANE [M              | 0,2      | 0,2       | 0,058799  | 0,604845  |            |                          |            |           |           |          |           |    |
| n-OCTANE               | 0,15     | 0,15      | 0,197578  | 0.013585  |            | ompone                   |            |           |           |          |           |    |
| n-NONAN                | 0,55     | 0,55      | 0,733961  | 0,022553  | 7          | METHANE<br>ETHANE        | 0,009661   | 0,009661  | 0,00015   | 0,110389 |           |    |
|                        |          |           |           | 0.500507  |            | ETHANE [F                | 0,050,     | 0,058799  | 0,003873  | 0,640493 |           |    |
| Phase Fra              |          |           | 0,401463  | 0,598537  |            |                          | 0,197578   | 0,197578  | 0,206794  | 0,099984 |           |    |
| Phase Fra              | 0 610057 | 0 100017  | 0,741413  | 0,258587  |            | n-NONAN                  | 0,733961   | 0,733961  | 0,789184  | 0,149134 |           |    |
| Compress<br>Donsity In | 0,012357 | 0,100217  | 0,135970  | 0,9318 0  |            | Dhaco Fray               |            |           | 0 720520  | 0.260472 |           |    |
| Molar Vol              | 709 0246 | 116 0205  | 157 4427  | 0,0 2039  |            | Phase Frai<br>Dhose Frai |            |           | 0,755520  | 0,200472 |           |    |
| Enthalov (             | -2428 52 | -2/199 79 | -2121.69  | 22/6 9/   |            | Compress                 | 0 262726   | 0.005564  | 0,913721  | 0,080273 |           |    |
| Entropy [              | -2430,32 | -2400,75  | -2121,05  | -0.62667  |            | Donsity [a               | 0,203720   | 0,0000004 | 0,000323  | 0,001197 |           |    |
| Cn [k]//Ke             | 2 387807 | 3 0/15789 | 2 /135121 | 2 2521/18 |            | Molar Vol                | 7399 //22  | 156 1103  | 183 0783  | 27887.96 |           |    |
| Cy [k]/(Ke             | 1 970561 | 1 974316  | 2,433121  | 1 765743  |            | Enthalov (               | -2121 69   | -2149 53  | -2069 38  | -2675.68 |           |    |
| ITCoeffier             | 1,570501 | 0.03266   | -0.03388  | 0.522705  |            | Entropy [                | -0.48457   | -0.61062  | -0.57123  | 0.433151 |           |    |
| Velocity o             |          | 518,2766  | 847,9899  | 370.3314  |            | Cn [k]/(Ke               | 2.31752    | 2,394954  | 2.352993  | 1.941853 |           |    |
| Molecular              | 54.0941  | 54.0941   | 99.89966  | 23.37042  |            | Cy [k]/(Ke               | 1.986512   | 2.000922  | 2,015022  | 1.684581 |           |    |
| ThermalCo              | ,        | 0.084598  | 0.109855  | 0.03458   |            | JTCoeffier               | -,         | -0.03501  | -0.038    | 0.784108 |           |    |
| Viscosity [            |          | N/A       | N/A       | N/A       |            | Velocity o               |            | 860,9668  | 918,9511  | 310,741  |           |    |
| Surface Te             | N/A      |           |           |           |            | Molecular                | 99.89966   | 99.89966  | 123,4307  | 33,09079 |           |    |
|                        |          |           |           |           |            | ThermalCo                | , i        | 0,110257  | 0,123155  | 0,028298 |           |    |
|                        |          |           |           |           |            | Viscosity (              |            | N/A       | N/A       | N/A      |           |    |
|                        |          |           |           |           |            | Surface Te               | N/A        |           |           |          |           |    |
|                        |          |           |           |           |            |                          |            |           |           |          |           |    |
|                        |          |           |           |           |            |                          |            |           |           |          |           |    |

2. The goal is to adjust the pressure of the first flash in order to obtain a temperature of 45°C in the second flash.

3. Open "Goal Seek" and link the cells as shown below. Then click "OK".

| IAN Temperat Pressure | [FlashType Output Compone Units                  |                                                   |
|-----------------------|--------------------------------------------------|---------------------------------------------------|
| ,55 75 25             | 2 Fixed 2D All C(In,Mass                         |                                                   |
| 1 Phase 2             |                                                  |                                                   |
| 151                   | Pressure [Inthalpy [ FlashType Output Compone Ur | nits                                              |
|                       | 1 -2121,59 2 Fixed 2D All C(                     | In, Mass raction); C(Out, Massfraction); T(In, Ce |
|                       | Property System Feed Phase 1 Phase 2             |                                                   |
|                       | Pressure [ 1 Time: 279                           | Goal Seek 2 X                                     |
| 561 0,359017          | Temperat 64,29908                                |                                                   |
| 799 0,604845          |                                                  | S <u>e</u> t cell: \$1\$9                         |
| 578 0,013585          | Compone                                          | To <u>v</u> alue: 45                              |
| 961 0,022553          | METHANE 0,009661 0,009661 0,00015 0,11038        | By changing cell: \$G\$3                          |
|                       | ETHANE [1 0,058799 0,058799 0,003873 0,640493    |                                                   |
| 463 0,598537          | n-OCTANE 0,197578 0,197578 0,206794 0,099984     | OK Cancel                                         |
| 413 0,258587          | n-NONAN 0,733961 0,733961 0,789184 0,149134      |                                                   |
| 75 0.031005           |                                                  |                                                   |

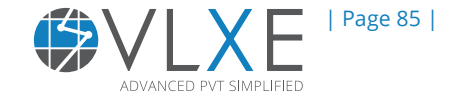

Goal seek will then run for a few seconds before it finds a solution. See below

| Goal Seek Status                               | 8 ×    |
|------------------------------------------------|--------|
| Goal Seeking with Cell 19<br>found a solution. | Step   |
| Target value: 45<br>Current value: 45,00001701 | Pause  |
| ОК                                             | Cancel |

4. The desired results are obtained and are shown below.

| В           | С        | D        | E         | F        | G        | н          | I        | J          | К         | L        | М         | N          |
|-------------|----------|----------|-----------|----------|----------|------------|----------|------------|-----------|----------|-----------|------------|
|             |          |          |           | _        | _        |            |          | _          |           |          |           |            |
| METHANE     | ETHANE [ | n-OCTAN  | n-NONAN   | Temperat | Pressure | FlashType  | Output   | Compone    | Units     |          |           |            |
| 0,1         | 0,2      | 0,15     | 0,55      | 75       | 99,35261 | 2          | Fixed 2D | All        | C(In,Mass |          |           |            |
| Property    | System   | Feed     | Phase 1   | Phase 2  | 1        |            |          |            |           |          |           |            |
| Pressure [  | 99,35261 |          | Time: 123 |          |          | Pressure   | Enthalpy | [FlashType | Output    | Compone  | Units     |            |
| Temperat    | 75       |          |           |          |          | 1          | -2367,87 | 2          | Fixed 2D  | All      | C(In,Mass | fraction); |
| _           |          |          |           |          |          | Property   | System   | Feed       | Phase 1   | Phase 2  |           |            |
| Compone     |          |          |           |          |          | Pressure [ | 1        |            | Time: 182 |          |           |            |
| METHANE     | 0,1      | 0,1      | 0,063857  | 0,447859 |          | Temperat   | 45,00002 |            |           |          |           |            |
| ETHANE [I   | 0,2      | 0,2      | 0,169233  | 0,496121 |          |            |          |            |           |          |           |            |
| n-OCTANE    | 0,15     | 0,15     | 0,163748  | 0,017683 |          | Compone    |          |            |           |          |           |            |
| n-NONAN     | 0,55     | 0,55     | 0,603162  | 0,038338 |          | METHANE    | 0,063857 | 0,063857   | 0,000285  | 0,242897 |           |            |
| _           |          |          |           |          |          | ETHANE [I  | 0,169233 | 0,169233   | 0,003916  | 0,634817 |           |            |
| Phase Fra   |          |          | 0,771547  | 0,228453 |          | n-OCTAN    | 0,163748 | 0,163748   | 0,203595  | 0,051526 |           |            |
| Phase Fra   |          |          | 0,905879  | 0,094121 |          | n-NONAN    | 0,603162 | 0,603162   | 0,792204  | 0,07076  |           |            |
| Compress    | 0,486017 | 0,372657 | 0,39828   | 0,782328 |          |            |          |            |           |          |           |            |
| Density [g  | 0,38201  | 0,498215 | 0,547325  | 0,097775 |          | Phase Fra  |          |            | 0,37998   | 0,62002  |           |            |
| Molar Vol   | 141,6038 | 108,5758 | 116,0411  | 227,9359 |          | Phase Fra  |          |            | 0,737967  | 0,262033 |           |            |
| Enthalpy [  | -2481,53 | -2491,24 | -2367,87  | -3575,46 |          | Compress   | 0,61964  | 0,97544    | 0,006765  | 0,995241 |           |            |
| Entropy [   | -0,80211 | -0,83255 | -0,74352  | -1,36603 |          | Density [g | 0,003875 | 0,002461   | 0,689311  | 0,00102  |           |            |
| Cp [kJ/(Ke  | 2,631257 | 2,760557 | 2,599406  | 2,937811 |          | Molar Vol  | 16391,1  | 25802,93   | 178,9446  | 26326,73 |           |            |
| Cv [kJ/(Ke  | 1,994649 | 1,992172 | 2,010821  | 1,838998 |          | Enthalpy [ | -2367,87 | -2111,51   | -2114,31  | -3081,99 |           |            |
| JTCoeffier  |          | -0,00369 | -0,02084  | 0,389553 |          | Entropy [  | -0,42457 | 0,277995   | -0,70753  | 0,372362 |           |            |
| Velocity o  |          | 641,4649 | 731,5833  | 368,9267 |          | Cp [kJ/(Ke | 2,186115 | 1,794351   | 2,276676  | 1,931067 |           |            |
| Molecular   | 54,0941  | 54,0941  | 63,51224  | 22,2865  |          | Cv [kJ/(Ke | 1,858262 | 1,65142    | 1,944517  | 1,61534  |           |            |
| ThermalCo   |          | 0,093858 | 0,099726  | 0,045328 |          | JTCoeffie  |          | 1,618655   | -0,04062  | 0,73366  |           |            |
| Viscosity [ |          | N/A      | N/A       | N/A      |          | Velocity o |          | 207,4572   | 970,3038  | 341,6042 |           |            |
| Surface Te  | N/A      |          |           |          |          | Molecular  | 63,51224 | 63,51224   | 123,3485  | 26,84155 |           |            |
|             |          |          |           |          |          | ThermalC   |          | 0,02036    | 0,128354  | 0,027772 |           |            |
|             |          |          |           |          |          | Viscosity  |          | N/A        | N/A       | N/A      |           |            |
|             |          |          |           |          |          | Surface Te | N/A      |            |           |          |           |            |
|             |          |          |           |          |          |            |          |            |           |          |           |            |
|             |          |          |           |          |          |            |          |            |           |          |           |            |

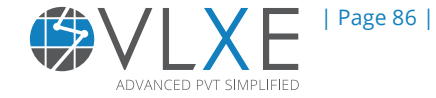

# **Appendix B**

### How to Work with Array formulas

#### What are array formulas?

This is a Excel feature and is used extensively by VLXE Blend. It is simply a function call that gives output in more than one cell.

The use of an array function is explained with a phase envelope calculation. The method used will apply to any array function in Excel.

The figure below shows output in terms of temperature and pressure.

| н | Ι | J        | К         | L        | М      | N       | 0         | Ρ           | Q      |
|---|---|----------|-----------|----------|--------|---------|-----------|-------------|--------|
|   |   |          |           |          |        |         |           |             |        |
|   |   | ETHYLENE | n-HEXANE  | HDPE [Ma | Output | Compone | Units     |             |        |
|   |   | 0,02     | 0,78      | 0,2      | T,P    | All     | C(In,Mass | fraction);C | (Out,N |
|   |   | Number:  | Temperat  | Pressure |        |         |           |             |        |
|   |   |          | [Celsius] | [Bar]    |        |         |           |             |        |
|   |   | 1:       | -33,8786  | 1        |        |         |           |             |        |
|   |   | 2:       | -26,1229  | 1,2      |        |         |           |             |        |
|   |   | 3:       | -24,0255  | 1,257934 |        |         |           |             |        |
|   |   | 4:       | -22,5083  | 1,300878 |        |         |           |             |        |
|   |   | 5:       | -19,4574  | 1,389884 |        |         |           |             |        |
|   |   | 6:       | -17,9383  | 1,435531 |        |         |           |             |        |
|   |   | 7:       | -16,4172  | 1,482131 |        |         |           |             |        |
|   |   | 8:       | -13,3541  | 1,578709 |        |         |           |             |        |

Now we want to change the calculation so that density for the heavy phase becomes part of the output. In order to do this we have to expand the output area by one column more and additionally change the output argument of the function. Plus we have to change the output argument so this density is part of the result.

First we change the output. Select the cell that contains the output argument and select "Output" on the VLXE Blend ribbon.

| /   | VLXE VLX       | E Blend       |                  |          |            |           |              |
|-----|----------------|---------------|------------------|----------|------------|-----------|--------------|
| ,o  | -              |               | c                | -& &     |            |           | 🛃 🌒          |
| ing | Calculations [ | Distributions | Code<br>Generate | Input Ou | tput Units | Names Ou  | tput Sheet   |
|     |                | Wizards       |                  |          | Ut         | ility     |              |
|     |                |               |                  |          |            |           |              |
|     |                |               |                  |          |            |           |              |
| I   | J              | К             | L                | М        | N          | 0         | Р            |
|     |                |               |                  |          |            |           |              |
|     | ETHYLENE       | n-HEXANE      | HDPE [Ma         | Output   | Compone    | Units     |              |
|     | 0,02           | 0,78          | 0,2              | T,P      | AIL        | C(In,Mass | fraction);C( |
|     | Number:        | Temperat      | Pressure         |          |            |           |              |
|     |                | [Celsius]     | [Bar]            |          |            |           |              |
|     | 1:             | -33,8786      | 1                |          |            |           |              |
|     | -              |               |                  |          | 1          | 1         |              |

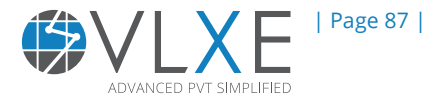

Change the output by selecting the density for phase 1.

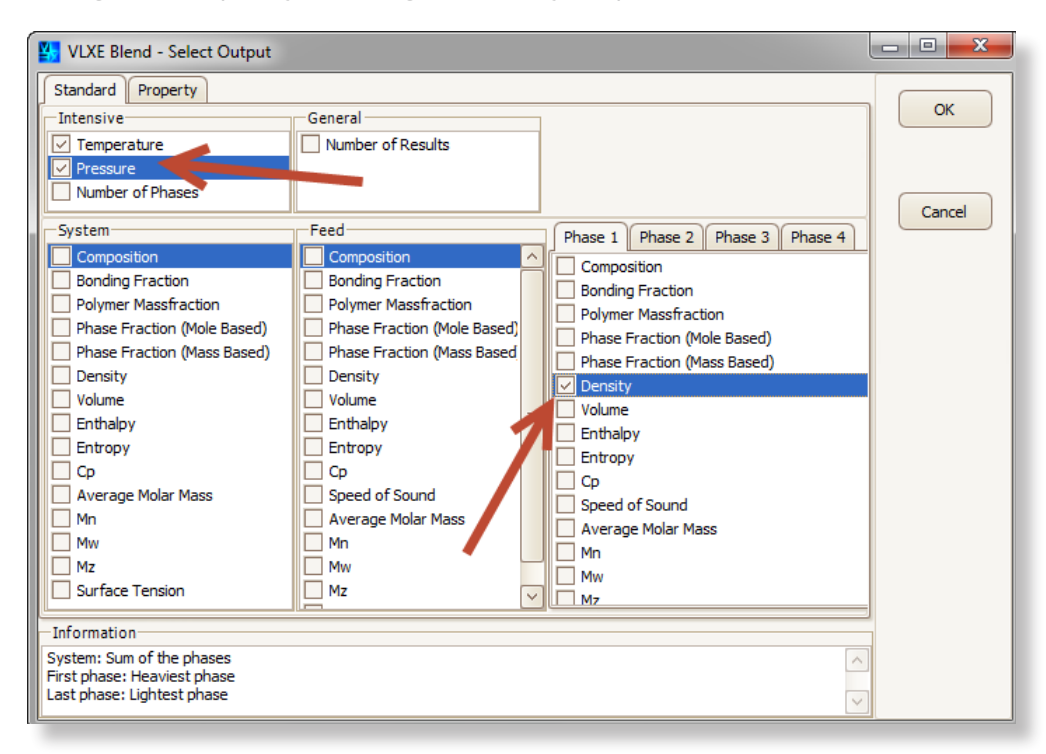

The selected density is now part of the Output. Note how the output area is too small to show the new values.

| Ι | J        | К         | L        | М        | N       | 0         | P              |
|---|----------|-----------|----------|----------|---------|-----------|----------------|
|   |          |           |          |          |         |           |                |
|   | ETHYLENE | n-HEXANE  | HDPE [Ma | Output   | Compone | Units     |                |
|   | 0,02     | 0,78      | 0,2      | T,P,D(1) | All     | C(In,Mass | fraction);C(Ou |
|   | Number:  | Temperat  | Pressure |          |         |           |                |
|   |          | [Celsius] | [Bar]    |          |         |           |                |
|   | 1:       | -33,8786  | 1        |          |         |           |                |
|   | 2:       | -26,1229  | 1,2      |          |         |           |                |
|   | 3:       | -24,0255  | 1,257934 |          |         |           |                |
|   | 4:       | -22,5083  | 1,300878 |          |         |           |                |
|   | 5:       | -19,4574  | 1,389884 |          |         |           |                |
|   | 6:       | -17,9383  | 1,435531 |          |         |           |                |

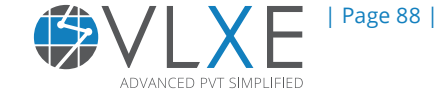

To expand the output area, select all the current output cell plus the next column (the blue area plus the column to the right).

| Ι | J        | К         | L        | М        | N       | 0         | Р            |
|---|----------|-----------|----------|----------|---------|-----------|--------------|
|   |          |           |          |          |         |           |              |
|   | ETHYLENE | n-HEXANE  | HDPE [Ma | Output   | Compone | Units     |              |
|   | 0,02     | 0,78      | 0,2      | T,P,D(1) | All     | C(In,Mass | fraction);C( |
|   | Number:  | Temperat  | Pressure |          |         |           |              |
|   |          | [Celsius] | [Bar]    |          |         |           |              |
|   | 1:       | -33,8786  | 1        |          |         |           |              |
|   | 2:       | -26,1229  | 1,2      |          |         |           |              |
|   | 3:       | -24,0255  | 1,257934 |          |         |           |              |
|   | 4:       | -22,5083  | 1,300878 |          |         |           |              |

Click in the formula bar and press Ctrl+Shift+Enter. The function is then recalculated and the output range extended over the entire selected range in the sheet. Density is now included in the output.

| Ι | J        | К         | L        | М         | N       | 0         | Р           |      |
|---|----------|-----------|----------|-----------|---------|-----------|-------------|------|
|   |          |           |          |           |         |           |             |      |
|   | ETHYLENE | n-HEXANE  | HDPE [Ma | Output    | Compone | Units     |             |      |
|   | 0,02     | 0,78      | 0,2      | T,P,D(1)  | All     | C(In,Mass | fraction);C | (Out |
|   | Number:  | Temperat  | Pressure | Density ( | 1)      |           |             |      |
|   |          | [Celsius] | [Bar]    | [g/cm3]   |         |           |             |      |
|   | 1:       | -33,8786  | 1        | 0,72501   |         |           |             |      |
|   | 2:       | -26,1229  | 1,2      | 0,71838   | [       |           |             |      |
|   | 3:       | -24,0255  | 1,257934 | 0,7166    |         |           |             |      |
|   | 4:       | -22,5083  | 1,300878 | 0,715315  |         |           |             |      |
|   | 5:       | -19,4574  | 1,389884 | 0,712738  |         |           |             |      |
|   | 6:       | -17,9383  | 1,435531 | 0,711458  |         |           |             |      |
|   | 7:       | -16,4172  | 1,482131 | 0,710178  |         |           |             |      |
|   | 8:       | -13,3541  | 1,578709 | 0,707607  |         |           |             |      |
|   | 9:       | -10,2575  | 1,680095 | 0,705015  |         |           |             |      |

The new output cell does not have the correct color. So to make things look consistent, select it and then click on "Output" in the VLXE Blend Ribbon.

| ٧                               | IEW | VLXE     | VLX   | E Blend              |                     |                    |              |         |                  |                         |        |     |
|---------------------------------|-----|----------|-------|----------------------|---------------------|--------------------|--------------|---------|------------------|-------------------------|--------|-----|
| And Fitting<br>S V V<br>Wizards |     |          |       | Code<br>Generate     | input O             | lutput             | Units<br>Uti | Names ( | Output :         | Sheet                   | r<br>C |     |
|                                 |     |          |       | 1                    |                     |                    |              | Ι       |                  |                         |        |     |
|                                 | I   |          | J     | K                    | L                   | M                  | 1            | N       | • 0              |                         | Р      | -   |
|                                 |     | ETH      | YLENE | n-HEXAN<br>0,78      | EHDPE [Ma           | Output<br>T,P,D(1) | Com<br>All   | pone    | Units<br>C(In,Ma | ass <mark>fracti</mark> | on);C( | (Oi |
|                                 |     | Nur      | nber: | Tempera              | t Pressure          | Density            | (.)          |         |                  |                         |        |     |
|                                 |     | 1:       |       | -33,8786             | (Bai)<br>j 1        | 0,7250             | 1            |         |                  |                         |        |     |
|                                 |     | 2:<br>3: |       | -26,1229<br>-24,0255 | ) 1,2<br>5 1,257934 | 0,7183<br>0,716    | 8            |         |                  |                         |        |     |

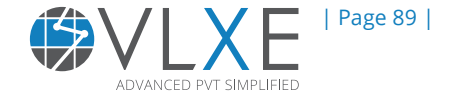

### How do I get support?

If this document did not help you, please check our website: http://www.vlxe.com/support. You can also contact VLXE support using the email: support@vlxe.com Bugs or requests can be reported here: http://support.vlxe.com

VLXE is accessible on our website and may be downloaded from here. If you are interested and would like more information, please contact VLXE by means of any of the following addresses.

#### **Postal Address**

VLXE ApS Torben Laursen, Ph.D. Nordre Frihavnsgade 13A, 2, tv 2100 Copenhagen O Denmark

#### **Electronic Address**

Cell phone e-mail Homepage Skype +45 31 41 01 19 info@vlxe.com www.vlxe.com VLXE.Inc

#### Solutions worldwide...

...for Chevron, ConocoPhillips, Dow Chemicals, Exxon-Mobil, Merck, Nova Chemicals, Sasol, Statoil and many others.

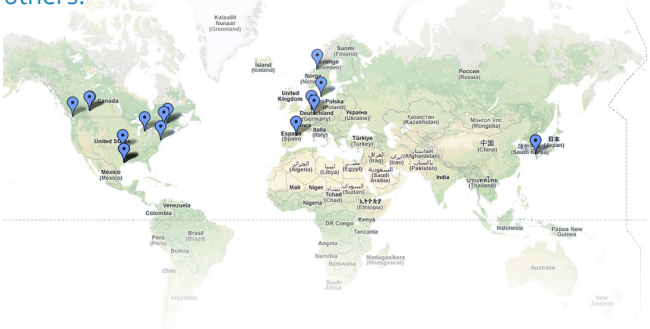